## Gustavo Rosa Gentil Andrade Dirce Maria Lobo Marchioni

# **MANUAL** para avaliação do consumo alimentar em estudos epidemiológicos com o software

# Glob Diet

UNIVERSIDADE DE SÃO PAULO FACULDADE DE SAÚDE PÚBLICA

### Manual para avaliação do consumo alimentar em estudos epidemiológicos com o software GloboDiet

DOI 10.11606/9786588304037

Gustavo Rosa Gentil Andrade Dirce Maria Lobo Marchioni

São Paulo Universidade de São Paulo Faculdade de Saúde Pública 2021

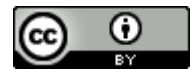

"Esta obra é de acesso aberto. É permitida a reprodução parcial ou total desta obra, desde que citada a fonte e a autoria e respeitando a Licença Creative Commons indicada."

#### UNIVERSIDADE DE SÃO PAULO

Reitor: Vahan Agopyan Vice-Reitor: Antonio Carlos Hernandes

#### FACULDADE DE SAÚDE PÚBLICA

Diretor: Oswaldo Yoshimi Tanaka Vice-Diretora: Carmen Simone Grilo Diniz

#### **CONSELHO EDITORIAL**

Angela Maria Belloni Cuenca (Presidente) Carinne Magnago Denise Pimentel Bergamaschi Dirce Maria Lobo Marchioni Fabíola Zioni Gizelton Pereira Alencar José Luis Negrão Mucci Maria Cristina da Costa Marques Maria do Carmo Avamilano Alvarez Maria Tereza Pepe Razzolini Patricia Constante Jaime Arte da Capa Letícia Takarabe

**Apoio técnico:** Equipe da Biblioteca da Faculdade de Saúde Pública da USP

Av. Dr. Arnaldo, 715 01246-904 – Cerqueira César – São Paulo – SP http://www.biblioteca.fsp.usp.br markt@fsp.usp.br

Catalogação na Publicação Universidade de São Paulo. Faculdade de Saúde Pública

|      | C DE SAUDE                                                           |  |  |
|------|----------------------------------------------------------------------|--|--|
| A554 | Andrade, Gustavo Rosa Gentil                                         |  |  |
|      | Manual para avaliação do consumo alimentar em estudos                |  |  |
|      | epidemiológicos com o software GloboDiet [recurso eletrônico] /      |  |  |
|      | Gustavo Rosa Gentil Andrade, Dirce Maria Lobo Marchioni São Paulo :  |  |  |
|      | Faculdade de Saúde Pública da USP, 2021.                             |  |  |
|      | 140 p.                                                               |  |  |
|      |                                                                      |  |  |
|      | ISBN 978-65-88304-03-7 (PDF)                                         |  |  |
|      | DOI 10.11606/9786588304037                                           |  |  |
|      | 4 Dista - 2 Evidencialacia Nutrisianal - 2 Cafturana - 4 Ciâncias da |  |  |
|      | 1. Dieta. 2. Epidemiologia Nutricional. 3. Software. 4. Ciencias da  |  |  |
|      | Nutrição. 1. Marchioni, Dirce Maria Lobo. III. Título.               |  |  |
|      |                                                                      |  |  |
|      | CDD 613 2                                                            |  |  |
|      |                                                                      |  |  |
|      |                                                                      |  |  |

Elaborada por Alice Souza - CRB 8/6238

#### Agradecimentos

A todos os membros do Grupo de Estudos Epidemiológicos e Inovação em Alimentação e Saúde (GEIAS) pelas importantes contribuições para o desenvolvimento deste material.

À Letícia Takarabe pela incrível arte feita na capa deste material.

Ao apoio do Programa de Pós-Graduação em Nutrição em Saúde Pública (PPG-NSP), que possuem suporte da CAPES e CNPq.

À Fundação de Amparo à Pesquisa do Estado de São Paulo (FAPESP), pela concessão da bolsa de mestrado e pelo apoio financeiro que possibilitou a elaboração deste material técnico (Proc. Nº. 2018/14868-6).

#### Sumário

| 1. Apresentação                                                     | 8  |
|---------------------------------------------------------------------|----|
| 1.2 Avaliação do Consumo Alimentar                                  | 8  |
| 1.2.1 GloboDiet                                                     | 9  |
| 1.3 Estudo Longitudinal de Saúde do Adulto (ELSA-Brasil)            | 10 |
| 1.4 Fluxograma das etapas do estudo                                 | 11 |
| 2. Pré-coleta                                                       | 13 |
| 2.1 Organização da equipe de gestão e de campo                      | 13 |
| 2.2 Obtenção dos recursos materiais necessários                     | 15 |
| 2.3 Desenvolvimento de protocolos e materiais de campo              | 16 |
| 2.3.1 Agendamento de entrevistas                                    | 17 |
| 2.3.2 Escalas de entrevistas                                        | 18 |
| 2.3.3 Planilhas para controle de adesão dos participantes           | 20 |
| 2.3.4 Materiais de apoio ao entrevistador                           | 21 |
| 2.3.5 Sistema para controle e segurança dos arquivos de entrevistas | 23 |
| 2.4 Preparação dos entrevistadores                                  | 25 |
| 2.4.1 Treinamento                                                   | 25 |
| 2.4.2 Certificação                                                  | 27 |
| 2.5 Primeiro contato com o participante                             | 28 |
| 3. Coleta                                                           | 29 |
| 3.1 Entrevista presencial                                           | 29 |
| 3.2 Entrevista telefônica                                           | 31 |
| 4. Pós-coleta                                                       | 32 |
| 4.1 Gerenciamento de bancos de dados das entrevistas                |    |
| 4.1.1 Importação de bancos de dados das entrevistas                 |    |
| 4.1.2 Combinação de bancos de dados das entrevistas                 | 34 |
| 4.1.3 Arquivamento dos bancos de dados não atualizados              | 46 |
| 4.2 Atualização dos bancos de dados de entrevistas                  | 47 |

| 4.2.1 Análise crítica de notificações                                              | . 48 |
|------------------------------------------------------------------------------------|------|
| 4.2.2 Edição e correção dos R24h                                                   | . 54 |
| 4.2.3 Arquivamento dos bancos de dados atualizados                                 | . 66 |
| 4.3 Formação do banco de dados para devolutiva de resultados                       | . 68 |
| 4.3.1 Rotina para formação e arquivamento do banco de devolutiva                   | . 68 |
| 4.3.2 Devolutiva aos participantes                                                 | .79  |
| 4.4 Formação do banco de dados final para análises                                 | . 83 |
| Referências                                                                        | . 86 |
| Anexos                                                                             | . 88 |
| Anexo 1 – Modelo da planilha "Controle de 1º R24h"                                 | . 89 |
| Anexo 2 – Modelo da planilha "Controle de 2º R24h"                                 | . 90 |
| Anexo 3 – Perguntas Frequentes (FAQ)                                               | . 91 |
| Anexo 4 – Cronograma para treinamento do software GloboDiet                        | 108  |
| Anexo 5 – Instruções aos entrevistadores para certificação pelo GloboDiet          | 109  |
| Anexo 6 – Avaliação teórica aplicada aos entrevistadores na etapa de certificação. | 110  |
| Anexo 7 – Check-list para avaliação dos entrevistadores                            | 111  |
| Anexo 8 – Entrevista para teste de confiabilidade                                  | 114  |
| Anexo 9 – Modelo de certificado entregue aos entrevistadores                       | 117  |
| Anexo 10 – Dicionário de variáveis GloboDiet (tradução)                            | 118  |
| Anexo 11 – Modelo de devolutiva entregue aos participantes                         | 139  |
| Anexo 12 – Modelo padronizado para envio do e-mail de devolutiva                   | 140  |
|                                                                                    |      |

#### Lista de figuras

| Figura 1 - Fluxograma da logística de estudo utilizando o GloboDiet no ELSA-Brasil. 12   |
|------------------------------------------------------------------------------------------|
| Figura 2 - Estrutura organizacional das etapas do estudo (pré-coleta, coleta e pós-      |
| coleta)14                                                                                |
| Figura 3 - Sugestão de recursos materiais para as etapas de pré-coleta, coleta e pós-    |
| coleta15                                                                                 |
| Figura 4 - Cabeçalho da planilha utilizada para agendamento dos participantes            |
| interessados na realização do R24h17                                                     |
| Figura 5 - Exemplo de arquivamento das agendas de entrevistas                            |
| Figura 6 - Exemplo de arquivamento das escalas de entrevistas19                          |
| Figura 7 - Exemplo de arquivamento das planilhas para controle de entrevista20           |
| Figura 8 - Manual fotográfico de quantificação alimentar do GloboDiet21                  |
| Figura 9 - Manuais do Usuário e de Quantificação Alimentar utilizado para consulta pelos |
| entrevistadores                                                                          |
| Figura 10 - Exemplo de arquivamento dos materiais de apoio ao entrevistador23            |
| Figura 11 - Exemplo de arquivamento do backup, exportação e áudio da entrevista no       |
| computador, unidade de USB e Google Drive24                                              |
| Figura 12 - Página inicial do site que hospeda o treinamento do software GloboDiet. 25   |
| Figura 13 - Página destinada à inscrição no treinamento do GloboDiet26                   |
| Figura 14 - Tela que solicita a senha para acesso ao material para treinamento26         |
| Figura 15 - Tela com aulas e materiais disponíveis para o treinamento27                  |
| Figura 16 - Sugestão de arquivamento dos bancos de dados de entrevista não               |
| atualizados                                                                              |
| Figura 17 - Atalho para unir os arquivos XML em uma única base de dados35                |
| Figura 18 - Tela gerada pelo GloboDiet que fornece o relatório de erros da formação do   |
| banco                                                                                    |
| Figura 19 - Atalho para arquivar o relatório de erros encontrados durante a formação do  |
| banco                                                                                    |
| Figura 20 - Arquivo .txt gerado pelo GloboDiet durante a união dos arquivos .xml 38      |
| Figura 21 - Arquivo .txt somente com as informações referentes "File  Country  Center    |
| ID  Date  Version  Error Code  Comment"                                                  |
| Figura 22 - Atalho para importar dados de texto no Microsoft Excel                       |
| Figura 23 - Tela da etapa 1 de importação dos dados de texto no Microsoft Excel40        |
| Figura 24 - Tela da etapa 2 de importação dos dados de texto no Microsoft Excel40        |

| Figura 25 - Tela da etapa 3 de importação dos dados de texto no Microsoft Excel41         |
|-------------------------------------------------------------------------------------------|
| Figura 26 - Atalho para importar um arquivo salvo em Excel no software Stata42            |
| Figura 27 - Tela para localização do banco salvo em Microsoft Excel a ser importado       |
| para o software Stata43                                                                   |
| Figura 28 - Tela da opção "Main" após o comando "db joinby" no software Stata44           |
| Figura 29 - Tela da opção "Options" após o comando "db joinby" no software Stata45        |
| Figura 30 - Sugestão de armazenamento dos arquivos de backup e exportação dos             |
| bancos de dados não atualizados47                                                         |
| Figura 31 - Sugestão de arquivamento para o Relatório de ações corretivas53               |
| Figura 32 - Caminho necessário para a opção "Exportar + Apagar – Importar/Criar bases     |
| de dados" no software GloboDiet54                                                         |
| Figura 33 - Tela do software GloboDiet para importação de um banco de dados 55            |
| Figura 34 - Tela do software GloboDiet para ativação da base de dados56                   |
| Figura 35 - Tela da planilha "Relatório de Ações Corretivas" com sinalização (em preto)   |
| das colunas "STATUS" e "DECISÃO"57                                                        |
| Figura 36 - Tela com o caminho necessário para iniciar a edição e correção das            |
| pendências de um R24h57                                                                   |
| Figura 37 - Tela com a "Lista de Entrevistas" que surgirá após a seleção da opção "Editar |
| Entrevista"                                                                               |
| Figura 38 - Tela do software GloboDiet com um alimento sem quantificação59                |
| Figura 39 - Tela com o caminho necessário para edição de uma entrevista do software       |
| GloboDiet                                                                                 |
| Figura 40 - Tela com as opções oferecidas pelo menu "Ingredientes" do Gestor de           |
| receitas e ingredientes do GloboDiet60                                                    |
| Figura 41 - Tela da receita "Sopa de lentilhas com carne" após exclusão do alimento       |
| "Chuchu"                                                                                  |
| Figura 42 - Tela da receita "Sopa de lentilhas com carne" após inserção do alimento       |
| "Abobrinha", demarcado com um quadrado vermelho63                                         |
| Figura 43 - Tela da receita "Sopa de lentilhas com carne" após estimativa das             |
| quantidades para receita inteira64                                                        |
| Figura 44 - Sugestão de arquivamento do banco de dados corrigido66                        |
| Figura 45 - Sugestão de armazenamento dos arquivos gerados durante a formação do          |
| banco de devolutivas69                                                                    |
| Figura 46 - Dados dispostos corretamente na aba "banco_dados_limpo" no Microsoft          |
| Excel                                                                                     |

| Figura 47 - Atalho para atualizar a tabela dinâmica com as informações do banco | de |
|---------------------------------------------------------------------------------|----|
| dados criado                                                                    | 80 |
| Figura 48 - Atalho para checar se os IDs dos participantes foram atualizados    | 81 |
| Figura 49 - Formulário de devolutiva localizado na aba "Devolutiva" do Excel    | 82 |
| Figura 50 - Sugestão de armazenamento dos arquivos gerados durante a formação   | do |
| banco de dados finalizado                                                       | 85 |

#### 1. Apresentação

Este manual contempla as principais informações necessárias para a avaliação do consumo alimentar utilizando a versão brasileira do *software* GloboDiet na rotina de um estudo epidemiológico, obtidas a partir da experiência do Estudo Longitudinal de Saúde do Adulto (ELSA-Brasil). Nele serão apresentados os padrões e rotinas desenvolvidos para cada uma das etapas de estudo, intituladas como pré-coleta, coleta e pós-coleta, bem como os subtópicos que compõem cada uma destas etapas principais.

Este material faz parte originariamente da dissertação de Mestrado de Gustavo Rosa Gentil Andrade, apresentada ao Programa de Pós Graduação em Saúde Pública da Faculdade de Saúde Pública da Universidade de São Paulo, sob orientação da Professora Dirce Maria Lobo Marchioni. A dissertação de Mestrado está disponível na integra em: <u>https://doi.org/10.11606/D.6.2020.tde-01102020-122424</u>.

A publicação deste manual neste formato tem como objetivo favorecer a divulgação e uso entre os estudantes e pesquisadores que conduzem investigações na área de consumo alimentar com o auxílio de softwares.

#### 1.2 Avaliação do Consumo Alimentar

O método Recordatório de 24h (R24h) avalia a dieta atual e estima valores absolutos ou relativos da ingestão de energia e nutrientes amplamente distribuídos no total de alimentos oferecidos ao indivíduo (FISBERG et al., 2009). Este método consiste em definir e quantificar de forma detalhada e padronizada os alimentos, bebidas, preparações, marcas, horário e local de consumo das refeições que foram realizadas 24 horas antes da entrevista, garantindo maior acurácia e grau de detalhamento dos dados dietéticos obtidos (FISBERG et al., 2009). No entanto, quando objetivo é obter a dieta habitual deste indivíduo, recomenda-se a utilização de pelo menos duas aplicações do R24h, pois técnicas estatísticas podem ser utilizadas para predizer a dieta habitual (DODD et al., 2006).

#### 1.2.1 GloboDiet

O software GloboDiet é uma metodologia padronizada e informatizada para a coleta de dados individuais de consumo de alimentos desenvolvido pela IARC/WHO (*International Agency for Research on Cancer*), utilizando-se o método do R24h. Inicialmente chamado de EPIC-soft, foi utilizado como método de referência para o estudo de calibração dos questionários de frequência alimentar utilizados nos 23 centros dos 10 países participantes do estudo EPIC (SLIMANI et al., 1999, 2011).

A aplicação de dois R24h não consecutivos, utilizando o GloboDiet (anteriormente denominado EPIC-Soft), foi recomendado como método mais apropriado para a obtenção de dados dietéticos em pesquisas pan-europeias pela comissão europeia para métodos de pesquisa em consumo de alimentos (*European Food Consumption Survey Method* - EFCOSUM) (EFSA, 2009; ILLNER et al., 2011). Ademais, a viabilidade da aplicação combinada de R24h usando EPIC-Soft para estimar a ingestão habitual individual em populações culturalmente diferentes foi avaliada favoravelmente no estudo denominado "*Innovative Dietary Assessment Methods in Epidemiological Studies and Public Health*" (IDAMES) (ILLNER et al., 2011), mostrando sua eficácia para avaliação dietética em uma amostra da população brasileira.

A metodologia utilizada pelo *software* GloboDiet é padronizada e estruturada, permitindo que o entrevistador conduza a entrevista a partir de cinco etapas (STELUTI et al., 2020):

- Informações gerais sobre o centro de estudo, entrevistador, entrevistado e o dia recordado;
- II. Lista rápida;
- III. Identificação, descrição e quantificação dos alimentos/das receitas;
- IV. Controle da quantidade de alimentos e nutrientes;
- V. Informações de suplementos dietéticos.

O GloboDiet utiliza uma abordagem cognitiva, ajudando o entrevistado a lembrar os alimentos consumidos de forma gradual. Além disso, inclui controles de consistência, como perguntas de sondagem, a fim de garantir a integralidade dos dados coletados. Após as entrevistas, uma série de controles podem ser aplicados pelo pesquisador e pelos gerenciadores dos dados para garantir ainda mais a qualidade das informações geradas (BEL-SERRAT, 2017).

#### 1.3 Estudo Longitudinal de Saúde do Adulto (ELSA-Brasil)

O ELSA-Brasil é um estudo multicêntrico de coorte composto por 15.105 mil funcionários de seis instituições de ensino superior e pesquisa das regiões Nordeste, Sul e Sudeste do Brasil, envolvendo seis diferentes cidades do Brasil (Belo Horizonte, Porto Alegre, Rio de Janeiro, Salvador, São Paulo e Vitória).

O objetivo principal do estudo é investigar a incidência e os fatores de risco para doenças crônicas, principalmente cardiovascular e diabetes e fatores biológicos, comportamentais, ambientais, ocupacionais e sociais. A primeira onda de coleta de dados ocorreu entre agosto de 2008 e dezembro de 2010, a segunda onda entre setembro de 2012 e dezembro de 2014 e a terceira onda entre abril de 2017 e dezembro de 2018.

Na terceira onda, foi testada a viabilidade de coleta de dados dietéticos pelo método R24h, utilizando a versão brasileira do *software* GloboDiet, sob supervisão da Prof.<sup>a</sup> Dr.<sup>a</sup> Dirce Maria Lobo Marchioni, coordenadora do Grupo

de Estudos Epidemiológicos e Inovação em Alimentação e Saúde (GEIAS) da Faculdade de Saúde Pública da Universidade de São Paulo.

#### 1.4 Fluxograma das etapas do estudo

Para utilização do software GloboDiet, algumas etapas devem ser percorridas até a obtenção do banco de dados final. Essas etapas são classificadas como:

- Pré-coleta: treinamento e certificação para utilização do GloboDiet, desenvolvimento de protocolos para gestão de campo, organização do processo de coleta de dados, primeiro contato com o participante;
- Coleta: entrevista guiada pelo GloboDiet presencialmente ou por telefone;
- Pós-coleta: gerenciamento de bancos de dados das entrevistas (importação de bancos de dados das entrevistas realizadas no campo, combinação de bancos de dados das entrevistas); atualização dos bancos de dados de entrevistas (análise crítica de notificações, edição e correção dos R24h, análise de consistência das correções, arquivamento dos bancos de dados atualizados); formação do banco de dados para devolutiva de resultados (execução da rotina para formação do banco, arquivamento do banco de dados de devolutivas finalizado, devolutiva aos participantes); formação do banco de dados final para análises.

Toda a logística da utilização do *software* está descrita em formato de fluxograma na Figura 1.

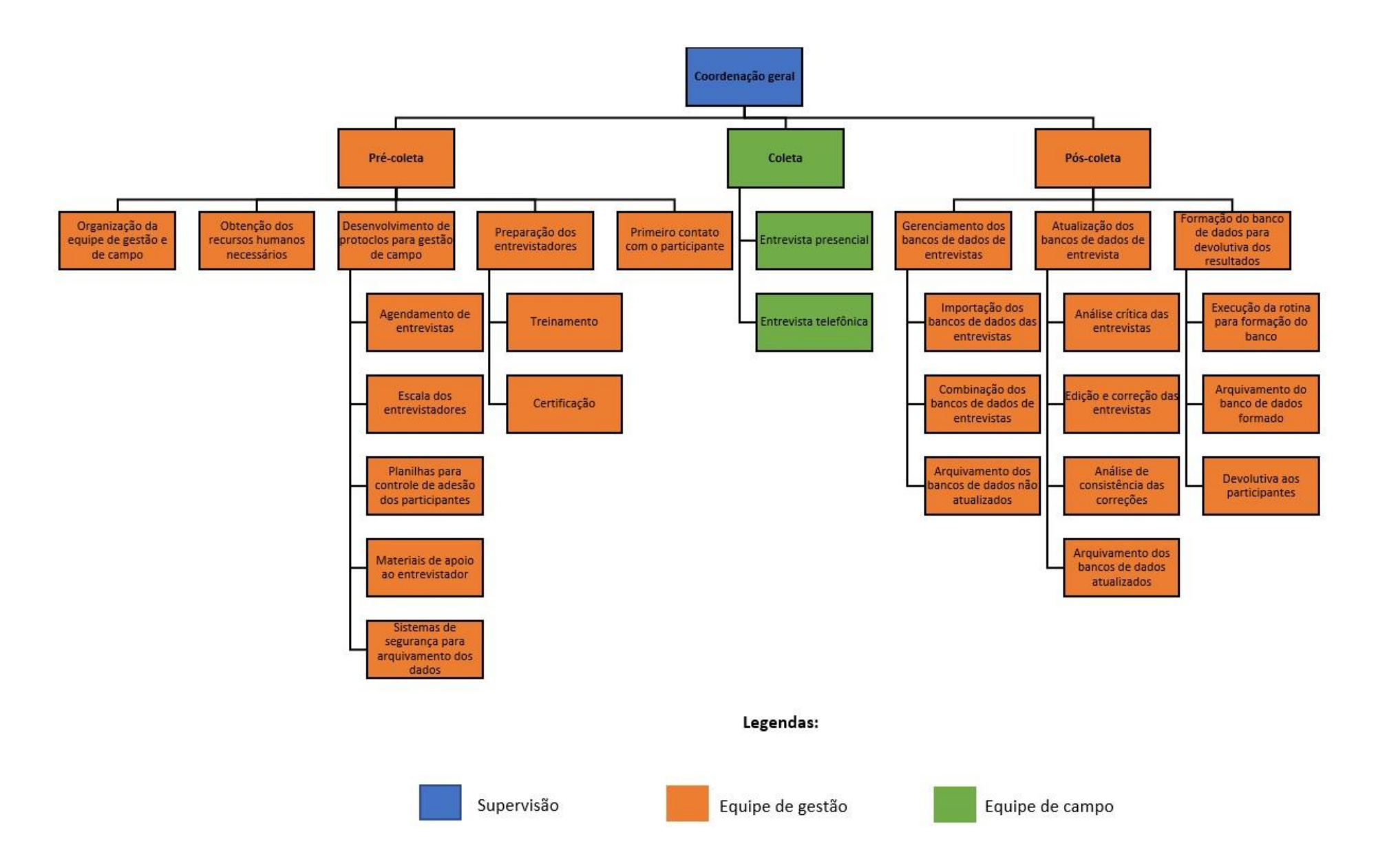

Figura 1 - Fluxograma da logística de estudo utilizando o GloboDiet no ELSA-Brasil.

#### 2. Pré-coleta

#### 2.1 Organização da equipe de gestão e de campo

Neste estudo, a organização foi estruturada por duas equipes principais: a de campo e a de gestão. Na primeira, estão incluídos entrevistadores, apoios técnico e supervisores de campo. Na última, estão os treinadores e gestores dos bancos de dados.

Como o número de colaboradores dependerá do tamanho da amostra do estudo, informamos que para um período de 20 meses e para coleta de 2.913 entrevistas presenciais e 1.084 por telefone, a equipe de campo envolvida incluiu 1 supervisor de campo, 9 entrevistadores e 2 pesquisadores de apoio técnico. A carga horária desses integrantes foi de 40 horas semanais para o supervisor, 20 horas semanais para os pesquisadores de apoio técnico e 12 horas semanais para os entrevistadores.

No mesmo período, a equipe de gestão envolvida nas etapas de précoleta e pós-coleta incluiu 8 pesquisadores e 2 alunos de iniciação científica. A carga horária desses integrantes foi de 40 horas semanais para os pesquisadores e 12 horas semanais para os alunos de iniciação científica.

Como apresentado na Figura 2, as etapas de pré-coleta e pós-coleta demandaram um número de pessoal envolvido superior ao da etapa de coleta dos dados. Contudo, vale lembrar que os envolvidos podem realizar mais de uma função:

Os 8 pesquisadores envolvidos na pré-coleta são os mesmos da pós-coleta;

- Os 9 entrevistadores envolvidos na entrevista presencial são os mesmos da entrevista telefônica;
- O apoio de técnico que auxilia na etapa de coleta dos dados é o mesmo que participou a etapa de formação do banco de dados para devolutiva dos resultados.

Figura 2 - Estrutura organizacional das etapas do estudo (pré-coleta, coleta e pós-coleta).

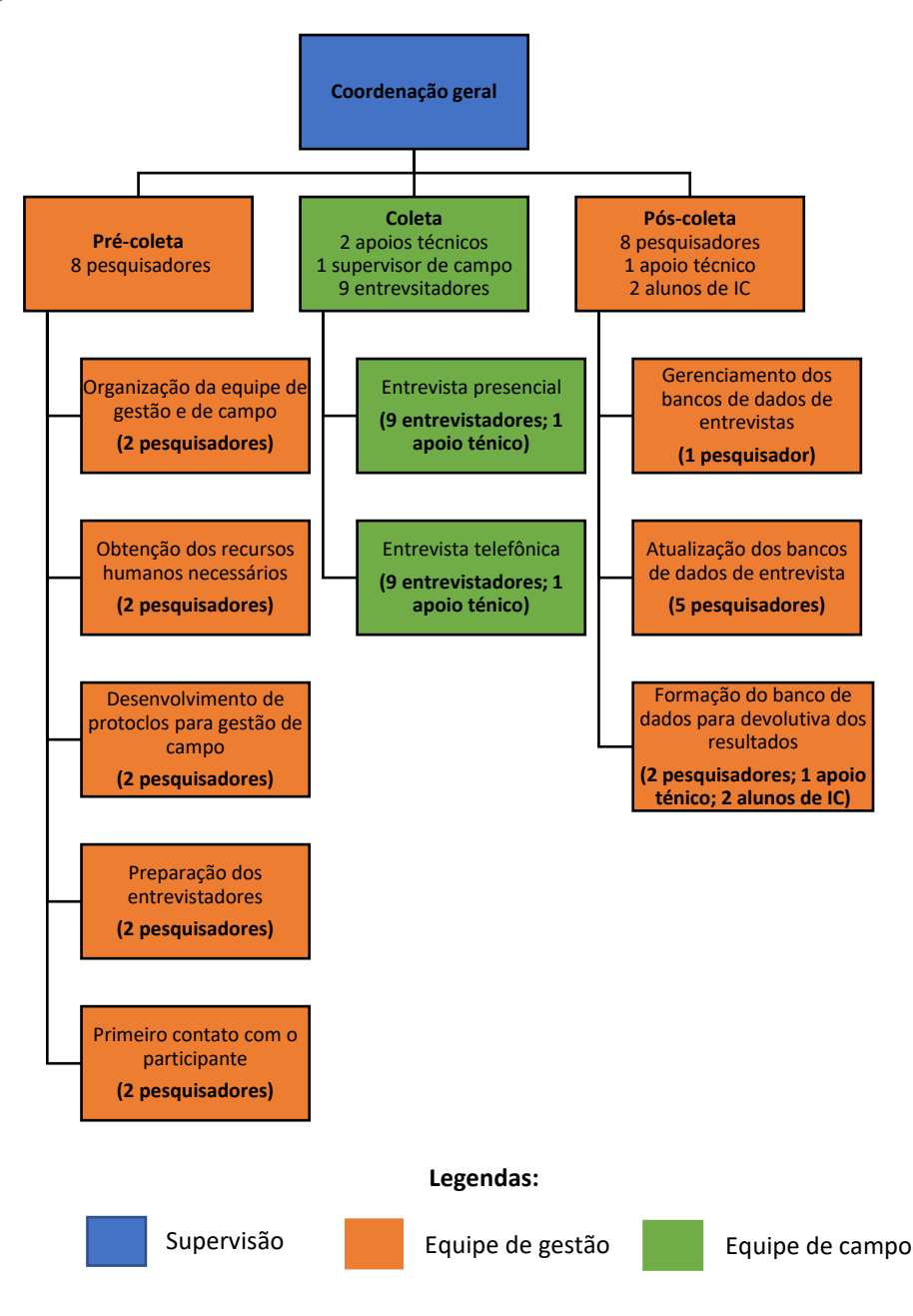

Na Figura 3 estão listados os materiais sugeridos para realização das etapas de pré-coleta, coleta e pós-coleta utilizando a versão brasileira do *software* GloboDiet:

Figura 3 - Sugestão de recursos materiais para as etapas de pré-coleta, coleta e pós-coleta.

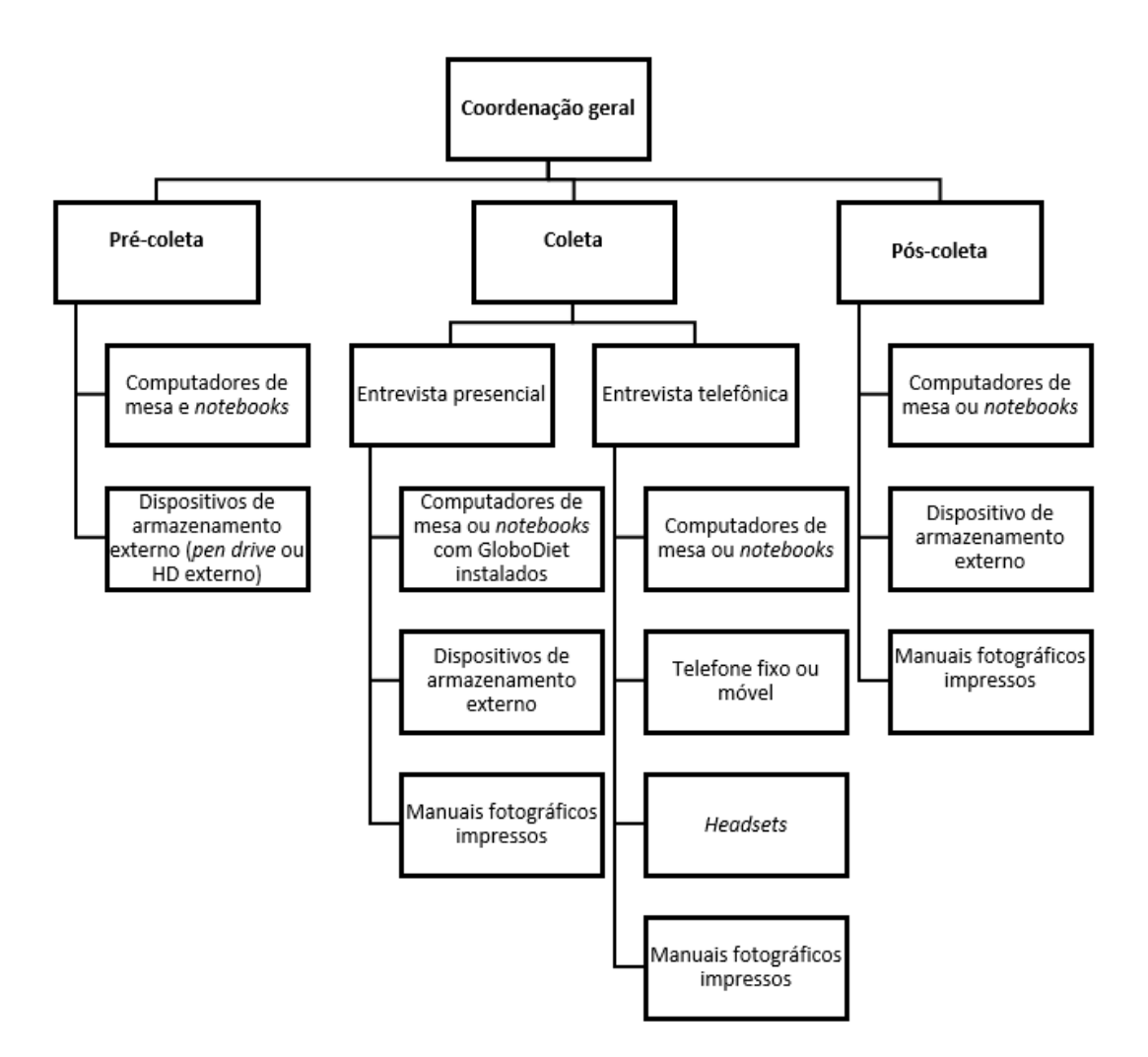

 Pré-coleta: os notebooks e computadores podem ser utilizados para desenvolvimento dos protocolos e materiais do estudo, e para o treinamento e certificação dos entrevistadores. Já o dispositivo de armamento externo, pode ser utilizado para salvar os arquivos gerados pelos entrevistadores em treinamento, por exemplo.

- Coleta (entrevista presencial): nesta etapa os computadores são essenciais para realização das entrevistas. Caso o entrevistador precise se locomover até o entrevistado, os notebooks e os manuais fotográficos impressos podem ser úteis. Os dispositivos de armazenamento externo proporcionam maior segurança dos dados de entrevista.
- Coleta (entrevista telefônica): nesta etapa os telefones, headsets e computadores ou notebooks são itens essenciais para realização das entrevistas. Assim como nas entrevistas presenciais, os dispositivos de armazenamento externo proporcionam maior segurança dos dados de entrevista.
- Pós-coleta: os computadores de mesa e dispositivo de armazenamento externo são necessários para gerenciamento dos bancos de dados e entrevistas realizadas em campo.

#### 2.3 Desenvolvimento de protocolos e materiais de campo

Foram desenvolvidos protocolos para o agendamento de entrevistas, escalas para os entrevistadores, planilhas de controle de adesão dos participantes ao estudo, desenvolvimento de materiais para apoio ao entrevistador e sistemas de controle de segurança para arquivamento das entrevistas.

#### 2.3.1 Agendamento de entrevistas

Etapa realizada pelo supervisor de campo, que desenvolveu uma planilha para agendamento de entrevistas (Figura 4) para que os responsáveis pelo agendamento pudessem consultar as datas e horários disponíveis para realização da entrevista de R24h.

Figura 4 - Cabeçalho da planilha utilizada para agendamento dos participantes interessados na realização do R24h.

| //                       |                        |                                            |  |  |
|--------------------------|------------------------|--------------------------------------------|--|--|
| HORÁRIO DA<br>ENTREVISTA | Nº DE<br>IDENTIFICAÇÃO | NOME COMPLETO DO PARTICIPANTE<br>DO ESTUDO |  |  |
|                          |                        |                                            |  |  |

O agendamento de entrevistas por telefone foi feito diretamente pelo supervisor de campo, verificando a disponibilidade de cada participante e gerando semanalmente uma nova agenda.

As agendas de entrevista ficavam disponíveis para consulta em uma pasta compartilhada com os entrevistadores na plataforma Google Drive, como exemplo apresentado na Figura 5. Figura 5 - Exemplo de arquivamento das agendas de entrevistas.

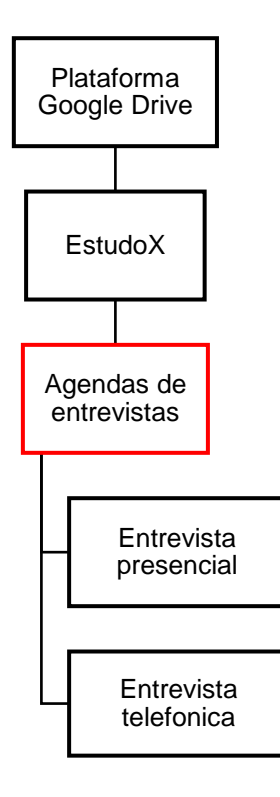

#### 2.3.2 Escalas de entrevistas

Etapa desenvolvida pelo supervisor de campo, responsável por organizar as escalas dos entrevistadores, respeitando a disponibilidade de cada um e as demandas diárias e semanais de entrevistas.

As escalas de entrevistas foram disponibilizadas para consulta em uma pasta compartilhada com os entrevistadores na plataforma Google Drive, como exemplo apresentado na Figura 6. Figura 6 - Exemplo de arquivamento das escalas de entrevistas.

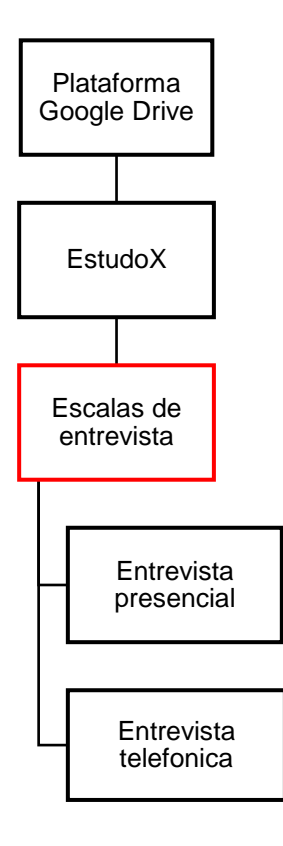

Em um inquérito alimentar, é importante que haja representação de todos os dias de semana, inclusive os finais de semana, preferencialmente balanceados e distribuídos nas estações do ano (DODD et al., 2006).

#### 2.3.3 Planilhas para controle de adesão dos participantes

Para controle de adesão dos participantes, foram desenvolvidas uma planilha para medida presencial e outra por telefone, intituladas como "Controle de entrevistas presenciais" (ANEXO 1) e "Controle de entrevistas telefônicas" (ANEXO 2), respectivamente.

As planilhas para controle de entrevista foram disponibilizadas para consulta em uma pasta compartilhada com os entrevistadores na plataforma Google Drive, como exemplo apresentado na Figura 7.

Figura 7 - Exemplo de arquivamento das planilhas para controle de entrevista.

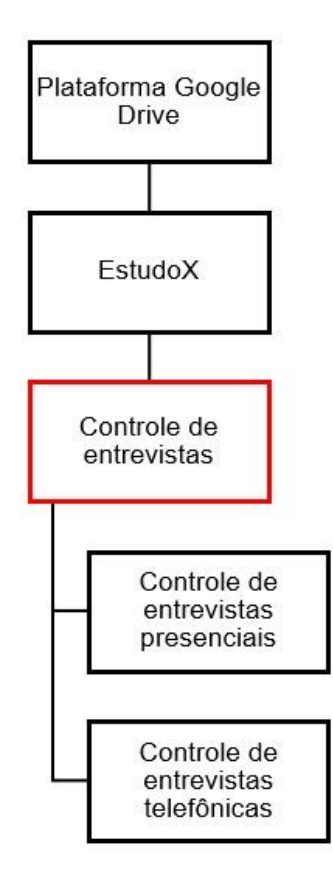

Nas respectivas planilhas de controle o entrevistador poderá visualizar e editar as informações sobre as entrevistas realizadas no dia, como número de

identificação do participante (ID), nome completo do entrevistado, nome do entrevistador que realizou a entrevista, tentativas necessárias para efetivação da entrevista e os *status* de entrevista (entrevista realizada, participante faltou, remarcou ou recusou-se a participar do estudo, etc.).

#### 2.3.4 Materiais de apoio ao entrevistador

Foram desenvolvidos e adaptados materiais de apoio ao entrevistador, que serviram como instrumentos importantes para execução da entrevista:

 Manual fotográfico de quantificação alimentar: desenvolvido com o intuito de auxiliar a quantificação do consumo alimentar no Brasil, utilizando o software GloboDiet. Constam no álbum 96 alimentos, 14 formas e 16 medidas caseiras em diversos tamanhos (CRISPIM et al., 2017).

Figura 8 - Manual fotográfico de quantificação alimentar do GloboDiet.

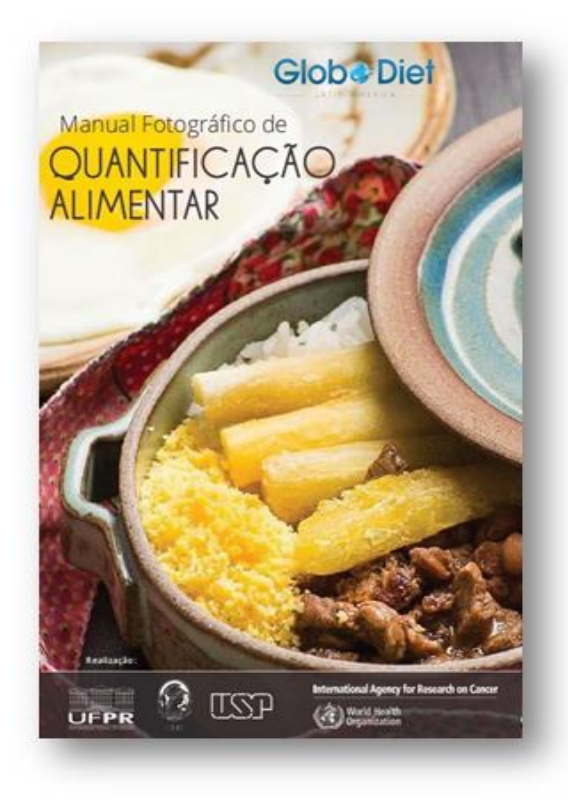

 Manual institucional do usuário da versão brasileira do software GloboDiet: o manual foi traduzido do material original do GloboDiet e adaptado segundo as informações referentes às bases de dados específicas do país, contemplando todas as características do software, bem como recomendações de como proceder a entrevistas.

Figura 9 - Manuais do Usuário e de Quantificação Alimentar utilizado para consulta pelos entrevistadores.

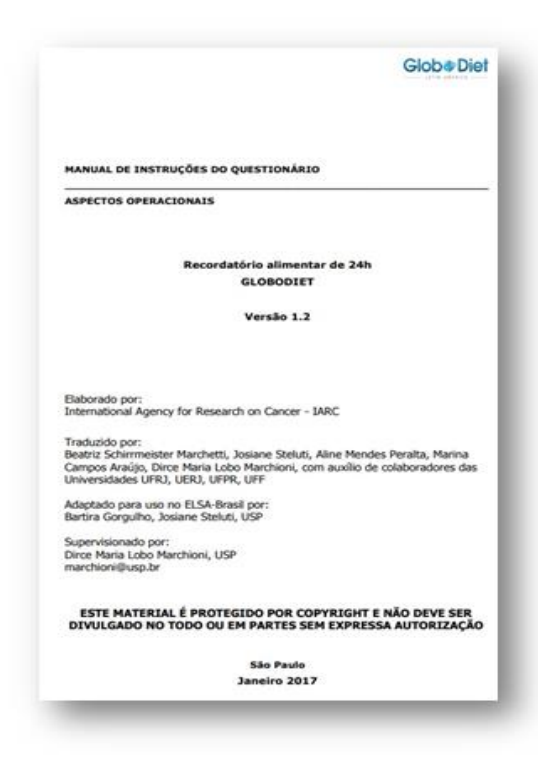

 Perguntas mais frequentes (FAQ): material desenvolvido com objetivo de auxiliar os entrevistadores durante a coleta do R24h com soluções para dúvidas mais frequentes relacionadas a inserção de determinados alimentos ou receitas no GloboDiet (ANEXO 3). O FAQ, foi composto inicialmente por 50 tópicos, mas o FAQ é constantemente atualizado, conforme a identificação de novas dúvidas relatadas pelos entrevistadores. Os materiais de apoio foram disponibilizados para consulta em uma pasta compartilhada com os entrevistadores na plataforma Google Drive, como exemplo apresentado na Figura 10.

Figura 10 - Exemplo de arquivamento dos materiais de apoio ao entrevistador.

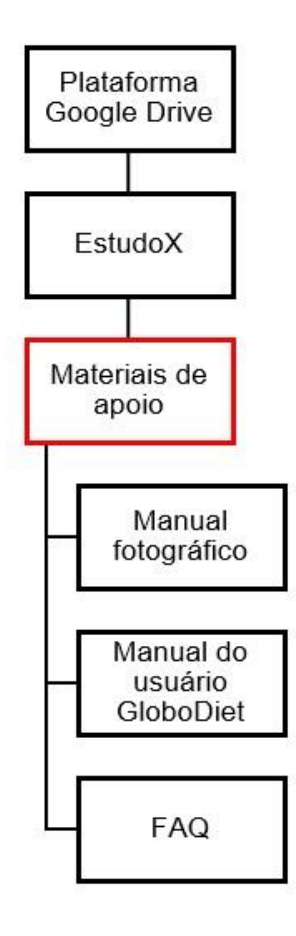

#### 2.3.5 Sistema para controle e segurança dos arquivos de entrevistas

Etapa desenvolvida com a finalidade de garantir a segurança dos arquivos de entrevista gerados pelo GloboDiet (*backu*p e exportação) e áudios das entrevistas em três locais: diretório (C:) do computador utilizado durante a entrevista, unidade de USB (E:) do *pen drive* ou HD externo e Google Drive, como exemplo apresentado na Figura 11.

Figura 11 - Exemplo de arquivamento do backup, exportação e áudio da entrevista no computador, unidade de USB e Google Drive.

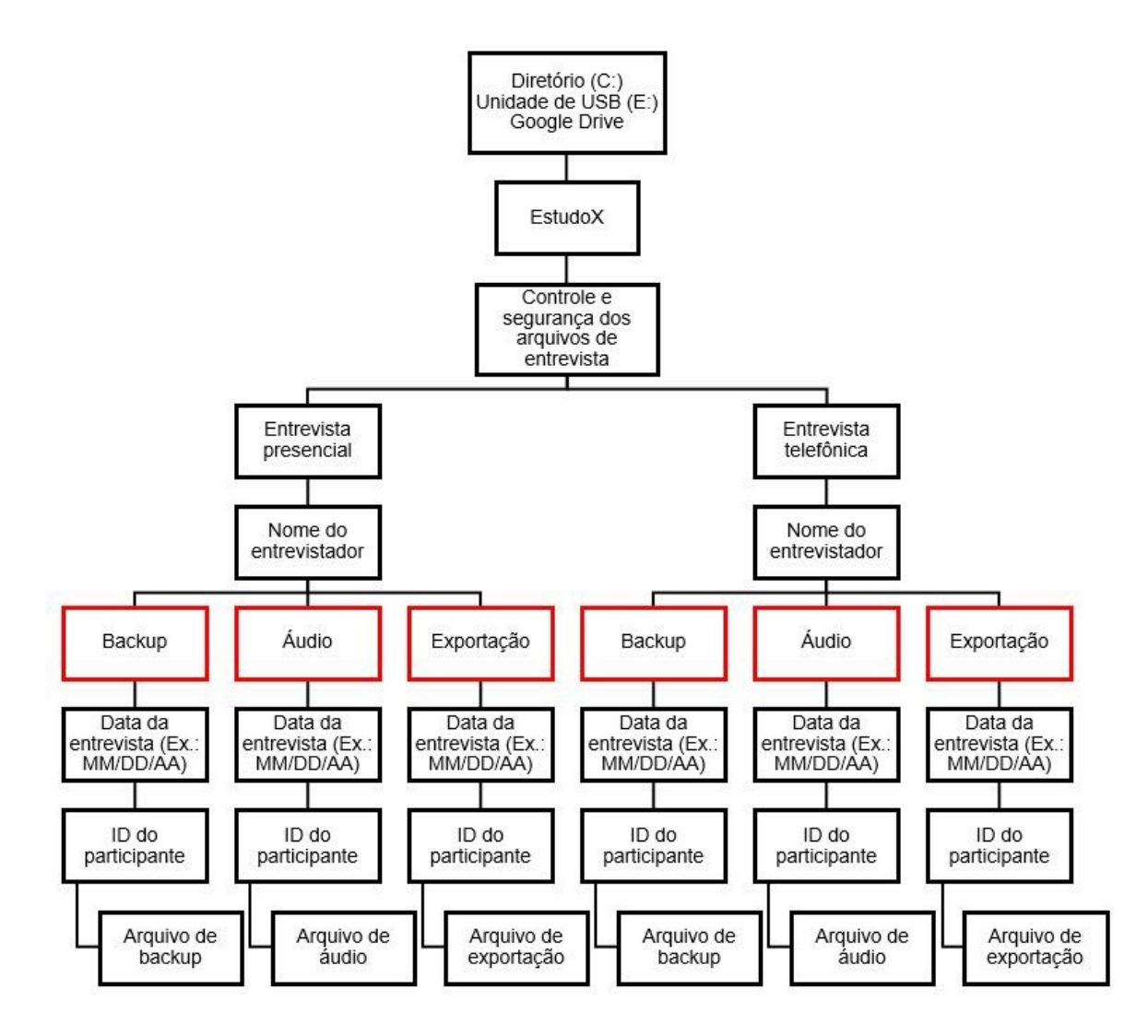

A etapa de preparação dos entrevistadores envolve o treinamento e a certificação do GloboDiet. Esta etapa, é essencial para que todas as fases que serão apresentadas nos próximos itens deste material possam ocorrer sem grandes problemas.

#### 2.4.1 Treinamento

Para o treinamento com os entrevistadores, foram desenvolvidos 5 vídeos aulas), lista de exercícios, material de apoio e vídeo demonstrativo do GloboDiet, que foram disponibilizados em uma plataforma destinada à cursos de extensão da USP – *Moodle* (ANEXO 4). Para acessar estes materiais os entrevistadores precisavam:

- Receber a autorização dos responsáveis para realização do treinamento;
- Acessar o link <u>https://cursosextensao.usp.br/</u>
- Digitar "GloboDiet" no espaço demonstrado na figura abaixo e clicar em "Buscar";

Figura 12 - Página inicial do site que hospeda o treinamento do software GloboDiet.

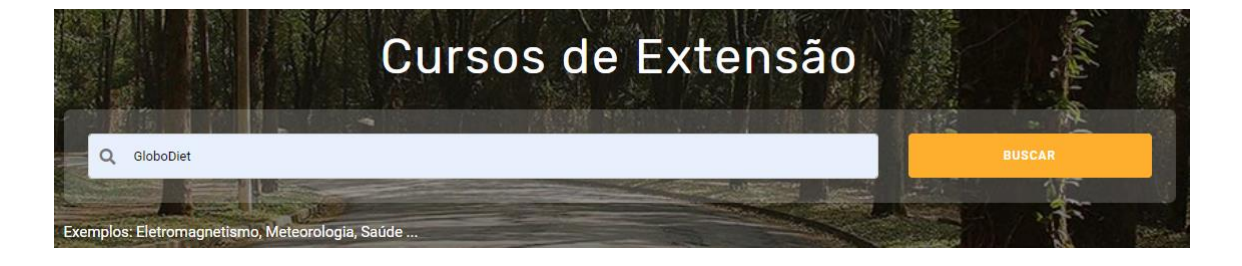

 Após a busca surgirá a tela demonstrada na figura abaixo. Cliquem em "Inscrever-se".

Figura 13 - Página destinada à inscrição no treinamento do GloboDiet.

| ClobeDiat | Introdução ao GloboDiet - Brasil                           |             |
|-----------|------------------------------------------------------------|-------------|
|           | 🏛 Curso de difusão oferecido pela Faculdade de Saúde Públi |             |
|           | São Paulo III Faculdade de Saúde Pública                   | Inscreva-se |
|           | 🗄 Ciências Biológicas e da Vida 🗉 Código de Inscrição      |             |

 Após a tela de inscrição será solicitada uma senha de acesso aos materiais de treinamento.

Figura 14 - Tela que solicita a senha para acesso ao material para treinamento.

| - Acesso como visit | ante |  |
|---------------------|------|--|
| Senha               |      |  |
|                     |      |  |

 Após realizar o *login*, surgirá uma tela com todos os materiais necessários para a etapa de treinamento.

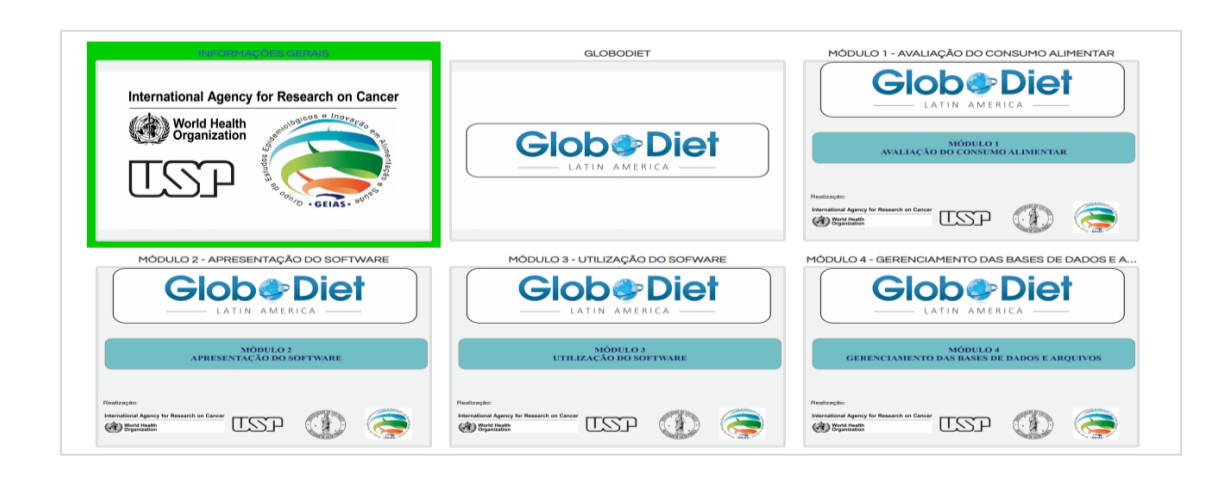

Figura 15 - Tela com aulas e materiais disponíveis para o treinamento.

Priorizou-se que os entrevistadores selecionados para coleta tivessem conhecimento sobre os alimentos e receitas disponíveis no mercado, por isso maior parte eram nutricionistas ou estudantes do curso de nutrição. Para garantia da qualidade dos R24h aplicados, as dez primeiras entrevistas realizadas por cada entrevistador foram imediatamente avaliadas, com o objetivo de identificação e solução de possíveis dificuldades apresentadas na adaptação ao GloboDiet.

#### 2.4.2 Certificação

Após a finalização da etapa de treinamento, os entrevistadores receberam um material com instruções para a etapa de certificação (ANEXO 5), destinada à avaliação e capacitação dos entrevistadores que irão utilizar o GloboDiet em uma situação real. Esta é composta por cinco partes fundamentais para a identificação dos pontos fortes e dificuldades de cada entrevistador:

 Parte 1: assistir uma simulação de entrevista feita no GloboDiet e identificar os erros cometidos pelo entrevistador (*link* para o vídeo: <u>https://www.youtube.com/watch?v=ebt5vFelG3M</u>);

- Parte 2: prova teórica (ANEXO 6);
- Parte 3: gravar três entrevistas, de acordo com as orientações dadas no treinamento e encaminhar os arquivos de exportação (5 arquivos de extensão .csv, 1 arquivo de extensão .bak e 1 arquivo de extensão .xml) para os responsáveis pela etapa de certificação, por meio das plataformas Dropbox ou Google Drive. As entrevistas encaminhadas foram submetidas à avaliação utilizando o *Check-list* (ANEXO 7);
- Parte 4: realizar o teste de confiabilidade no GloboDiet (ANEXO 8) e salvar os arquivos de exportação (5 arquivos de extensão .csv, 1 arquivo de extensão .bak e 1 arquivo de extensão .xml) em pastas criadas nas plataformas Dropbox ou Google Drive disponibilizado para o treinamento.

Após a correção das certificações, os responsáveis realizaram uma devolutiva presencial com cada entrevistador e os entregaram um relatório com apontamentos sobre os pontos positivos e negativos das entrevistas realizadas e certificado, caso o entrevistador fosse aprovado (ANEXO 9). Caso as entrevistas fossem consideradas insuficientes, uma nova entrevista era solicitada.

Após a aprovação na etapa de certificação os entrevistadores acompanhavam uma entrevista em situação real, podendo revisar e aprender na prática cada ponto visto no treinamento.

#### 2.5 Primeiro contato com o participante

Para essa etapa, utilizou-se uma agenda impressa (Figura 4), ficando sob responsabilidade do supervisor de campo o contato com o participante um dia antes da data agendada, evitando assim, possíveis faltas por esquecimento. Sugerimos que, caso o participante recuse o convite para participar do estudo, essa informação seja registrada na planilha destinada ao controle de entrevistas. Esse dado possibilita investigações futuras sobre o processo de adesão dos participantes.

#### 3. Coleta

#### 3.1 Entrevista presencial

Após a realização do agendamento com o participante, fica sob responsabilidade do entrevistador escalado preparar a sala com todos os instrumentos necessários para realização da entrevista:

- Notebook ou computador de mesa (com GloboDiet instalado);
- Manual fotográfico de quantificação alimentar impresso ou aberto no computador que será utilizado;
- FAQ;
- Pen drive.

Recomendamos que a sala utilizada para entrevista seja individualizada e com um ambiente que proporcione acolhimento ao participante, facilitando o vínculo entre entrevistador-entrevistado e favorecendo a aquisição de maiores detalhamentos no R24h que será coletado.

Será um diferencial se os computadores utilizados para realização das entrevistas tenham acesso à internet, pois possibilitará que entrevistador poderá realize os *backups* e exportações das entrevistas no dispositivo de armazenamento em nuvem (Gloogle Drive), evitando que os dados sejam perdidos.

Após o preparo da sala, o entrevistador precisará:

- Abrir o GloboDiet no computador.
- Convidar o participante a se acomodar em uma cadeira, questionando-o sobre a melhor forma de direcioná-lo a palavra (senhor (a), pelo próprio nome, etc.).
- Realizar uma breve explicação sobre o método de avaliação dietética que será utilizado.
- Pedir autorização do participante para gravar o áudio da entrevista, informando-o que o arquivo será de uso exclusivo dos pesquisadores do estudo.
- Iniciar a entrevista seguindo todos os protocolos aprendidos no treinamento.
  Em caso de dúvidas, o entrevistador poderá deixar o Manual do Usuário
  GloboDiet aberto no computador que estivesse sendo utilizado no momento da entrevista.
- Após o término da entrevista presencial, o entrevistador deverá explicar brevemente ao participante sobre a entrevista por telefone, e realizar a atualização dos dados para contato do mesmo (telefone fixo, celular ou comercial, e-mail pessoal ou profissional, entre outros) na planilha destinada ao controle de entrevistas.

#### 3.2 Entrevista telefônica

No dia agendado para realização da entrevista por telefone, é responsabilidade do entrevistador escalado checar se o telefone e computador de mesa a serem utilizados estão funcionando e com o *software* GloboDiet instalado, e a separação dos instrumentos necessários para realização da entrevista:

- Manual fotográfico de quantificação alimentar impresso ou aberto no computador;
- FAQ;
- Pen drive;
- Headset.

Após o preparo pré-entrevista, o entrevistador precisará:

- Abrir o GloboDiet no computador;
- Pegar o contato do participante agendado na planilha destinada ao controle de entrevistas;
- Entrar em contato com o participante;
- Caso seja atendido, realizar uma breve apresentação e os objetivos do contato por telefone;
- Solicitar que participante abra o manual fotográfico encaminhado por e-mail;

- Pedir autorização do participante para gravar o áudio da entrevista, informando-o que o arquivo será de uso exclusivo dos pesquisadores do estudo;
- Iniciar a entrevista seguindo todos os protocolos aprendidos no treinamento, e em caso de dúvidas, o entrevistador poderá deixar o Manual do Usuário GloboDiet aberto no computador;
- Após o término da entrevista por telefone, o entrevistador deverá agradecer o participante por sua colaboração ao estudo, e que ele receberá nas próximas semanas uma devolutiva dos resultados.

#### 4. Pós-coleta

#### 4.1 Gerenciamento de bancos de dados das entrevistas

Para o adequado gerenciamento dos bancos de dados de entrevista, o responsável por esta função precisará realizar a importação, a combinação e o arquivamento os bancos de dados das entrevistas realizadas em campo.

#### 4.1.1 Importação de bancos de dados das entrevistas

As orientações apresentadas nesta etapa são válidas tanto para entrevista realizada presencialmente quanto por telefone. Portanto, para importação dos bancos de dados o responsável precisará:

 Localizar e fazer o *download* dos bancos de dados de entrevista (extensão .xml) que foram armazenados pelos entrevistadores na pasta "Exportação", como apresentado na Figura 11; Para arquivar com segurança os bancos de dados de entrevista que foram baixados, sugerimos utilizar a pasta "Para juntar", como exemplificado na Figura 16.

Figura 16 - Sugestão de arquivamento dos bancos de dados de entrevista não atualizados.

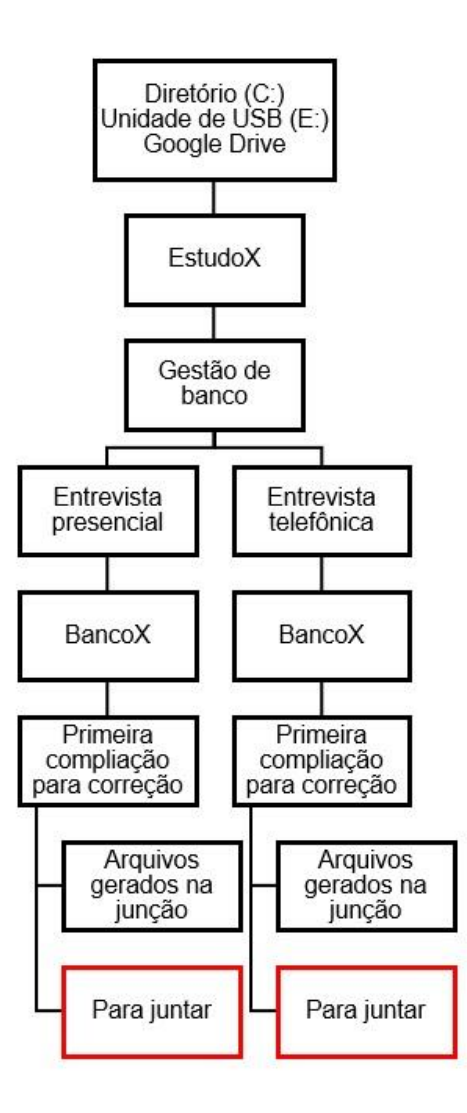

 Seguindo o atalho apresentado na Figura 8, localizar e fazer o download da planilha utilizada para controle de entrevistas (atualizada pelos entrevistadores). Para arquivar a planilha controle de entrevistas que será utilizada nessa etapa, sugerimos utilizar a pasta "Arquivos gerados na junção", como exemplificado na Figura 16.

- No software Microsoft Excel, abrir a planilha utilizada para controle de entrevistas que foi baixada e realizar a exclusão das informações que serão importantes para formação do banco (Ex.: IDs de participantes que não fizeram a entrevista, caracteres não numéricos na coluna de ID, etc.);
- Salvar a planilha que foi convertida para Excel dentro da pasta "Arquivos gerados na junção" (Figura 16).

Para estudos com grande volume de dados, sugerimos que o banco de dados seja formado em paralelo à etapa de coleta, evitando acúmulo de trabalho no final. Contudo, caso seja viável, a formação de um banco único otimizará o tempo gasto com a formação de pequenos bancos menores.

#### 4.1.2 Combinação de bancos de dados das entrevistas

O responsável por esta etapa, utilizando o próprio GloboDiet, deverá combinar os bancos de dados de entrevista (extensão .xml) que foram baixados do Google Drive e gerar os bancos "Controle de IDs do GloboDiet" e "Controle de Entrevistas" no *software* Stata para identificação de possíveis problemas.

#### a) Combinando os bancos de dados de entrevista no GloboDiet

- Abrir o GloboDiet no computador;
- Acessar a opção "Base de dados de entrevista";
Selecionar a opção "Exportar + Apagar – Importar/Criar bases de dados";

Figura 17 - Atalho para unir os arquivos XML em uma única base de dados.

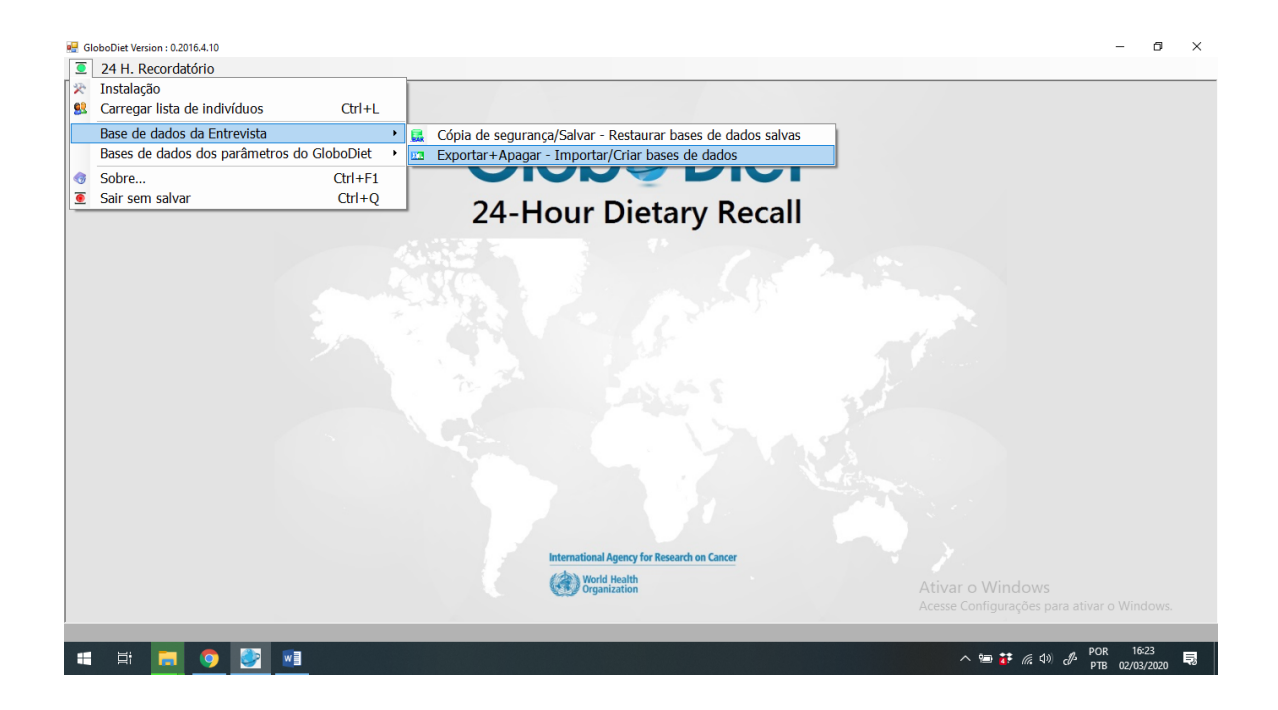

- Na tela que se abrirá, clicar em "Batch import from ... ";
- Nomear a base de dados entrevista (sugestão de nome: BancoX\_MMDDAA);
- Em "Select files to import", localizar os arquivos .xml que foram salvos na pasta "Para juntar";
- Selecionar todos os arquivos de interesse, clicar em "Abrir" e em seguida em "Import";

- Em seguida, a tela "Batch-Import Viewer" se abrirá mostrando se ocorreu algum erro na compilação dos arquivos .xml (coluna "Error");
- Selecionar a opção "*Write and close*" para gerar um arquivo em formato .txt do relatório de erros;

Figura 18 - Tela gerada pelo GloboDiet que fornece o relatório de erros da formação do banco.

| GloboDiet Version : 0.2016.4.10           |                          |           |                        |                           |             |       |                         | - 0 )           |
|-------------------------------------------|--------------------------|-----------|------------------------|---------------------------|-------------|-------|-------------------------|-----------------|
| E FUIL Decementario                       | (                        |           |                        |                           |             |       |                         |                 |
|                                           | Import - Export data     | base :    | Interviews             |                           |             |       | ×                       |                 |
| Batch-Import Viewer                       |                          |           |                        |                           |             |       |                         |                 |
| le la la la la la la la la la la la la la | Country                  | Center    | Id                     | Date                      | Version     | Error | Comment                 |                 |
|                                           | BR_                      | 009       | 509014800111           | 2019/06/30                | 1           | 0     | Interview well imported |                 |
|                                           | BR_                      | 009       | 509014800211           | 2019/07/03                | 1           | 0     | Interview well imported |                 |
|                                           | BR_                      | 009       | 509015000131           | 2019/07/03                | 1           | 0     | Interview well imported |                 |
|                                           | BR_                      | 009       | 509015000141           | 2019/06/12                | 1           | 0     | Interview well imported |                 |
|                                           | BR_                      | 009       | 509015000161           | 2019/06/11                | 1           | 0     | Interview well imported |                 |
|                                           | BR_                      | 009       | 509023300161           | 2019/06/25                | 1           | 0     | Interview well imported |                 |
|                                           | BR_                      | 009       | 509023300171           | 2019/06/23                | 1           | 0     | Interview well imported |                 |
|                                           |                          |           |                        |                           |             |       |                         |                 |
|                                           |                          |           |                        |                           |             |       |                         |                 |
|                                           |                          |           |                        |                           |             |       |                         |                 |
|                                           |                          |           |                        |                           |             |       |                         |                 |
|                                           |                          |           |                        |                           |             |       |                         |                 |
| View View Success messages                |                          |           |                        |                           |             |       |                         | Write and close |
|                                           | Activated Parameter data | ase: Glob | ooDiet - BR-FCS_2015 / | BR_ / br-BR               |             |       | Close                   |                 |
|                                           |                          |           | Internatio             | nal Agency for Research   | h on Cancer |       |                         |                 |
|                                           |                          |           | (d) ::                 | orld Health<br>ganization |             |       |                         |                 |
|                                           |                          |           |                        |                           |             |       |                         |                 |
| : म 🚍 🌍 💽 🖬                               |                          |           |                        |                           |             |       | (t) 35. 🤨 👐 A           | of POR 16/26    |

- Nomear e salvar o arquivo como na pasta "Arquivos gerados na junção" (sugestão de nome: Controle\_IDs\_GloboDiet\_Banco\_X);
- Ativar a base de dados criada no GloboDiet para verificar se as entrevistas foram compiladas corretamente;

Figura 19 - Atalho para arquivar o relatório de erros encontrados durante a formação do banco.

| 🛃 GloboDiet Version : 0.2016.4.10 |                          |              |                    |                             |             |       |                | - 0 ×           |
|-----------------------------------|--------------------------|--------------|--------------------|-----------------------------|-------------|-------|----------------|-----------------|
| 24 H. Recordatório                |                          |              |                    |                             |             |       |                |                 |
|                                   |                          |              |                    |                             |             |       |                |                 |
|                                   |                          |              |                    |                             |             |       |                |                 |
|                                   | Import - Export dat      | abase : I    | nterviews          |                             |             |       |                | ×               |
| Batch-Import Viewer               |                          |              |                    |                             |             |       |                | ×               |
| File                              | Country                  | Center       | ld                 | Date                        | Version     | Error | Comment        |                 |
|                                   | BR_                      | 009          |                    | 2019/06/30                  | 1           | 0     | Interview well | l imported      |
|                                   | BR_                      | 009          |                    | 2019/07/03                  | 1           | 0     | Interview well | Imported        |
|                                   | BR_                      | 009          |                    | 2019/07/03                  | 1           | 0     | Interview well | Imported        |
|                                   | BR_                      | Save lo      | g file             |                             |             |       | × w well       | Imported        |
|                                   | DR_                      | Enter        | file name          |                             |             |       | w well         | Imported        |
|                                   | BR                       | bano         | o_teste            |                             |             |       | w well         | imported        |
|                                   |                          | Select       | t a folder to st   | tore the log file           |             | _     |                | in portion      |
|                                   |                          |              |                    |                             |             |       |                |                 |
|                                   |                          |              |                    |                             |             |       |                |                 |
|                                   |                          |              | ate to the lifes n | ame (yyyymmod <b>He</b> M   | 1)          | S     | Ne             |                 |
|                                   |                          |              |                    |                             |             |       |                |                 |
|                                   |                          |              |                    |                             |             |       |                |                 |
| ¢                                 |                          |              |                    |                             |             |       |                | >               |
| View View Success messages        |                          |              |                    |                             |             |       |                | Write and close |
|                                   | Activated Parameter data | ibase: Globo | Diet - BR-FCS_20   | 15 / BR_ / br-BR            |             |       |                | Close           |
|                                   |                          |              | Inter              | national Agency for Researd | h on Cancer |       |                |                 |
|                                   |                          |              | (à                 | World Health                |             |       |                |                 |
|                                   |                          |              |                    | y organization              |             |       |                |                 |
|                                   |                          |              |                    |                             |             |       |                |                 |
| - 19 🖿 👩 🌆 📾                      |                          |              |                    |                             |             |       |                |                 |
|                                   |                          |              |                    |                             |             |       |                | PTB 02/03/2020  |

### b) Importando o controle de IDs do GloboDiet para o Excel

- Abrir o arquivo .txt que foi salvo e considerar somente as informações dispostas abaixo da linha de variáveis "File| Country| Center| ID| Date| Version| Error Code| Comment", ou seja, apagando todas as informações que antecedem esta linha;
- Salvar o arquivo atualizado na pasta "Arquivos gerados na junção" (sugestão de nome: Controle\_GloboDiet\_Banco\_X\_limpo);

Figura 20 - Arquivo .txt gerado pelo GloboDiet durante a união dos arquivos .xml.

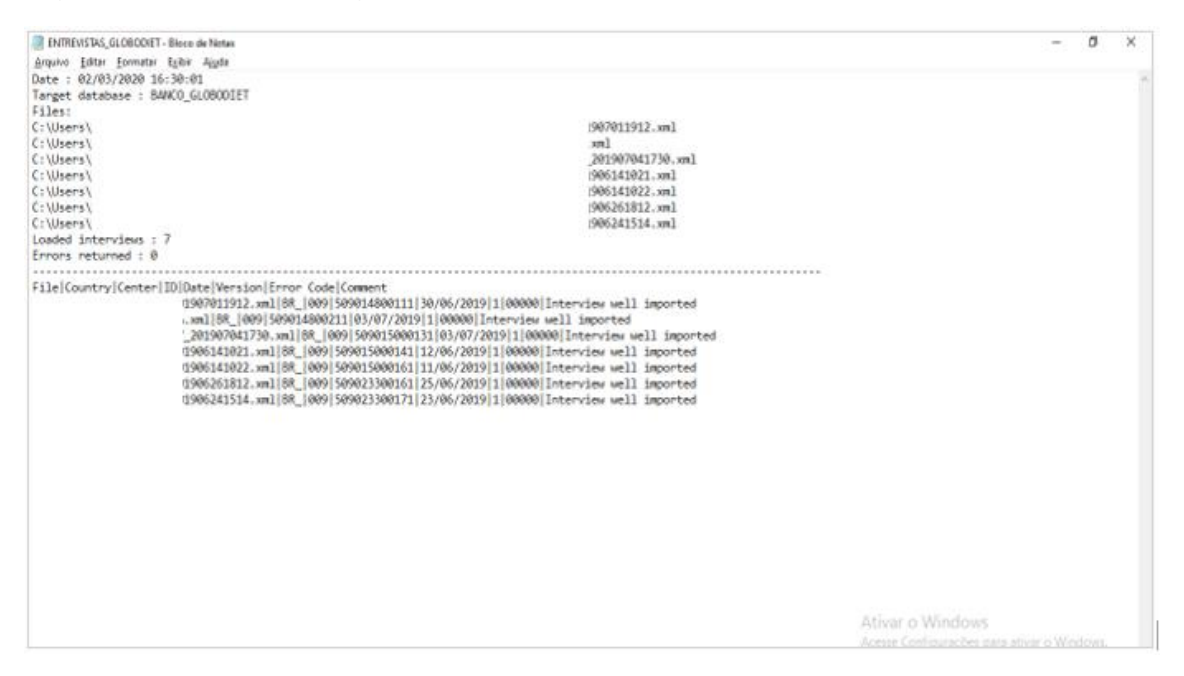

Figura 21 - Arquivo .txt somente com as informações referentes "File| Country| Center| ID| Date| Version| Error Code| Comment".

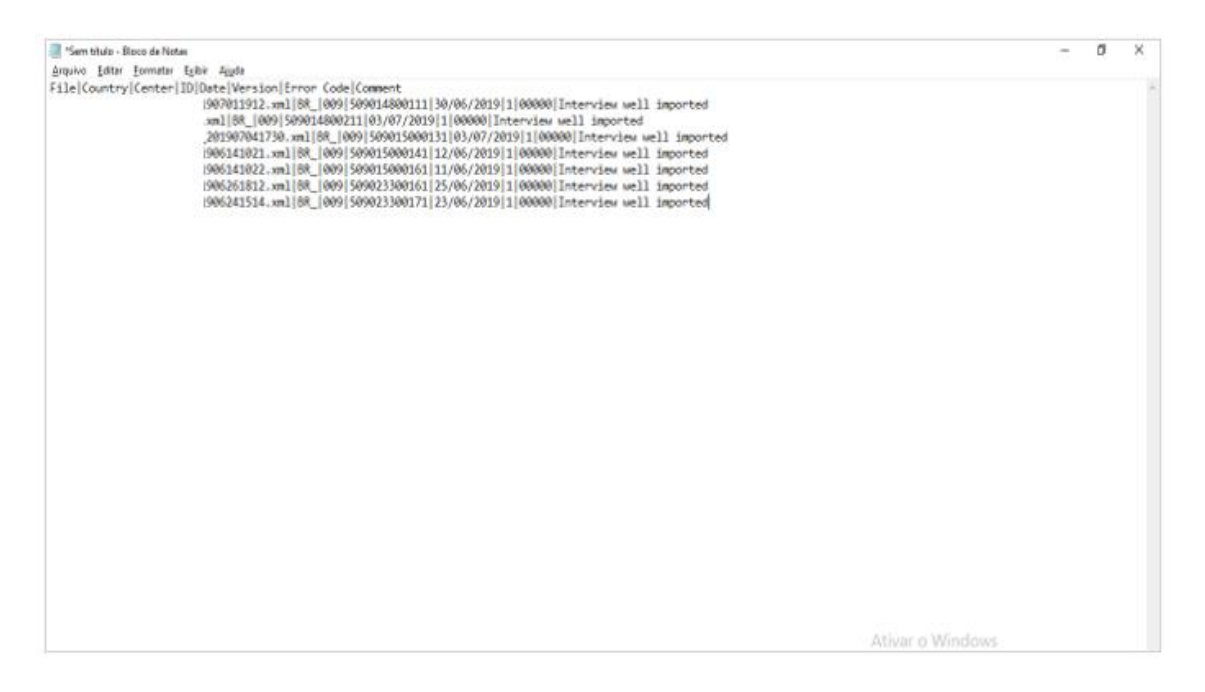

 No software Microsoft Excel, importar o arquivo .txt que foi atualizado (abrir uma planilha limpa no Excel > opção "Dados" > na sessão "Obter dados externos", selecionar a opção "De Texto" > buscar o arquivo salvo na pasta "Arquivos gerados na junção" > selecionar a opção "Delimitado" > marcar o campo "Meus dados possuem cabeçalho" > clicar em "Avançar" > na sessão "Delimitadores" marcar a opção "Outro" e inserir uma barra vertical "|" > clicar novamente em "Avançar" > "Concluir").

Figura 22 - Atalho para importar dados de texto no Microsoft Excel.

|                        | م. ج.                 | ÷                                             |                                               |                          |                                                                  |                   |              |        | F                      | Pasta1 - Excel        |                                        |                                                       |                                                            |                                  |              |                    |                                            | Ħ          | - 0                                             | ×                         |
|------------------------|-----------------------|-----------------------------------------------|-----------------------------------------------|--------------------------|------------------------------------------------------------------|-------------------|--------------|--------|------------------------|-----------------------|----------------------------------------|-------------------------------------------------------|------------------------------------------------------------|----------------------------------|--------------|--------------------|--------------------------------------------|------------|-------------------------------------------------|---------------------------|
| Arquivo                | Página Ir             | icial Ins                                     | erir Lavou                                    | it da Página             | Fórmulas                                                         | Dados             | Revisão      | Fxibir | Qn                     | que você desi         | ia fazer                               |                                                       |                                                            |                                  |              |                    | 🔺 Mariar                                   | a Bezerra  | Q Comp                                          | artilhar                  |
| Obter Dade<br>Externos | os Nova<br>Consulta   | Mostr<br>Da Tal<br>Da Tal                     | rar Consultas<br>bela<br>s Recentes<br>formar | Atualizar<br>Tudo + Cone | <b>Conexões</b><br>Propriedades<br>Editar Links<br>ex <b>ões</b> | 2↓ ZA<br>Z↓ Class | sificar Filt | tro    | par<br>plicar<br>nçado | Texto para<br>Colunas | Preenchime<br>Remover D<br>Validação d | ento Relâmpa<br>uplicatas<br>e Dados ×<br>Ferramentas | ago <b>I+</b> • Co<br>¤∂ Rel<br><b>®</b> Ger<br>s de Dados | nsolidar<br>ações<br>renciar Mod | elo de Dados | Teste o<br>Hipótes | le Planilha d<br>es + Previsão<br>Previsão | e Ag       | rupar +<br>sagrupar +<br>ototal<br>ra de Tópico | 월<br>11<br>5 <b>·</b> · · |
|                        |                       |                                               |                                               |                          |                                                                  |                   |              |        |                        |                       |                                        |                                                       |                                                            |                                  |              |                    |                                            |            |                                                 | ¥                         |
| Do<br>Access V         | Da De<br>Veb Texto    | De Outras<br>Fontes *                         | Conexões<br>Existentes                        | E                        | F                                                                | G                 | н            | i.     | J                      | к                     | L                                      | М                                                     | N                                                          | 0                                | р            | Q                  | R                                          | s          | т                                               | U 🔺                       |
|                        | Obter Dad             | los Externos                                  |                                               |                          |                                                                  |                   |              |        |                        |                       |                                        |                                                       |                                                            |                                  |              |                    |                                            |            |                                                 |                           |
| 2<br>3<br>4            | Obte<br>Impe<br>de te | e <b>r Dados do</b><br>ortar dados d<br>oxto. | Texto<br>le um arquivo                        |                          |                                                                  |                   |              |        |                        |                       |                                        |                                                       |                                                            |                                  |              |                    |                                            |            |                                                 |                           |
| 6<br>7                 |                       |                                               |                                               |                          |                                                                  |                   |              |        |                        |                       |                                        |                                                       |                                                            |                                  |              |                    |                                            |            |                                                 |                           |
| 8                      |                       |                                               |                                               |                          |                                                                  |                   |              |        |                        |                       |                                        |                                                       |                                                            |                                  |              |                    |                                            |            |                                                 |                           |
| 10                     |                       |                                               |                                               |                          |                                                                  |                   |              |        |                        |                       |                                        |                                                       |                                                            |                                  |              |                    |                                            |            |                                                 |                           |
| 11                     |                       |                                               |                                               |                          |                                                                  |                   |              |        |                        |                       |                                        |                                                       |                                                            |                                  |              |                    |                                            |            |                                                 |                           |
| 13                     |                       |                                               |                                               |                          |                                                                  |                   |              |        |                        |                       |                                        |                                                       |                                                            |                                  |              |                    |                                            |            |                                                 |                           |
| 14                     |                       |                                               |                                               |                          |                                                                  |                   |              |        |                        |                       |                                        |                                                       |                                                            |                                  |              |                    |                                            |            |                                                 |                           |
| 15                     |                       |                                               |                                               |                          |                                                                  |                   |              |        |                        |                       |                                        |                                                       |                                                            |                                  |              |                    |                                            |            |                                                 |                           |
| 16<br>17               |                       |                                               |                                               |                          |                                                                  |                   |              |        |                        |                       |                                        |                                                       |                                                            |                                  |              |                    |                                            |            |                                                 |                           |
| 18                     |                       |                                               |                                               |                          |                                                                  |                   |              |        |                        |                       |                                        |                                                       |                                                            |                                  |              |                    |                                            |            |                                                 |                           |
| 19                     |                       |                                               |                                               |                          |                                                                  |                   |              |        |                        |                       |                                        |                                                       |                                                            |                                  |              |                    |                                            |            |                                                 |                           |
| 20                     |                       |                                               |                                               |                          |                                                                  |                   |              |        |                        |                       |                                        |                                                       |                                                            |                                  |              |                    |                                            |            |                                                 |                           |
| 21                     |                       |                                               |                                               |                          |                                                                  |                   |              |        |                        |                       |                                        |                                                       |                                                            |                                  |              |                    |                                            |            |                                                 | U                         |
| 22                     |                       |                                               |                                               |                          |                                                                  |                   |              |        |                        |                       |                                        |                                                       |                                                            |                                  | Ativa        | ar o Wi            | ndows                                      |            |                                                 |                           |
| 20                     | PI                    | anilha1                                       | (+)                                           |                          |                                                                  |                   |              |        |                        |                       |                                        | : 4                                                   |                                                            |                                  | Acesso       | e Configu          | rações para                                | ativar o   | Window                                          |                           |
| Pronto                 |                       |                                               | U                                             |                          |                                                                  |                   |              |        |                        |                       |                                        |                                                       |                                                            |                                  |              | =                  |                                            | _          | -                                               | + 100%                    |
|                        | Ħ 🖡                   | . 0                                           | ۷                                             |                          |                                                                  |                   |              |        |                        |                       |                                        |                                                       |                                                            |                                  |              | <u>^ 10</u> €      | <b>₽</b> ( <b>( 1</b> ))                   | POR<br>PTB | 16:36<br>02/03/2020                             | , Ę                       |

| Aqueon       Playina briedit       totolit       Lopud da Right       Control Statu       Add Marine Statu       Add Marine Statu                                                                                                    | B 🐤                                   | 1                  |               |                               |                     |                                                                                      |                                                                                                    |                                                                                                    | Pastal - Escal                                                                                                    |                                                                                                    |                                                       |                                             |         |                           | Ţ                        | <u>10</u>            | - 0                           | ×       |
|----------------------------------------------------------------------------------------------------|---------------------------------------|--------------------|---------------|-------------------------------|---------------------|--------------------------------------------------------------------------------------|----------------------------------------------------------------------------------------------------|----------------------------------------------------------------------------------------------------|----------------------------------------------------------------------------------------------------|----------------------------------------------------------------------------------------------------|-------------------------------------------------------|---------------------------------------------|---------|---------------------------|--------------------------|----------------------|-------------------------------|---------|
| Deter Consult   Deter Consult                                                                                                    | lequine                               | Pilgina Inic       | al Inse       | rir Layo                      | ut da Păgina        | Formulas                                                                             | Dados Revisão                                                                                                    | Exilia 🖓                                                                                                    | O que você deseja                                                                                                    | abet.                                                                                                    |                                                       |                                             |         |                           | A Mariana                | Bezerra              | A Compa                       | utilhac |
| Other thandborn         Conce         Autatenta da impentação da basto - abap 1 da 3         ?         N         Pensião         Extrutura da regen           A1         *         6         0         5         0         5         0         7         N         Pensião         5         0         7         N         P         Q         R         S         T           1         0         5         0         5         0         5         0         0         5         0         0         0         0         0         0         0         0         0         0         0         0         0         0         0         0         0         0         0         0         0         0         0         0         0         0         0         0         0         0         0         0         0         0         0         0         0         0         0         0         0         0         0         0         0         0         0         0         0         0         0         0         0         0         0         0         0         0         0         0         0         0         0                                                                                                    | bter Dados<br>Sternos *               | Nova<br>Consulta - | Da Tabe       | r Consultas<br>Sa<br>Recentes | Atualizar<br>Tudo - | Consides<br>Propriedades<br>Editor Linite                                            | 인수 ( <u>유민</u> )<br>동수 Chemifican Fil                                                                                                    | tro C Avergado                                                                                                    | Teoto para<br>Colunas                                                                                                    | menchimento Re<br>emover Duplicati<br>didação de Dado                                                                                               | tëmpego Br⊄Ca<br>xi 0∰ Ka<br>x • 0∰ Ge                | onsolitlær<br>façiles<br>menciar Modelo     | de Dedm | 7<br>Teste de<br>Hipóteon | Planiha de<br>• Previsão | 御Agr<br>個Des<br>開Sub | upar +<br>agrupor +<br>fictal | 10.40   |
| A1     A     B     C     D     E       1     B     C     D     E     Top of edoos originals       1     B     C     D     E       1     B     C     D     E       1     B     D gintextor     Exception original textores studies top original textores studies       2     B     Digitalization     Composition original textores studies top original textores studies       3     Digitalization     Composition original textores studies top original textores studies top original textores studies       4     Digitalization     Composition original textores studies top original textores studies top origin origin textores studies top originaltextores top origin origina |                                       | 08                 | ier e Transfo | ettar                         | Con                 | Assistants                                                                           | de importeção de text                                                                                                    | o - etepa 1 de 3                                                                                                    |                                                                                                    |                                                                                                    |                                                       | 7 X                                         |         | Pr                        | evisão                   | Estrutu              | a de Tópicos                  | 1.6     |
| A       B       C       D       E       Topo de addos neignos.         1       Topo de addos neignos.       Topo de addos neignos.       P       Q       R       S       T         2       Image: Compo que rentinal descreto spus datos.       Topo de addos neignos.       Excitora o tipo de compo que rentinal descreto spus datos.       P       Q       R       S       T         2       Image: Compo que rentinal descreto spus datos.       Image: Compo que rentinal descreto spus datos.                                                                                 | A1                                    |                    | X             | - <u>6</u>                    |                     | O assistent                                                                          | e de texto específicou o                                                                                                    | os dados como Dela                                                                                                    | nitado.                                                                                                    |                                                                                                    |                                                       |                                             |         |                           |                          |                      |                               |         |
| 14     14     14     15       15     16     16       16     16       17     16       18     16       19     16       20     16       21     16       22     16       23     16       19     16       10     16       10     16       10     16       10     16       10     16       10     16       10     16       10     16       11     16       12     16       13     16       14     16       15     16       16     16       17     16       18     16       19     17       10     17       10     16       10     17       10     17       10     17       10     16       10     17       10     17       10     16       10     17       10     17       10     17       10     17       10     17       10                                                                                                    | A A A A A A A A A A A A A A A A A A A | 8                  | c             | D                             | E                   | Se antrer o<br>Tipo de d<br>Escotro o<br>Bo<br>O Ja<br>Pricor impo<br>Vicualiza<br>A | annto, ancalha Yaanga<br>ados originais<br>Tigo de campo que na<br>fantilado - Camboo que na<br>fantilado - Camboo si<br>atação na Innia - Campoo si<br>atação na Innia<br>al<br>ados possuem cabecalh<br>são da arquino Cristien<br>Countray (Center) 12 | r ou excelhe a tipo<br>como vigular ou b<br>lo dintados en col<br>e dintados en col<br>e dintados en col<br>e Dintados en col<br>en<br>excelhente<br>(Dase (Vecescon)<br>en<br>en<br>en<br>en | que melhor descere<br>Isulações reparam<br>unas com espaços e<br>do arquivo (MS-D)<br>mittop/Banco, exerc<br>Error - Code (Como<br>1 (Ba), (Code ) Como<br>acoutação (Como | e seus stados.<br>ada campo.<br>ntre coda campo.<br>05 (PC-8)<br>cisi/Arquiteos ger.<br>ent<br>ent<br>400 / 2014   10 / 00<br>/ 00 / 2014   10 / 00 | -)entrevistas_glob<br>6/20191110000<br>20001311252124 | todist, krast<br>01 Interri<br>12 v veli 12 | 2       | Q                         | R                        | S                    | T                             | U       |
| 13     4     4     4     4     4     4     4     4     4     4     4     4     4     4     4     4     4     4     4     4     4     4     4     4     4     4     4     4     4     4     4     4     4     4     4     4     4     4     4     4     4     4     4     4     4     4     4     4     4     4     4     4     4     4     4     4     4     4     4     4     4     4     4     4     4     4     4     4     4     4     4     4     4     4     4     4     4     4     4     4     4     4     4     4     4     4     4     4     4     4     4     4     4     4     4     4     4     4     4     4     4     4     4     4     4     4     4     4     4     4     4     4     4     4     4     4     4     4     4     4     4     4     4     4     4     4     4     4     4     4     4     4     4     4     4 </td <td>4</td> <td></td> <td></td> <td></td> <td></td> <td>1</td> <td></td> <td>- 200</td> <td>000010001_8811</td> <td>\$000141112/0</td> <td>6/2019/1/0000</td> <td>0) Interview</td> <td></td> <td></td> <td></td> <td></td> <td></td> <td></td>                                                                                                    | 4                                     |                    |               |                               |                     | 1                                                                                    |                                                                                                    | - 200                                                                                                    | 000010001_8811                                                                                                    | \$000141112/0                                                                                                    | 6/2019/1/0000                                         | 0) Interview                                |         |                           |                          |                      |                               |         |
| Planihat     Image: Constant     Augur: Constant     Image: Constant       10     Image: Constant     Image: Constant     Image: Constant       10     Image: Constant     Image: Constant     Image: Constant       10     Image: Constant     Image: Constant     Image: Constant       10     Image: Constant     Image: Constant     Image: Constant       10     Image: Constant     Image: Constant     Image: Constant       11     Image: Constant     Image: Constant     Image: Constant       12     Image: Constant     Image: Constant     Image: Constant       12     Image: Constant     Image: Constant     Image: Constant       12     Image: Constant     Image: Constant     Image: Constant       13     Image: Constant     Image: Constant     Image: Constant       14     Image: Constant     Image: Constant     Image: Constant       15     Image: Constant     Image: Constant     Image: Constant       16     Image: Constant     Image: Constant     Image: Constant       17     Image: Constant     Image: Constant     Image: Constant       18     Image: Constant     Image: Constant     Image: Constant       18     Image: Constant     Image: Constant     Image: Constant                                                                                                    | 6                                     |                    |               |                               |                     | ¢                                                                                    |                                                                                                    |                                                                                                    |                                                                                                    |                                                                                                    |                                                       | 3                                           |         |                           |                          |                      |                               |         |
| 18         1         1         1         1         1         1         1         1         1         1         1         1         1         1         1         1         1         1         1         1         1         1         1         1         1         1         1         1         1         1         1         1         1         1         1         1         1         1         1         1         1         1         1         1         1         1         1         1         1         1         1         1         1         1         1         1         1         1         1         1         1         1         1         1         1         1         1         1         1         1         1         1         1         1         1         1         1         1         1         1         1         1         1         1         1         1         1         1         1         1         1         1         1         1         1         1         1         1         1         1         1         1         1         1         1         1                                                                                                    | 7                                     |                    |               |                               |                     |                                                                                      |                                                                                                    |                                                                                                    | Cancelar                                                                                                    | - Satur                                                                                                    | Avagoar >                                             | Genclair                                    |         |                           |                          |                      |                               | _       |
| 20<br>21<br>22<br>23<br>23<br>Plantihat © Id Access configurações para entre o Windows<br>Plantihat © Id Access configurações para entre o Windows<br>Plantihat © Id Access configurações para entre o Windows                                                                                                    | 8                                     |                    |               |                               |                     | -                                                                                    |                                                                                                    |                                                                                                    |                                                                                                    |                                                                                                    |                                                       |                                             |         |                           |                          |                      |                               |         |
| 21 22 Ativer o Windows Ativer o Windows Proto                                                                                                    | 0                                     |                    |               |                               |                     |                                                                                      |                                                                                                    |                                                                                                    |                                                                                                    |                                                                                                    |                                                       |                                             |         |                           |                          |                      |                               |         |
| 22         Ativar o Windows           23         Plantihat         @           Pronto         III         IIII         IIII         IIII         IIIII         IIIIIIIIIIIIIIIIIIIIIIIIIIIIIIIIIIII                                                                                                    | 1                                     |                    |               |                               |                     |                                                                                      |                                                                                                    |                                                                                                    |                                                                                                    |                                                                                                    |                                                       |                                             |         |                           |                          |                      |                               |         |
| Plantihat ©                                                                                                    | 2                                     |                    |               |                               |                     |                                                                                      |                                                                                                    |                                                                                                    |                                                                                                    |                                                                                                    |                                                       |                                             | Ation   | r o win                   | dows                     |                      |                               | -       |
| Proto                                                                                                    | 2                                     | Play               | likat         | (1)                           | - 11                | i                                                                                    |                                                                                                    |                                                                                                    | -11                                                                                                    |                                                                                                    | Del.                                                  |                                             | Aceste  | Collegille                | or oco gaine             | entror to            | Windowy                       |         |
| 100 LU -                                                                                                    | otto                                  | 1.041              |               | C                             |                     |                                                                                      |                                                                                                    |                                                                                                    |                                                                                                    |                                                                                                    | 191.                                                  |                                             |         | U tentil                  | 101 III .                | _                    |                               | + 1001  |
| POR 1635                                                                                                    |                                       | a 1 -              |               |                               | -                   |                                                                                      |                                                                                                    |                                                                                                    |                                                                                                    |                                                                                                    |                                                       |                                             |         |                           |                          | POR                  | 10:36                         |         |

Figura 23 - Tela da etapa 1 de importação dos dados de texto no Microsoft Excel.

Figura 24 - Tela da etapa 2 de importação dos dados de texto no Microsoft Excel.

| 8 7                                                                                             |                    |                                                  |                    |                     |                                                                                                    |                                                                                                 |                                                                                                    |                                                                                                    |                                                                          |                                      |          |                       |                           |                                  |                               | ×    |
|-------------------------------------------------------------------------------------------------|--------------------|--------------------------------------------------|--------------------|---------------------|----------------------------------------------------------------------------------------------------|-------------------------------------------------------------------------------------------------|----------------------------------------------------------------------------------------------------|----------------------------------------------------------------------------------------------------|--------------------------------------------------------------------------|--------------------------------------|----------|-----------------------|---------------------------|----------------------------------|-------------------------------|------|
| Arquivo                                                                                         | Página Inici       | al Inserie                                       | Layout             | : da Página         | Formulas Dados                                                                                                    | Revisilo Exibit                                                                                 | 🖗 O que vocé deseja                                                                                                    | fazer                                                                                                    |                                                                          |                                      |          |                       | A Mariana                 | Bezerra                          | A Compart                     | lhar |
| Obter Dados<br>Externos *                                                                       | Nova<br>Consulta - | Mostrar C<br>Da Tabela<br>Da Tabela<br>Fontes Re | onsultas<br>centes | Atualicar<br>Tudo - | Conexões 21<br>Deprastades<br>ditar Linka 31 Clar                                                                                                    | anficar Filtro                                                                                  | ado Colonas 😵                                                                                                    | Veenchimento Relâ<br>Iemover Duplicatas<br>Validação de Dados                                                                                                    | Impago (-= Cor<br>10 <sup>6</sup> Rel<br>• <mark>(-</mark> ) Ger         | nsolidær<br>açiðes<br>renciær Modele | de Dados | Teste de<br>Hipóteses | Planitha de<br>• Previsão | III Agro<br>III Desa<br>III Subb | per = 5<br>grupar = 5<br>stal |      |
|                                                                                                 |                    |                                                  |                    |                     | Addition of import                                                                                                    | seção de texto - etapa 2 de s                                                                   |                                                                                                    | and the share of a state of a                                                                                                    |                                                                          |                                      | -        |                       |                           |                                  | en ropror.                    |      |
| A1<br>A A<br>1<br>2<br>3<br>4<br>5<br>6<br>7<br>7<br>8<br>9<br>10<br>11<br>12<br>13<br>14<br>15 |                    | c                                                | D                  | E                   | Lett tes derindr que<br>invasitascio absiss.<br>Delinitadores<br>Il zebisacio<br>Bosto e vinguia<br>Especo<br>Qutros: f<br>Vingalizacio dos das<br>Vingalizacio dos das<br>Palae<br>E<br>E<br>E<br>E<br>E<br>E<br>E<br>E<br>E<br>E | dos<br>(907911992, m<br>and<br>30107911992, m<br>and<br>30107911912, m<br>and<br>30107911912, m | contract m seus dad<br>res consecutivos como<br>el BA_ 03_<br>0.cmt BA_ 035<br>a. 93_ 035<br>a. 93_ 035<br>b. 2005 ba_ 035<br>b. 2005 ba_ 035<br>ba_ 035 | 15. VOCE DODE VEF D<br>18. VOCE DODE VEF D<br>18. SO<br>18. SO<br>18. | Dase<br>11 90/04/2015<br>12 90/04/2015<br>10 90/07/2025<br>14 92/04/2015 | Version A                            | 9        | Q                     | R                         | S                                | T                             | U -  |
| 16<br>17<br>18<br>19<br>20<br>21<br>22<br>23                                                    | Plan               | äha1                                             | ۲                  |                     |                                                                                                    |                                                                                                 | Cancela                                                                                                    | < Yotar                                                                                                    | Auggar>                                                                  | Çonduir                              | Ativa    | r o Win               | dows                      |                                  | A rescar                      |      |
| Pronto                                                                                          |                    | _                                                |                    |                     |                                                                                                    |                                                                                                 |                                                                                                    |                                                                                                    |                                                                          |                                      | _        | 1                     | 68 89 -                   |                                  | +                             | 100% |
|                                                                                                 | # 🚍                | 0                                                | e 🛛                | I XI                |                                                                                                    |                                                                                                 |                                                                                                    |                                                                                                    |                                                                          |                                      | 3        | ~ 📾 👪                 | A 48 J                    | POR<br>PTB (                     | 16:37                         | 5    |

| 8 5                                                                 | · (** +          |                                        |                    |                     |                                                                                                    | Pastal                                            | - Eccel             |                                                                    |                                                              |                                 |          |                      |                          | m -                     | - 8                          | ×      |
|---------------------------------------------------------------------|------------------|----------------------------------------|--------------------|---------------------|----------------------------------------------------------------------------------------------------|---------------------------------------------------|---------------------|--------------------------------------------------------------------|--------------------------------------------------------------|---------------------------------|----------|----------------------|--------------------------|-------------------------|------------------------------|--------|
| Anquivo                                                             | Página Inic      | ial Insenit                            | Layou              | t da Página         | Fórmulas Dados Revisão                                                                                                    | Eribir 🖓 O que v                                  | ocë deseja fao      |                                                                    |                                                              |                                 |          |                      | 🛕 Mariana                | Bezerra                 | A Comp                       | etiher |
| Obter Dados<br>Externos *                                           | Nova<br>Consulta | Mostrar C<br>Da Tabela<br>Co Fordes Re | onsultas<br>centes | Atualizar<br>Tudo - | representations                                                                                                    | To Tomper<br>To Resplicar<br>V Avançado Colo      | Pres                | nchimento Relân<br>sover Duplicatas<br>deção de Dados              | npago (In Con<br>D <sup>®</sup> Keis<br>G Gen                | oolidar<br>ções<br>mciar Modelo | de Dados | Teste de<br>Hipótese | Planiha de<br>* Previsão | C Agri<br>C Desa<br>Sub | apar -<br>Igrupar -<br>total | 47 Y   |
|                                                                     | 06               | tei e Tranidorm                        | ai i               | Cones               | Assistente de importação de texto                                                                                                  | etapa 3 de 3                                      |                     |                                                                    |                                                              | ? X                             |          | Pi                   | evulo                    | Estruturi               | e de Tópicol                 | 1.0.7  |
| Al                                                                  | 1.4              | ×                                      | f.                 |                     | Esta tela permite que você selecione                                                                                               | cada coluna e defina o fo                         | rmato dos das       | tos.                                                               |                                                              |                                 |          |                      |                          |                         |                              | - 128  |
| A<br>1<br>2<br>3<br>4<br>4<br>5<br>6<br>6<br>7<br>8<br>9<br>9<br>10 | 8                | c                                      | D                  | E                   | Permato dos dados da coluna<br>© grest<br>O tedo<br>O Data<br>O Nilo importar caluna lignorari<br>Vitugalizacilo dos dados<br>Deca | Geraf converte valores<br>valores restantes en te | numfricos en<br>to. | números, xalores<br>Avançago                                       | de data em dat                                               | as e todos os                   | P        | Q                    | R                        | S                       | T                            | U      |
| 12<br>13<br>14<br>15<br>16<br>17<br>18                              |                  |                                        |                    |                     | 71e<br><                                                                                                    | Ceu<br>Bă<br>Bă_<br>Bă_<br>Bă_                    | Cancelar            | 10<br>509014000111<br>509014000211<br>509015000131<br>509015000141 | Date<br>03/04/3019<br>03/07/2019<br>03/07/2019<br>12/04/2019 | Condur                          |          |                      |                          |                         |                              |        |
| 20                                                                  |                  |                                        |                    |                     |                                                                                                    |                                                   |                     |                                                                    |                                                              |                                 |          |                      |                          |                         |                              | -      |
| 21<br>22<br>23                                                      |                  |                                        |                    |                     |                                                                                                    |                                                   |                     |                                                                    |                                                              |                                 | Ativa    | r o Win              | dows                     |                         |                              |        |
|                                                                     | Pla              | nilha1                                 | ۲                  |                     |                                                                                                    |                                                   |                     | 1 (4                                                               | T.                                                           |                                 | P(0000   | Configur             |                          | illiver e               |                              |        |
| Pronto                                                              |                  |                                        |                    |                     |                                                                                                    |                                                   |                     |                                                                    | _                                                            |                                 |          | 100                  | 11 円                     | -                       | -                            | + 100  |
|                                                                     | # 🚍              | 9                                      |                    | I XB                |                                                                                                    |                                                   |                     |                                                                    |                                                              |                                 |          | ^ 🖷 👪                | a 40 a                   | N POR<br>PTB            | 16:37<br>62/03/2020          | 9      |

Figura 25 - Tela da etapa 3 de importação dos dados de texto no Microsoft Excel.

- Após importar o arquivo .txt para o Excel, verifique se os dados foram dispostos corretamente nas colunas;
- Nomear o arquivo e salvar na pasta "Arquivos gerados na junção" (sugestão de nome: Controle\_IDs\_GD\_Banco\_X\_Excel);
- c) Gerando o Controle de IDs do GloboDiet no software Stata:
- No software Stata, ou outro pacote estatístico de interesse, fazer a importação do banco referente ao controle de IDs do GloboDiet formado em Excel;

**Por exemplo:** abrir o *software* Stata > opção "*File*" > "*Import*" > "*Excel spreadsheet (\*.xls; \*.xlsx)*" > no campo "*Excel file*", buscar o arquivo de interesse > marcar a opção "*Import first row as variable names*" > selecionar "Ok".

- Após importar o arquivo, verificar se os dados foram dispostos corretamente digitando "*edit*" na linha de comando (sem aspas);
- Nomear e salvar o arquivo na pasta "Arquivos gerados na junção" (sugestão de nome: Controle\_IDs\_GD\_Banco\_X\_Stata);

Figura 26 - Atalho para importar um arquivo salvo em Excel no software Stata.

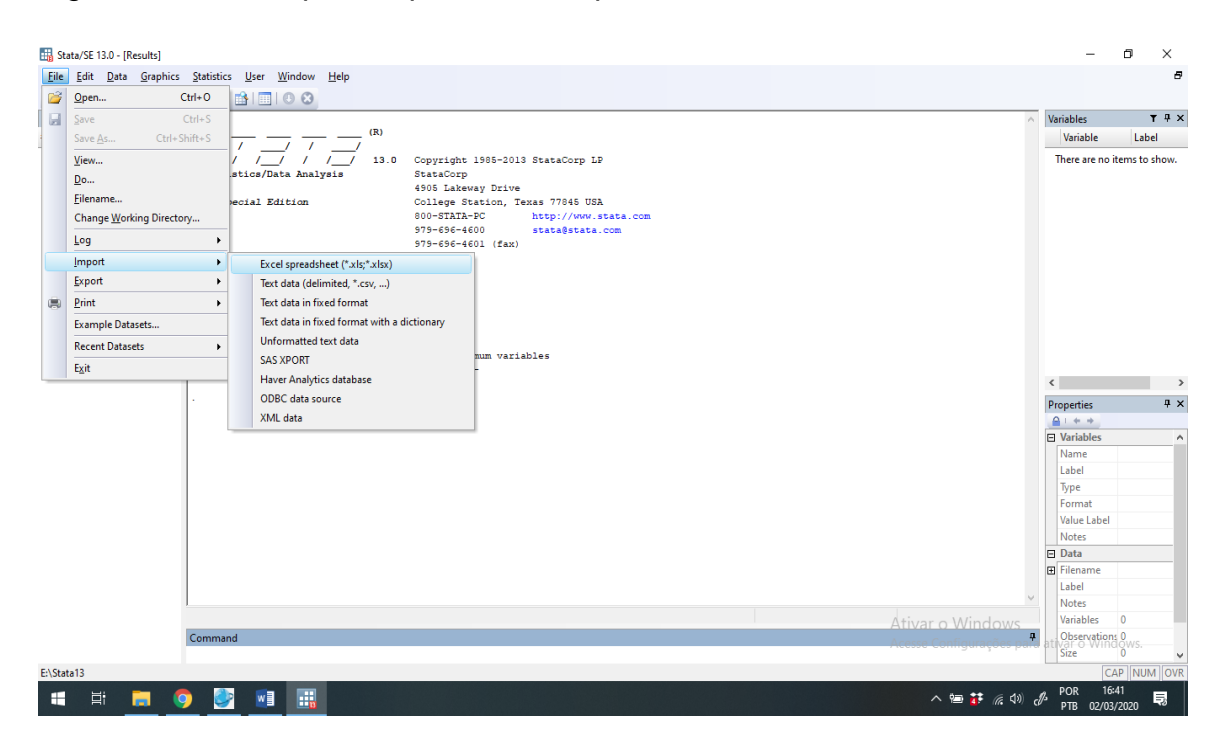

Figura 27 - Tela para localização do banco salvo em Microsoft Excel a ser importado para o software Stata.

| Review T # X               | x                                                                                                    | - 34             | ariables T P X                                                                                    |
|----------------------------|----------------------------------------------------------------------------------------------------|------------------|---------------------------------------------------------------------------------------------------|
| <ul> <li>Command</li></ul> | Image: Statistics/Data Analysis     Statistics/Data Analysis       Byecial Ristion     Statistics/Data Analysis       Byecial Ristion     Statistics/Data Analysis       Byecial Ristion     Statistics/Data Analysis       Byecial Ristion     Statistics/Data Analysis       Statistics/Data Analysis     Statistics/Data Analysis       Byecial Ristion     Statistics/Data Analysis       Statistics/Data Analysis     Statistics/Data Analysis       Statistics/Data Analysis     Statistics/Data Analysis       Statistins/Data Analysis     Statistics/Data Analysis <th></th> <th>There are no items to show.</th> |                  | There are no items to show.                                                                       |
|                            | Interes:<br>1. (/vd option of -set manvar-) {<br>2. New update evailable; type                                                                                                    |                  | 1                                                                                                 |
|                            | s ox                                                                                                    |                  | Variables A<br>Nariables A<br>Slame<br>Label Spp<br>Format<br>Vishe Label Notes<br>Notes<br>Clata |
|                            | Command                                                                                                    | Ativar o Windows | Label<br>Notes<br>Variables 0<br>Closeruption: 0                                                  |

Repetir o mesmo processo de importação para o arquivo em Excel referente ao controle de entrevistas preenchido pelos entrevistadores (que já foi salvo na pasta "Arquivos gerados na junção"). Ao finalizar a importação, lembrese de nomear e salvar o arquivo na pasta "Arquivos gerados na junção" (sugestão de nome: Controle\_de\_Entrevistas\_Banco\_X\_Stata);

# d) Verificando problemas relacionados ao preenchimento dos IDs:

- Antes de iniciar esta etapa, certifique-se que os dois bancos de dados em Stata que serão utilizados (controle de entrevistas e controle de IDs do GloboDiet) estão com a variável de identificação dos participantes iguais, pois isso evitará problemas indesejados no pareamento dos bancos;
- Abrir o *software* Stata;

- Localizar e abrir o banco referente ao controle de entrevistas criado no Stata;
- Na linha de comandos, executar o comando "db joinby" (sem aspas);
- Na aba "Main", da tela que se abrirá (joinby form all pairwise combinations within groups), clicar na opção "Filename of dataset on disk" > "Browse..." e buscar o arquivo referente ao controle de IDs do GloboDiet;
- Figura 28 Tela da opção "Main" após o comando "db joinby" no software Stata.

| 🔳 joinl       | y - Form all pairwise co     | mbinations with   | nin groups            | -            |        | $\times$ |
|---------------|------------------------------|-------------------|-----------------------|--------------|--------|----------|
| Main          | Options                      |                   |                       |              |        |          |
| Join          | dataset on disk to current o | dataset           |                       |              |        |          |
| Filer         | ame of dataset on disk:      |                   |                       |              | Browse |          |
| Join ol       | eservations by groups forme  | ed from specified | variables: (optional) | )            |        |          |
| Note:<br>When | variables are not specified. | , variables commo | on to both datasets   | are assumed. |        |          |
|               |                              |                   |                       |              |        |          |
| 00            |                              |                   | OK                    | Cancel       | Su     | ıbmit    |

- Após buscar o arquivo, ainda na aba "Main", clique na seta localizada abaixo da opção "Join observations by groups fomed from specified variables" e selecionar a variável referente ao número de identificação do participante;
- Na sessão "Options", mantenha a demarcação "Retain observations from data in memory" na sessão "Matching observations";

- Na sessão "Unmatched observations", selecione a opção "Include from both datasets";
- Em "Specify name of new variable to mark result of joinby" dê um nome para variável que identificará se os IDs parearam ou não (sugestão de nome: merge\_juncao) e clique em "OK".

Figura 29 - Tela da opção "Options" após o comando "db joinby" no software Stata.

| joinby - Form all pairwise combinations within groups                                                                            | _     |      | ×   |
|----------------------------------------------------------------------------------------------------|-------|------|-----|
| Main Options                                                                                                    |       |      |     |
| Matching observations                                                                                                    |       |      |     |
| Retain observations from data in memory                                                                                          |       |      |     |
| O Replace missing data in memory with values from file                                                                           |       |      |     |
| ○ Replace all data in memory with values from file                                                                               |       |      |     |
| Unmatched observations                                                                                                    |       |      |     |
| O Ignore all                                                                                                    |       |      |     |
| Include from both datasets                                                                                                    |       |      |     |
| O Include from data in memory                                                                                                    |       |      |     |
| O Include from data in file                                                                                                    |       |      |     |
| Specify name of new variable to mark result of joinby:<br>_merge_juncao<br>Do not copy value label definitions from data in file |       |      |     |
| 0 B 🗈 OK Ca                                                                                                    | incel | Subr | nit |

- Verificar os problemas relacionados ao não pareamento de IDs;
- Copiar esses IDs (problemáticos) para uma planilha em Excel nomeada e salvar na pasta "Arquivos gerados na junção" e encaminhar para o responsável pelo gerenciamento das entrevistas realizadas em campo, para identificação e solução dos respectivos problemas. Nenhum ID será corrigido nesta etapa;

 Salvar a união dos bancos e arquivar na pasta "Arquivos gerados na junção" (sugestão de nome: Banco\_conferencia\_X).

### 4.1.3 Arquivamento dos bancos de dados não atualizados

Nesta etapa será demonstrado o processo de arquivamento do banco de dados não atualizados, ou seja, que ainda não passaram por nenhuma atualização ou correção. O responsável por esta etapa deverá realizar os mesmos procedimentos de *backup* e exportação executado para entrevistas:

- Abrir o GloboDiet;
- Localizar o banco de dados de entrevista originado da combinação dos arquivos de entrevista;
- Habilitar a base de dados no GloboDiet;
- Realizar o *backup* e a exportação do banco de dados e salvar os arquivos na pasta "Primeira compilação para correção", como sugerido no fluxograma da Figura 30.

Figura 30 - Sugestão de armazenamento dos arquivos de backup e exportação dos bancos de dados não atualizados.

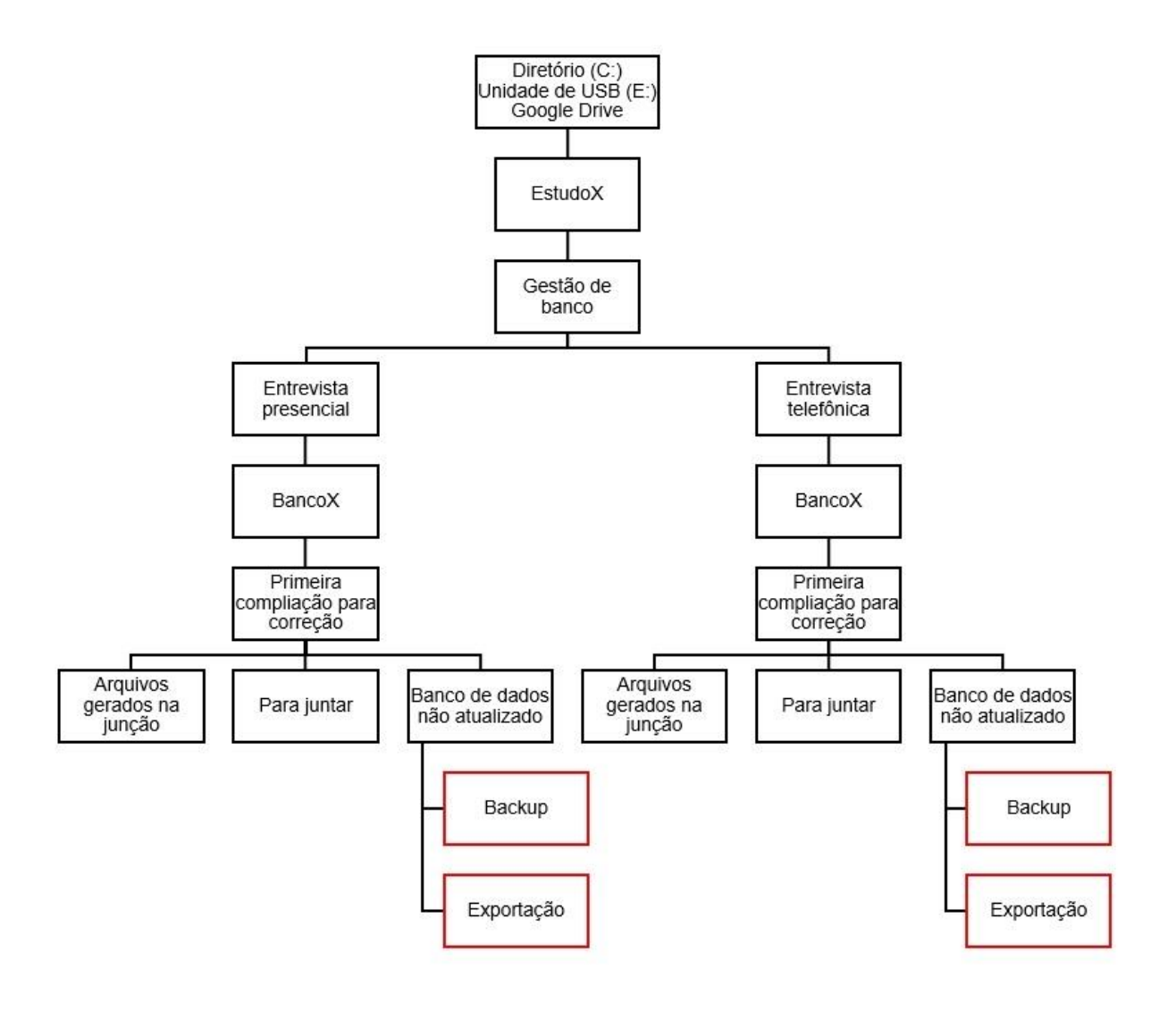

### 4.2 Atualização dos bancos de dados de entrevistas

A atualização dos bancos de dados de entrevista é executada em quatro etapas (análise crítica de notificações, edição e correção dos R24h, análise de consistência das correções no banco final e arquivamento dos bancos de dados atualizados) por equipes independentes, se necessário. Para auxiliar nas etapas seguintes, o dicionário de variáveis do GloboDiet pode ser consultado (ANEXO 10). Entende-se como análise crítica das notificações a etapa de controle de qualidade dos R24h coletados, na qual são identificados e corrigidos eventuais erros e pendências na obtenção dos dados dietéticos, tais como a descrição incompleta dos alimentos, do modo de preparo e/ou da medida de consumo (FISBERG; MARCHIONI, 2012).

As notificações geradas durante as entrevistas são recursos essenciais à atualização e à correção de eventuais pendências nos R24h, presenciais ou telefônicos. O arquivo "NOTES" obtido no *backup* e/ou na exportação do banco de dados do GloboDiet descreve detalhadamente os tipos de notificação, comentários registrados pelo entrevistador, alimentos/receitas incompletamente descritos e/ou quantificados, os alertas de consumo excessivo, novos alimentos/receitas/suplementos adicionados e as modificações realizadas em receitas mistas. Ademais, o este arquivo pode conter várias linhas por entrevista ou nenhuma, a depender da entrada de notificações durante a mesma.

Para iniciar as críticas das notificações, é necessário realizar a importação do arquivo "NOTES" para uma planilha do Excel, e para facilitar o entendimento da notificação, é possível consultar e certificar cada ocorrência no banco de dados "INTERV", local onde são descritas informações detalhadas sobre cada alimento/receita/ingrediente/suplemento reportado nos R24h.

Para tanto, abra o arquivo "INTERV" juntamente ao arquivo "NOTES", em abas diferentes da mesma planilha, e com o recurso "Localizar" do Excel, identifique cada alimento/receita/ingrediente/suplemento ("TOK", "TYPE", "NAME" e "CONS\_QTY") que requer revisão/edição/correção do consumo relatado.

Recomenda-se criar, na planilha de "NOTES" recém aberta, três novas variáveis (colunas), nomeadamente: "STATUS", na qual será identificado o tipo

de ação corretiva correspondente a cada notificação/linha (por exemplo: imputação); "DECISÃO", na qual será descrito o procedimento a ser adotado pelo coordenador responsável pela edição e correção dos R24h (por exemplo: digitar 1 colher de sopa cheia de batata cozida "como consumida"), e "AÇÃO", na qual será indicado, após a edição e correção, qual procedimento foi efetivado (por exemplo: pendência corrigida);

Em relação ao tipo de ação corretiva a ser adotado ("STATUS"), cada pendência/linha da planilha de "NOTES" pode ser classificada em uma das quatro categorias:

- Imputação: o alimento/receita/ingrediente não foi quantificado durante a entrevista e nenhuma notificação que poderia contribuir com a estimativa da medida de consumo foi deixada pelo entrevistador. Geralmente, essas notificações são codificadas, na variável "NOTE\_TYPE" como: "G" (notificação geral), "UNK" (notificação automática para quantidade desconhecida), "EMP" (ocasião de consumo ou item da lista rápida não detalhado) e "NULL" (notificação automática para quantidade inválida);
- Padronização: embora o alimento/receita/ingrediente não tenha sido quantificado, a medida de consumo foi registrada pelo entrevistador, indicando que não foi possível localizá-la dentre as opções de consumo apresentadas pelo software (ex. gotas do adoçante). Nestes casos, além de propor uma ação corretiva, os coordenadores devem identificar qual unidade de consumo pode ser adotada como alternativa àquela ausente no software, descrevendo-a no "Relatório de Questões Frequentes FAQ". Geralmente, essas notificações são codificadas, na variável "NOTE\_TYPE", como: "SPE" (notificação específica realizada pelo entrevistador), "G" (notificação geral), "UNK" (notificação automática para quantidade desconhecida), "EMP" (ocasião de consumo ou item da lista rápida não detalhado) e "NULL" (notificação automática para quantidade inválida);

- Modificação de receitas: notificação indica a necessidade de autorizar modificações realizadas em uma receita aberta (ingredientes excluídos ou incluídos que afetaram mais de 5% do peso final da preparação). Geralmente, essas notificações são codificadas, na variável "NOTE\_TYPE", como: "I\_ADD" (notificação automática para ingrediente adicionado) e "I\_DEL" (notificação automática para ingrediente excluído);
- Nota informativa: estão incluídas nessa categoria as notificações codificadas, na variável "NOTE\_TYPE", como: "G\_DT" e "G\_DY" (relato de uma opção ausente de dia especial), "OVER" (notificação automática para consumo implausivelmente alto), "NEW\_F" (novo alimento adicionado), "NEW\_R" (nova receita adicionada), "NEW\_C" (nova marca comercial), "COM" (receita comercial), "F\_0X" (informações sobre suplementos). Geralmente, nenhuma ação corretiva é necessária nesses casos.

Para sistematizar a análise crítica dos R24h, sugere-se adotar o "Manual de receitas e medidas caseiras para cálculo de inquéritos alimentares" (FISBERG e VILLAR, 2002) como referência inicial. É válido lembrar, entretanto, que o GloboDiet utiliza parâmetros e comandos internos específicos para a quantificação de porções de consumo alimentar, incluindo fatores de densidade específico para alimentos líquidos e sólidos, medidas caseiras e álbum fotográfico com volumes e gramaturas padronizados. Assim, medidas de consumo em gramas ou mL podem diferir entre o *software* e as referências nacionais. Recomenda-se, portanto, que as ações corretivas relativas às imputações e às padronizações de pendências sejam detalhadas (na coluna "DECISÃO"), preferencialmente, em medidas caseiras (por exemplo, 1 colher de sopa cheia). Valores de peso ou volume absolutos (por exemplo, 10,5 g ou 5 ml) devem ser utilizados como segunda alternativa.

Um cuidado especial deve ser tomado em relação à imputação de ingredientes em receitas mistas abertas e fechadas. Ao utilizar o recurso de edição dos R24h é permitido o acesso exclusivo ao "Gerenciador de Receitas e Ingredientes" do GloboDiet, pelo qual é possível verificar e autorizar as modificações (substituição, adição ou exclusão) de ingredientes realizadas no campo. Nos casos em que um ou mais ingredientes foram adicionadas a uma receita mista, durante uma entrevista, mas não quantificados, deve-se calcular não só o valor absoluto e relativo do ingrediente na porção ("como consumido"), mas também na receita de referência inserida pelos coordenadores na base de dados de parâmetros do GloboDiet.

Consultando o banco de dados de receitas originais, o peso e a proporção do (s) ingrediente (s) a ser (em) imputado (s) pode ser calculado da seguinte maneira:

Utilizando os critérios de crítica sistematizada e os dados de receitas padronizadas (FISBERG; MARCHIONI, 2012), estabeleça, para a porção consumida, o peso absoluto (em gramas) e relativo (porcentagem) que deveria ser representado pelo (s) ingrediente (s) não quantificado (s). O peso da porção consumida é encontrado na coluna "CONS\_QTY" do banco "INTERV".

**Por exemplo:** a cenoura cozida não foi quantificada em uma receita de salada de legumes representaria 32,1% do peso do prato final, logo, na porção consumida de 92 g, esperara-se que 29,5 g (32,1%) fosse relativo à cenoura "cozida" e "sem partes não comestíveis".

Utilizando as informações do banco de receitas originais, estabeleça, para a preparação referência do GloboDiet, seu "peso total/rendimento final", somando o valor de todos os ingredientes "como consumidos", tal qual estão listados na coluna "CONS\_QTY" do banco de receitas originais. Esse montante se refere ao somatório de todos ingredientes, na receita referência, tal qual foram convertidos, na base de parâmetros, ao seu peso "como consumido", utilizando fatores de cocção específicos do *software.* Quando

necessário, desconte o peso de qualquer ingrediente eventualmente excluído e/ou acrescente o peso dos ingredientes eventualmente incluídos e quantificados durante a entrevista. Esta última informação é encontrada na coluna "CONS\_QTY" do banco "INTERV'.

**Por exemplo:** após exclusão da azeitona da receita original de salada de maionese, o peso líquido final da preparação referência, é 60,5g. Esse montante deverá representar fração da receita igual a diferença da proporção estimada, no passo 1, para a porção.

 Utilize regra de três para calcular o (s) peso (s) líquido "como consumido" e "sem partes não comestíveis" que o (s) ingrediente (s) não quantificado (s) deveria (m) apresentar na preparação referência final, a fim de que, numa porção, os demais ingredientes quantificados correspondam a fração restante da preparação.

**Por exemplo:** se 60,5g de ingredientes da salada de maionese (composta por batata, maionese, ovo e sal) representa 67,9% de um prato final, então, qual seria a quantidade de cenoura "cozida" e "sem parte não comestível" que deveria estar contida na preparação referência se ela, isoladamente, correspondesse a 32,1% da receita "como consumida"? Resposta = 28,6 g.

 Descreva detalhadamente, na variável "DECISÃO", os pressupostos adotados para a ação corretiva e os procedimentos a serem executados, de maneira a facilitar a posterior correção da pendência, na interface de edição e correção dos R24h, utilizando o gestor de receitas e ingredientes do GloboDiet.

**Por exemplo**: "considerar que a cenoura cozida representa 32,1% da porção final consumida (PINHEIRO, 2004). Após a exclusão das azeitonas, incluir 28,6 g de cenoura "cozida" e "sem parte não comestível" na receita

referência. Para a quantidade consumida de maionese (92 g), espera-se uma quantidade de consumo de cenoura igual a 29,5 g".

Ao finalizar esta etapa, recomendamos nomear o arquivo como "Relatório\_de\_ ações\_corretivas\_bancoX" e arquivá-lo na pasta "Críticas", como exemplificado na Figura 31.

Figura 31 - Sugestão de arquivamento para o Relatório de ações corretivas.

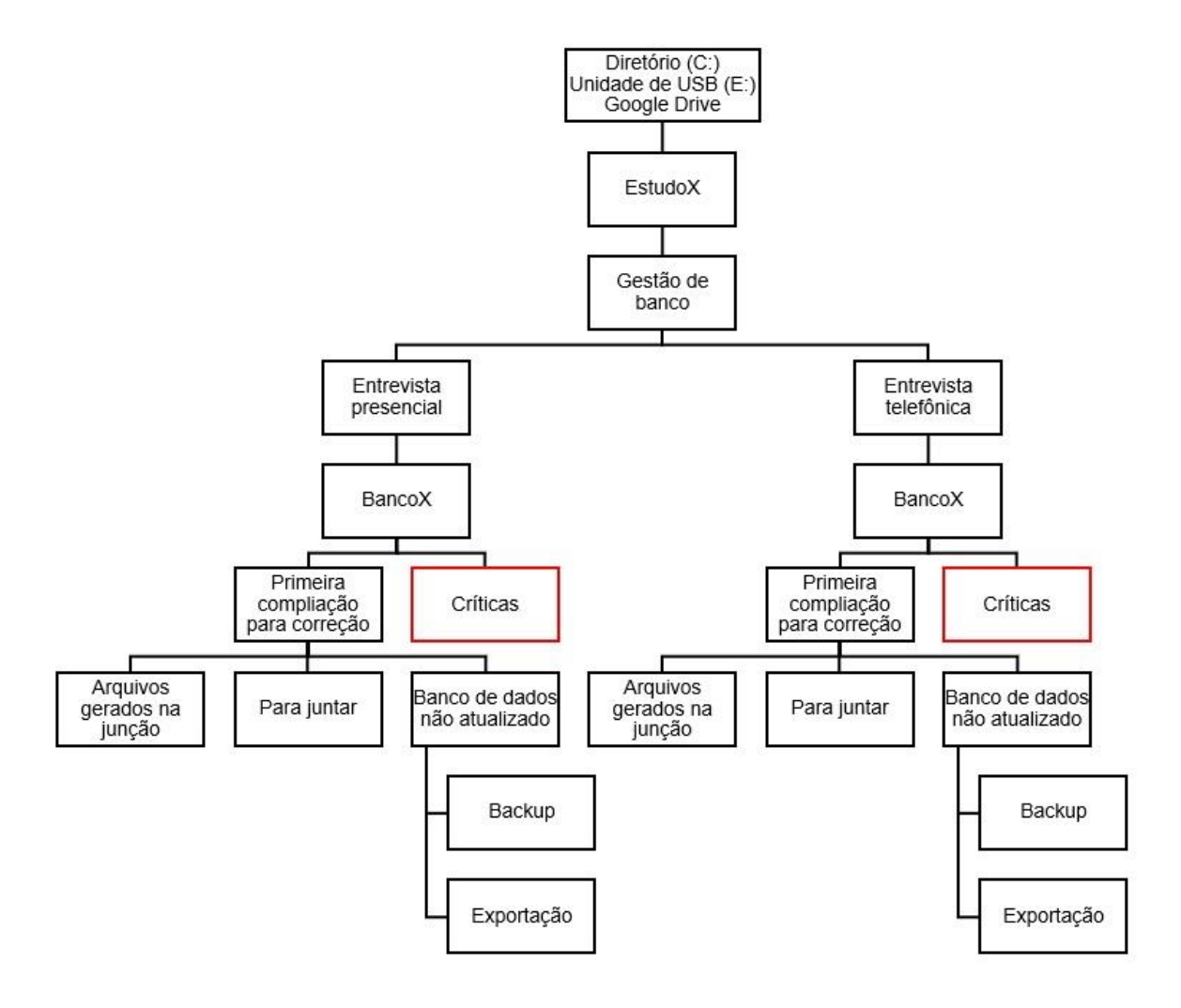

Para que os procedimentos sugeridos no "Relatório de Ações Corretivas" sejam efetuados, o respectivo banco (.xml) contendo os dados das entrevistas, precisa ser importado ao GloboDiet:

 No menu principal do GloboDiet, selecione as opções "Banco de dados da entrevista" e em seguida "Exportar + Apagar - Importar/Criar bases de dados";

Figura 32 - Caminho necessário para a opção "Exportar + Apagar – Importar/Criar bases de dados" no software GloboDiet.

| GloboDiet Version - 8 2016 & 10 |                        |                                                            | 1.00 |
|---------------------------------|------------------------|------------------------------------------------------------|------|
| 24 H. Recordatório              |                        |                                                            |      |
| nstalação                       |                        |                                                            |      |
| 😫 Carregar lista de indivíduos  | Ctrl+L                 |                                                            |      |
| Base de dados da Entrevista     | · 🖪 CC                 | ipia de seguranca/Salvar - Restaurar bases de dados salvas |      |
| Bases de dados dos parâmet      | ros do GloboDiet 🔸 🛄 🗗 | portar+Apagar - Importar/Criar bases de dados              |      |
| gobre                           | Ctrl+F1                |                                                            |      |
| 🗵 Şair sem salvar               | Ctrl+Q                 |                                                            |      |
|                                 |                        | 24-Hour Dietary Recall                                     |      |
|                                 |                        |                                                            |      |
|                                 |                        |                                                            |      |
|                                 |                        |                                                            |      |
|                                 |                        |                                                            |      |
|                                 |                        |                                                            |      |
|                                 |                        |                                                            |      |
|                                 |                        |                                                            |      |
|                                 |                        |                                                            |      |
|                                 |                        |                                                            |      |
|                                 |                        |                                                            |      |
|                                 |                        |                                                            |      |
|                                 |                        |                                                            |      |
|                                 |                        |                                                            |      |
|                                 |                        |                                                            |      |
|                                 |                        | International Agency for Research on Cancer                |      |
|                                 |                        | International Agency for Research on Cancer                |      |

Em seguida, selecione a opção "import from" (seta verde indicada à esquerda), como na imagem abaixo;

| nport - Export    | database : Interviews             |                   |          | ×                 |
|-------------------|-----------------------------------|-------------------|----------|-------------------|
| iterview Database |                                   |                   |          | Loaded Successful |
| ctive Name        | Import from ct                    | Country           | Language |                   |
| ] Interview       | BR-FCS_                           | BR_               | br-BR    |                   |
| ] teste           | BR-FCS_                           | BR_               | br-BR    |                   |
|                   |                                   |                   |          |                   |
|                   |                                   |                   |          |                   |
|                   |                                   |                   |          |                   |
|                   |                                   |                   |          |                   |
|                   |                                   |                   |          |                   |
|                   |                                   |                   |          |                   |
|                   |                                   |                   |          |                   |
|                   |                                   |                   |          |                   |
|                   |                                   |                   |          |                   |
|                   |                                   |                   |          |                   |
|                   |                                   |                   |          |                   |
|                   |                                   |                   |          |                   |
|                   |                                   |                   |          |                   |
| ctivated Paramete | r database: GloboDiet - BR-FCS_20 | 015 / BR_ / br-BR |          | Close             |

Figura 33 - Tela do software GloboDiet para importação de um banco de dados.

- Localize e selecione o banco de dados desejado na pasta "Exportação" dentro da pasta "Banco de dados não atualizado", ou no local que o mesmo estiver salvo;
- Ao importar o banco não esqueça de ativá-lo em "set a select database as active".

| Imp  | Import - Export database : Interviews × |                   |                   |          |  |       |  |  |  |  |  |
|------|-----------------------------------------|-------------------|-------------------|----------|--|-------|--|--|--|--|--|
| Inte | erview Database   😯   📜 🖛 👄 📘           | <u>a</u> 10 1     |                   |          |  |       |  |  |  |  |  |
| Acti | ve Name                                 | Set a selected da | atabase as active | Language |  |       |  |  |  |  |  |
|      | Interview                               | BR-FCS            | BR_               | br-BR    |  |       |  |  |  |  |  |
|      | teste                                   | BR-FCS            | BR_               | br-BR    |  |       |  |  |  |  |  |
|      |                                         |                   |                   |          |  |       |  |  |  |  |  |
| Act  | ivated Parameter database: GloboDiet    | - BR-FCS_2015 /   | BR_ / br-BR       |          |  | Close |  |  |  |  |  |

Figura 34 - Tela do software GloboDiet para ativação da base de dados.

- Na pasta "Críticas", busque o Relatório de Ações Corretivas referente ao banco a ser corrigido (o mesmo que foi importado para o GloboDiet);
- Com a planilha aberta, utilize as informações das colunas "STATUS" e "DECISÃO" para identificar as entrevistas que precisam ser editadas e atualizadas.

Figura 35 - Tela da planilha "Relatório de Ações Corretivas" com sinalização (em preto) das colunas "STATUS" e "DECISÃO".

| Pendéncias_banco_3.xlsx - Microsoft Excel            |                                |                                                                    |                                      |  |  |  |  |
|------------------------------------------------------|--------------------------------|--------------------------------------------------------------------|--------------------------------------|--|--|--|--|
| Layout da Página Fórmulas Dados Revisão E            | xibição                        |                                                                    |                                      |  |  |  |  |
| Calibri • 11 • A A A                                 | Quebrar Texto Automaticamente  | Texto 🔹                                                            | - II - I                             |  |  |  |  |
| N / § → ⊞ → 🌺 → ▲ → ■ ≡ ≡ ₮ ₮ ₮                      | Mesclar e Centralizar 👻        |                                                                    | o Formatar Estilos de Inserir Exclu  |  |  |  |  |
| Fonte 🕞 Alinh                                        | amento G                       | Número 🕞                                                           | Estilo Célu                          |  |  |  |  |
| . 🗋 후                                                |                                |                                                                    |                                      |  |  |  |  |
| f                                                    | ¤Â¤[LF]¤                       |                                                                    |                                      |  |  |  |  |
| т                                                    | U                              | V                                                                  | W                                    |  |  |  |  |
| NOTES                                                | STATUS                         | DECISãO                                                            | Ação                                 |  |  |  |  |
| -QUANTIDADE EXCESSIVAâ                               | ok                             | ok                                                                 |                                      |  |  |  |  |
| -QUANTIDADE DESCONHECIDAâQUANTIDADE   Participa      | inte <mark>ok</mark>           | ok                                                                 |                                      |  |  |  |  |
| -QUANTIDADE EXCESSIVAÂ                               | ok                             | ok                                                                 |                                      |  |  |  |  |
| -QUANTIDADE EXCESSIVAâ                               | ok                             | ok                                                                 |                                      |  |  |  |  |
| -QUANTIDADE EXCESSIVAâQUANTIDADE   Participante in   | nfor <mark>iok</mark>          | ok                                                                 |                                      |  |  |  |  |
| -QUANTIDADE EXCESSIVAâQUANTIDADE   Participante n    | elati <mark>ok</mark>          | ok                                                                 |                                      |  |  |  |  |
| -QUANTIDADE EXCESSIVAâQUANTIDADE   Participante ii   | nfor <mark>iok</mark>          | ok                                                                 |                                      |  |  |  |  |
| -QUANTIDADE DESCONHECIDAâ¤[LF]¤¤[LF]¤                | imputar                        | Considerar metade da quantidade                                    | de batata na preparação. Subtituir   |  |  |  |  |
| -QUANTIDADE DESCONHECIDAâ¤[LF]¤                      | imputar                        | Considerar proporção de legumes                                    | na sopa (25,5%). Fracionar entre os  |  |  |  |  |
| -QUANTIDADE DESCONHECIDAâQUANTIDADE   Abóbora        | A¤[ <mark>limputar</mark>      | Considerar proporção de abobrinha da receita sopa de legumes com f |                                      |  |  |  |  |
| -QUANTIDADE DESCONHECIDAâ¤[LF]¤                      | imputar                        | Considerar proporção de legumes da receita sopa de legmes com 1    |                                      |  |  |  |  |
| -QUANTIDADE DESCONHECIDAâQUANTIDADE   usou me        | io al <mark> padronizar</mark> | Considerar a foto P131-3= 1/2 abacate pequeno do livro da Pinhei   |                                      |  |  |  |  |
| QUANTIDADE   Participante informou que comeu 4 pedao | ços r <mark>padronizar</mark>  | Considerar a foto P137-1 (63gr). Di                                | gitar 1/4 dessa quanti dade=15, 75gr |  |  |  |  |
|                                                      |                                |                                                                    |                                      |  |  |  |  |

 Para editar um R24h e dar início à correção de eventuais pendências, acesse o modo "EDITAR" de entrevistas do GloboDiet e localize, pelo ID do participante, a entrevista desejada.

Figura 36 - Tela com o caminho necessário para iniciar a edição e correção das pendências de um R24h.

| and Clarke/Diak Version - 0.2016 418        |  |
|---------------------------------------------|--|
|                                             |  |
|                                             |  |
| Gitar Entrevista Ctrl+E                     |  |
| Retomar entrevista Ctrl+R                   |  |
|                                             |  |
|                                             |  |
| GIOD                                        |  |
|                                             |  |
| 21-Hour Dietany Recall                      |  |
| 24-Hour Dietary Recail                      |  |
|                                             |  |
|                                             |  |
|                                             |  |
|                                             |  |
|                                             |  |
|                                             |  |
|                                             |  |
|                                             |  |
|                                             |  |
|                                             |  |
|                                             |  |
|                                             |  |
|                                             |  |
|                                             |  |
|                                             |  |
|                                             |  |
|                                             |  |
|                                             |  |
| International Agency for Research on Cancer |  |
| World Health                                |  |
| Cirganization                               |  |
|                                             |  |

Figura 37 - Tela com a "Lista de Entrevistas" que surgirá após a seleção da opção "Editar Entrevista".

| ista de Entrevistas |    |            |             |   |        |             |        |        |          |          |            |         |    |
|---------------------|----|------------|-------------|---|--------|-------------|--------|--------|----------|----------|------------|---------|----|
| P                   |    |            |             |   |        |             |        |        |          |          |            |         |    |
|                     |    |            |             |   |        |             |        |        |          |          |            |         |    |
| BR_001              | 10 | 02/07/2017 | Francisco   | 2 | Fem I  | 27/04/1957  |        |        | 2009-021 | Outros   | Hardsums   | 12/09/2 | E  |
| BR_001              | 1  | 26,06/2017 | Vasco Anto  |   | Mail   | 25,09/1966  | 00000. | 3188   | 2595.499 | Nenh     | Nervisaria | 12/09/2 | 21 |
| BR_001              | 1  | 17/07/2017 | Sónia       |   | Fem    | 31/03/1953  | 00000  | 1721   | 1855.32  | Neth     | Outros     | 12/09/2 |    |
| BR_001              | 1  | 23/07/2017 | Mariza      |   | Fem    | 22/01/1957  | 00000  | 3841   | 1814.716 | Outros.  | Nervisima  | 12/09/2 | 6  |
| BR_001              | -1 | 25/07/2017 | Cristina    |   | Fem    | 20/07/1967  | 00000. | 1269   | 2204.045 | Nerh     | Dietsh     | 12/09/2 |    |
| BR_001              | 1  | 02/07/2017 | Debora      |   | Mai    | 15/03/1970  | 00000. | 1653   | 2774.055 | Nenh     | Norhuma    | 12/09/2 |    |
| BR_001              | 1  | 11,06/2017 | Maria       |   | Fem    | 22/10/1946  | 00000  | 2695   | 1916.405 | North    | Norhuma    | 12/09/2 |    |
| BR_001              | 4  | 16,07/2017 | Maria 3056  |   | Fem    | 17/05/1953  | 00000  | 2330   | 1043.103 | Nerh     | Nerhuma    | 12/09/2 |    |
| 6R_001              | 1  | 27,07/2017 | Antônio     |   | Mas    | 23/06/1961  | 00000  | 4202   | 3288.819 | Nerih    | Nenhuma    | 12/09/2 |    |
| BR_001              | 1  | 12/06/2017 | Francisco   |   | Fem    | 01/08/1966  | 00000  | 1773   | 2166,483 | Nerih    | De fácil   | 12/09/2 |    |
| BR_001              | 1  | 05/07/2017 | Pety        |   | Mas    | 12/09/1972  | 00000  | 1886   | 2755.022 | Nonh     | Northuma.  | 12/09/2 |    |
| ER_001              | 3  | 21/06/2017 | Osvaldir    |   | Mas    | 24/08/1965  | 00000  | 1572   | 2933.436 | Nenh     | Nerhuma    | 12/09/2 |    |
| BR_001              | 1  | 17/07/2017 | Antônio     |   | Mas    | 24/10/1965  | 00000  | 3140   | 2666.661 | Feria    | Const      | 12/09/2 |    |
| BR_001              | 1  | 24/07/2017 | Mariene     |   | Fem.,. | 17/12/1973  | 00000  | 1115   | 2216.765 | Nerh     | Restrig    | 12/09/2 |    |
| ER_001              | 1  | 04/07/2017 | Ivan        |   | Mat    | 29/03/1965  | 00000  | 3626   | 2630.998 | Nenh     | Nenhuma    | 12/09/2 |    |
| BR_001              | 1  | 13/07/2017 | Celso       |   | Mas    | 24/12/1963  | 00000  | 1284   | 2807.428 | Nenh     | Norhuma    | 12/09/2 |    |
| BR_001              | 1  | 12/07/2017 | Marisa      |   | Fem    | 15/02/1958  | 00000  | 2247   | 1990.129 | Nonh     | Restrita   | 12/09/2 |    |
| BR_001              | 1  | 26,07/2017 | Veralucia   |   | Pem    | 19/10/1961  | 00000  | 527    | 2632.208 | Nenh     | Outros     | 12/09/2 |    |
| BR_001              | 3  | 23/07/2017 | Yu Su       |   | Fem    | 03/06/1949  | 00000  | 2508   | 1981.444 | Nenh     | Diabetes   | 12/09/2 |    |
| BR_001              | 1  | 25/06/2017 | José        |   | Mas    | 19/03/1951  | 00000. | 1336   | 2029.66  | Nerih    | Diabete    | 12/09/2 |    |
| BR_001              | 1  | 10,07/2017 | Ana Maria   |   | Fem    | 04/12/1965  | 00000  | 1467   | 2002.517 | Multo    | Outros     | 12/09/2 |    |
| BR_001              | 1  | 20/07/2017 | Maria Luiza |   | Pem    | 24/08/1961  | 00000. | 939    | 2317.329 | Nenh     | Nerhuna    | 12/09/2 |    |
| BR_001              | 1  | 17/07/2017 | Carlos Albe |   | Mas    | 29/10/1964  | 00000  | 2232   | 2755.022 | Neriti   | Nenhuma    | 12/09/2 |    |
| BR_001              | 1  | 11/07/2017 | Necce       |   | Fem    | 01/09/1959  | 00000  | 2089   | 2090.893 | Nenh     | Nerhana    | 12/09/2 |    |
| BR_001              | 1  | 27/07/2017 | Francisca L |   | Fem    | 08/04/1954  | 00000  | 1438   | 1981.444 | Nerih    | Nortuna    | 12/09/2 |    |
| BR_001              | 1  | 02/07/2017 | Silvana     |   | Fem    | 02/03/1964  | 00000  | 2297   | 2329.739 | Data f   | Nortsana   | 12/09/2 |    |
| ER_001              | 1  | 06,07/2017 | Sónia       |   | Fem    | 08/08/1968  | 00000  | 1837   | 2090.582 | North    | Northuma   | 12/09/2 |    |
| BR_001              | 1  | 26/07/2017 | Miria Selma |   | Pem.,. | 12/03/1951  | 00000  | 1374   | 1875.801 | Nerh     | Nerhuma    | 12/09/2 |    |
| BR_001              | 1  | 16,07/2017 | Mauricio    |   | Mas    | 10/10/1952  | 00000. | 5408   | 2970.056 | Outros   | Nerhuna    | 12/09/2 |    |
| BR_001              | 1  | 10/07/2017 | Koto        |   | Mas    | 05/06/1940  | 00000  | 2729   | 2131.113 | Nenh     | Norhuma    | 12/09/2 |    |
| BR_001              | 1  | 11/07/2017 | Elles       |   | Masi   | 13,09/1963  | 00000. | 2023   | 2507.014 | Nonh     | Norhuma    | 12/09/2 |    |
| BR_001              | -1 | 25,07/2017 | SINO        |   | Mas    | 04/01/1959  | 00000  | 2060   | 2364.65  | Nerih    | Nechuma    | 12/09/2 |    |
| Ipp. ont.           |    | 1000000    | Martin da P |   | Gam    | an en en es | 00000  | 9,4655 | 1000.000 | Prinada. | Coldenser  | 10,000  |    |

- Uma vez iniciada a edição e as correções em uma base de dados importada ao GloboDiet, recomenda-se que todas as pendências do respectivo banco sejam resolvidas e arquivadas em uma única máquina, a fim de evitar a necessidade de múltiplas exportações e importações de um mesmo arquivo;
- No modo "EDITAR" entrevista, é possível realizar a atualização / limpeza de pendências deixadas em aberto durante a entrevista (adicionar, excluir, redescrever e requantificar cada alimento/ingrediente, bem como modificar os nomes, horários e locais de ocasiões de consumo);
- Ao abrir a interface de edição de entrevistas, avance até a tela de "Descrição/quantificação";
- A presença de pendências em um determinado item alimentar é sinalizada por um quadrado vermelho repartido com o quadrado verde (se for alimento) ou com o quadrado azul (se for receita), como exemplo apresentado na Figura 38.

Figura 38 - Tela do software GloboDiet com um alimento sem quantificação.

Melão
2 g Melão : pedaços pequenos, fresco, cru, não processado

- Para fazer a correção, deve-se selecionar o alimento/receita com pendência e efetuar a ação corretiva indicada na "DECISÃO" do "Relatório de Ações Corretivas" aberto anteriormente;
- No modo "EDITAR" das entrevistas, os mesmos procedimentos adotados no modo de "NOVA ENTREVISTA" do GloboDiet podem ser adotados para modificar a "Descrição/quantificação" de qualquer alimento simples ou alimento complexo, seja isolado ou cadastrado como ingrediente de uma receita composta;

**Por exemplo:** Adoçante com *status* de "Padronização" e "DECISÃO" de "digitar 5 gotas = fração ¼ de 1 mL, de acordo com o FAQ".

- Por outro lado, como já comentado anteriormente, um cuidado especial deve ser adotado durante a edição de ingredientes cadastrados em receitas mistas abertas ou fechadas. Nesses casos, um "Gerenciador de Receitas e Ingredientes" do GloboDiet é aberto, com funções diferentes daquelas disponibilizadas no modo de "ENTREVISTA";
- Para editar uma receita, clique com o botão direito do mouse sobre o nome da preparação a ser modificada e em seguida selecione a opção "Editar receita", como ilustrado abaixo ou, alternativamente, utilize a tecla de atalho F8.

Figura 39 - Tela com o caminho necessário para edição de uma entrevista do software GloboDiet.

| 星 GloboDiet V      | ersion   | n : 0.2016.4.10 (Editar Entrevista)                                      | - 0 2                                                                                                    |  |  |  |  |  |  |
|--------------------|----------|--------------------------------------------------------------------------|----------------------------------------------------------------------------------------------------|--|--|--|--|--|--|
| <u>E</u> ntrevista | It       | tens Alimentares                                                         |                                                                                                    |  |  |  |  |  |  |
|                    |          | Adicionar item F4<br>Apagar item F6                                      | ALIMENTO/RECEITA DESCRIÇÃO E QUANTIFICAÇÃO                                                                                                    |  |  |  |  |  |  |
| B                  | 00       | Item apagado Shift+Del                                                   | 08h30 , Em casa                                                                                                    |  |  |  |  |  |  |
| ė                  | -        | Alterar guantidade F10                                                   |                                                                                                    |  |  |  |  |  |  |
|                    | <b>)</b> | Editar receita F8<br>Expandir/comprimir informação F11                   | s : comercial (supermercado/loja/loja orgânica) n.e. (desconhece se foi utilizado ou não gordura), Bauducco<br>o : fatia, normalmente salgado, integral |  |  |  |  |  |  |
|                    | 0        | Questões de verificação F12                                              | çado com açucar                                                                                                    |  |  |  |  |  |  |
| B                  |          | <u>C</u> opiar item Para F5<br><u>G</u> ordura/Molho/Adoçante Adicionado | cafeína : sem adição de sabor/tradicional, não adoçado/sem adição de açúcar                                                                             |  |  |  |  |  |  |
|                    | L        | 70g Mamão, Formosa :                                                     | fresco, cru, não processado                                                                                                    |  |  |  |  |  |  |
| 8                  | • 1      | Melão                                                                    |                                                                                                    |  |  |  |  |  |  |
|                    |          | 49g Melão : pedaços p                                                    | equenos, fresco, cru, não processado                                                                                                    |  |  |  |  |  |  |
| 8                  | ALI      | мосо ————                                                                | 13h30 , Na casa de Amigos/familiares                                                                                                    |  |  |  |  |  |  |
| ÷                  | • 1      | Macarrão com pesto                                                       |                                                                                                    |  |  |  |  |  |  |
|                    | ÷        | {320g Macarrão com mol                                                   | ho branco : preparo caseiro (fora de casa) (indefinido)}                                                                                                |  |  |  |  |  |  |
|                    |          | 24g Queijo, Parmesão                                                     | : ralado, normalmente salgado, integral                                                                                                    |  |  |  |  |  |  |

 Com o "Gestor de Receita e Ingrediente" aberto, escolha uma função no menu "Ingredientes". No modo "EDITAR", todas as funções são acessíveis, independentemente do tipo de receita.

Figura 40 - Tela com as opções oferecidas pelo menu "Ingredientes" do Gestor de receitas e ingredientes do GloboDiet.

| Ges        | Gestor de receitas e ingredientes : Macarrão com molho branco X                                 |          |                                                                 |  |  |  |  |  |
|------------|-------------------------------------------------------------------------------------------------|----------|-----------------------------------------------------------------|--|--|--|--|--|
| Ir         | gredientes                                                                                      |          |                                                                 |  |  |  |  |  |
| - 1        | Substituto                                                                                      |          | S - PERCENTAGENS QUANTIDADES COMO ESTIMADAS                     |  |  |  |  |  |
| <b>1</b>   | Descrever                                                                                       |          | 500g Massa, penne : cozido imerso em água                       |  |  |  |  |  |
| 3 🗅        | Adicionar Ingrediente                                                                           | F4       | 50g Molho, pesto : caseiro n.e. (desconhece se foi utilizado ou |  |  |  |  |  |
| $e \times$ | Apagar Ingrediente                                                                              | F6       | 250g Cebola, branca : picado, refogado/grelhado na chapa/frito  |  |  |  |  |  |
| 59         | Item apagado Sh                                                                                 | ift+Del  | 7.6g Óleo, soja :                                               |  |  |  |  |  |
| 1          | Alterar quantidade                                                                              | F10      | 12g Queijo, Parmesão : ralado, normalmente salgado, integral    |  |  |  |  |  |
| 2          | Receita Ajuda                                                                                   |          | -1.1g Sal, mesa :                                               |  |  |  |  |  |
|            | Questões de verificação                                                                         | F12      |                                                                 |  |  |  |  |  |
| 9          | Grupo/Subgrupo Receita                                                                          |          |                                                                 |  |  |  |  |  |
|            | Sair sem salvar                                                                                 | Alt+F4   |                                                                 |  |  |  |  |  |
|            | Salvar & sair da receita temporária                                                             | Ctrl+F9  |                                                                 |  |  |  |  |  |
|            | Salvar & sair da receita final                                                                  | F9       | aro caseiro (fora de casa)                                      |  |  |  |  |  |
| Nor        | npo : Aberta<br>ne da Marca : indefinido<br>Grupo : Baseada em cereais e pr<br>Subgrupo : Massa | odutos à | base de cereais                                                 |  |  |  |  |  |

• Abaixo estão as opções encontradas no "Menu Ingredientes":

-SUBSTITUTO: esta opção está ativa para qualquer ingrediente no qual o cursor está focado, permitindo que o alimento seja substituído por outro alimento. Uma alternativa é pressionar o botão "enter / return";

-DESCREVER: Opção que permite entrar na descrição de qualquer ingrediente e atualizá-lo. Uma alternativa é pressionar o botão "enter / return";

-ADICIONAR INGREDIENTE (F4): Opção que permite a adição de ingredientes. O alimento adicionado é inserido sob o ingrediente no qual o cursor está focado. Após a seleção da função, a tela PROCURAR é aberta e os alimentos podem ser selecionados da lista (veja a tela PROCURAR da descrição);

-DELETAR INGREDIENTE (F6): Função que permite que um ingrediente seja excluído;

-RECUPERAR ITEM (SHIFT + DEL): Função que permite listar todos os itens que foram excluídos. Para recuperar um item, posicione o cursor sobre este item e selecione 'OK'. 'Cancelar' permite deixar esta janela sem modificações;

-MODIFICAR QUANTIDADE (F10): a quantidade de ingredientes pode ser modificada com esta função sem ter que voltar a descrever. Observe que essa quantidade é estimada e para toda a receita;

-AJUDA RECEITA: Função para exibir uma receita padrão escolhida da lista de receitas em uma janela separada;

-EXPLORANDO PERGUNTAS (F12): Função para exibir a lista de verificação dos ingredientes que estão faltando anexados ao ingrediente da receita;

-GRUPO/SUBGRUPO DE RECEPÇÃO: Opção que permite a modificação do grupo / subgrupo e o nome da receita mista realmente exibida;

-SAIR SEM SALVAR (ALT F4): Sair sem salvar, então as mudanças não são mantidas;

- Ao editar uma receita, é aconselhável primeiro confirmar a exclusão de ingredientes antes de atualizar os ingredientes adicionados sinalizados.
- No modo "NOVA ENTREVISTA", a eliminação de ingredientes com quantidades acumuladas que estão acima de um certo ponto de corte não é levada em consideração durante a entrevista: os ingredientes permanecem na receita, mas aparecem tachados.

**Por exemplo**: conforme a Figura 41, o ingrediente "chuchu" foi excluído da receita aberta "Sopa de lentilhas com carne", mas sua exclusão deve ser confirmada, pois sua proporção está acima do corte.

Figura 41 - Tela da receita "Sopa de lentilhas com carne" após exclusão do alimento "Chuchu".

| 🖁 GloboDiet Versio          | n : 0.2016.4.10  |                                                                                                    |                                                                              |                                                                                  |                                                                   |                                                                                                    |
|-----------------------------|------------------|----------------------------------------------------------------------------------------------------|------------------------------------------------------------------------------|----------------------------------------------------------------------------------|-------------------------------------------------------------------|----------------------------------------------------------------------------------------------------|
| <u>E</u> ntrevista <u>I</u> | tens Alimentares |                                                                                                    |                                                                              |                                                                                  |                                                                   |                                                                                                    |
|                             |                  |                                                                                                    | AL                                                                           | (MENT)                                                                           | O/REC                                                             | EITA DESCRIÇÃO E QUANTIFICAÇÃO                                                                                                    |
| ■ ■ AL                      | MOÇO<br>Sopa     |                                                                                                    |                                                                              |                                                                                  |                                                                   | 13h00 , Em casa                                                                                                    |
| <b>—</b>                    |                  | 36g Sopa de lentilhas co<br>96.6g Água, rede públ<br>14.5g Ervilha, seca : ci<br>12.5g Batata Yacon : p<br><del>6.9g Chuchu : pedaço</del><br>3.6g Carne de Boi, bi<br>1g Óleo, soja<br>0.4g Sal, mesa | m carne<br>ica de a<br>ozido na<br>oedaços<br>os peque<br>Gestor o<br>Ingree | i prepa<br>bastecim<br>panela<br>pequence<br>enos, coz<br>de receitas<br>dientes | rada no<br>iento<br>de pres<br>os, cozio<br>cido ime<br>e ingredi | lar (Ingredientes basicos), desconhecida}<br>são n.e. (desconhece se utilizou gordura)<br>do imerso em água<br>r <del>so em água<br/>entes : Sopa de lentilhas com carne ×</del>                                                                                                    |
|                             |                  | 0.3g Cebola, branca<br>0.2g Alho : picado, re                                                                                                    | PERCEN<br>Subst.<br>Subst.<br>Subst.<br>Subst.<br>Subst.<br>Fixo             | ITAGENS 8                                                                        | 2 QUANT.<br>71 %<br>9 %<br>5 %<br>3 %<br>1 %<br>0 %               | IDADES COMO CONSUMIDAS : Aberta         96.6g Água, rede pública de abastecimento :         14.5g Ervilha, seca : cozido na panela de pressão n.e. (desconhece se utiliz         12.5g Batata Yacon : pedaços pequenos, cozido imerso em água         6.9g Chuchu : pedaços pequenos, cozido imerso em água         3.6g Carne de Boi, bife (sem osso) : refogado/grelhado na chapa/frito com         1g Óleo, soja :         0.4g Sal, mesa : |
|                             |                  |                                                                                                    | su                                                                           | Nome :<br>Type :<br>GRUPO :<br>BGRUPO :                                          | Sopa de<br>Aberta<br>Sopas<br>Baseada                             | lentilhas com carne : preparada no lar (ingredientes básicos), desconhecida<br>em legumes/verduras                                                                                                    |

 Depois de verificar as pendências na receita, a eliminação do ingrediente é feita clicando com o botão direito no ingrediente ou utilizando a função F6 do teclado;

- Ao salvar e sair da receita, a exclusão dos ingredientes tachados entrará em vigor. Uma gravação temporária (CTRL + F9) leva em consideração a modificação introduzida, mas a bandeira vermelha permanece no nível da receita. Somente salvando a receita que a bandeira vermelha irá desaparecer e o trabalho do coordenador será aprovado;
- No modo de "NOVA ENTREVISTA", a adição de ingredientes com quantidades acumuladas que representam 1% acima de um determinado ponto de corte não é levada em consideração durante a entrevista: esses ingredientes teriam uma quantidade em falta (em g e %). Uma nota é criada automaticamente para permitir a verificação das quantidades dos ingredientes e da própria receita. Essa receita também é marcada em vermelho e precisa ser editada;
- No modo "EDITAR", por outro lado, a quantidade do ingrediente adicionado aparece na tela "Ingredientes da Receitas". Isso deve ser verificado pelo coordenador para a correção e classificação adequada da receita;

**Por exemplo:** na Figura 42, o ingrediente "abobrinha" foi adicionado à receita aberta "Sopa de lentilhas com carne" e é marcado com um sinal vermelho e a quantidade consumida representou uma porcentagem acima do corte.

Figura 42 - Tela da receita "Sopa de lentilhas com carne" após inserção do alimento "Abobrinha", demarcado com um quadrado vermelho.

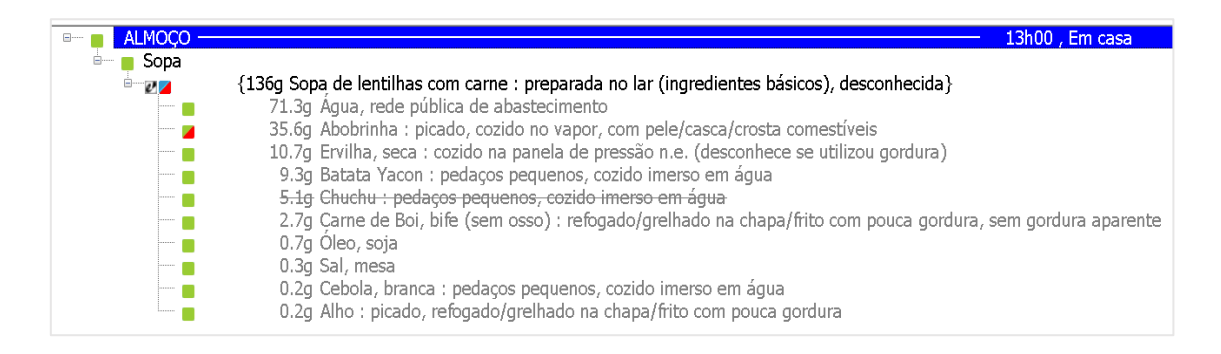

 A quantidade do ingrediente relatado pelo sujeito (isto é, como consumido) está integrada na receita inteira. No exemplo apresentado na Figura 42, os 35,6g de abobrinha consumidos se tornam 561,1g na receita inteira, conforme estimado. Essas quantidades devem ser confirmadas pelo coordenador. Se a quantidade do ingrediente adicionado for errada, é aconselhável excluir primeiro o ingrediente e adicioná-lo de novo com a quantidade correta estimada para toda a receita;

Figura 43 - Tela da receita "Sopa de lentilhas com carne" após estimativa das quantidades para receita inteira.

| Gestor de receitas e ingredientes : Sopa de lentilhas com carne X                                                                                                    |                                                                                                    |  |  |  |  |  |  |  |
|----------------------------------------------------------------------------------------------------|----------------------------------------------------------------------------------------------------|--|--|--|--|--|--|--|
|                                                                                                    |                                                                                                    |  |  |  |  |  |  |  |
| ADES COMO CONSUMIDAS - PERCENTAGENS QUAN                                                                                                    | TIDADES COMO ESTIMADAS                                                                                                    |  |  |  |  |  |  |  |
| 6 71.3g 48 % 800g Água, rede pública                                                                                                    | de abastecimento :                                                                                                    |  |  |  |  |  |  |  |
| 6 35.6g 34 % 561.1g Abobrinha : picado                                                                                                    | , cozido no vapor, com pele/casca/                                                                                                    |  |  |  |  |  |  |  |
| 6 10.7g 3 % 50g Ervilha, seca : cozio                                                                                                    | do na panela de pressão n.e. (desc                                                                                                    |  |  |  |  |  |  |  |
| 6 9.3g 6 % 106g Batata Yacon : peda                                                                                                    | aços pequenos, cozido imerso em                                                                                                    |  |  |  |  |  |  |  |
| <del>6</del> <del>5.1g <u>5.%</u> 76g Chuchu : pedaços p</del>                                                                                                    | <del>pequenos, cozido imerso em água</del>                                                                                                    |  |  |  |  |  |  |  |
| 6 2.7g 3 % 43g Carne de Boi, bife (                                                                                                    | (sem osso) : refogado/grelhado na                                                                                                    |  |  |  |  |  |  |  |
| 6 0.7g 1 % 8g Óleo, soja :                                                                                                    |                                                                                                    |  |  |  |  |  |  |  |
| 6 0.3g 0 % 3g Sal, mesa :                                                                                                    |                                                                                                    |  |  |  |  |  |  |  |
| 6 0.2g 0 % 3g Cebola, branca : pe                                                                                                    | edaços pequenos, cozido imerso e                                                                                                    |  |  |  |  |  |  |  |
| 6 0.2g 0 % 3g Alho : picado, refo                                                                                                    | gado/grelhado na chapa/frito com                                                                                                    |  |  |  |  |  |  |  |
|                                                                                                    |                                                                                                    |  |  |  |  |  |  |  |
| s com carne : preparada no lar (ingredientes básicos).                                                                                                    | desconhecida                                                                                                    |  |  |  |  |  |  |  |
|                                                                                                    |                                                                                                    |  |  |  |  |  |  |  |
|                                                                                                    |                                                                                                    |  |  |  |  |  |  |  |
| umes/verduras                                                                                                    |                                                                                                    |  |  |  |  |  |  |  |
| ADES COMO CONSUMIDAS -       PERCENTAGENS QUAN         6       71.3g       48 %       800g Água, rede pública         6       35.6g       34 %       561.1g Abobrinha : picado         6       10.7g       3 %       50g Ervilha, seca : cozid         6       9.3g       6 %       106g Batata Yacon : peda         6       5.1g       5 %       76g Chuchu : pedagos p         6       5.7g       3 %       43g Carne de Boi, bife (         6       0.7g       1 %       8g Óleo, soja :         6       0.3g       0 %       3g Sal, mesa :         6       0.2g       0 %       3g Cebola, branca : peda         6       0.2g       0 %       3g Alho : picado, reformance         6       0.2g       0 %       3g Alho : picado, reformance         6       0.2g       0 %       3g Alho : picado, reformance         6       0.2g       0 %       3g Alho : picado, reformance | ITIDADES COMO ESTIMADAS         de abastecimento :         , cozido no vapor, com pele/casca/         do na panela de pressão n.e. (desc         aços pequenos, cozido imerso em         pequenos, cozido imerso em água         (sem osso) : refogado/grelhado na         edaços pequenos, cozido imerso e         gado/grelhado na chapa/frito com         desconhecida |  |  |  |  |  |  |  |

- Ao guardar temporariamente a receita (CTRL + F9), os ingredientes "adicionados" são colocados temporariamente à receita. Isso permite ver como seria a receita se a informação fosse implementada como tal. A salvação da F9 considerará o trabalho do coordenador como final removendo a bandeira vermelha;
- Caso a quantidade de um ingrediente estiver ausente, com indicação de "Imputação" em "STATUS" do "Relatório de Ações Corretivas", e não for efetuada a ação corretiva indicada em "DECISÃO", os ingredientes

adicionados ainda permanecem com quantidades faltantes após a edição da receita, permanecendo marcado com vermelho, mesmo depois de salvar com F9.

Se uma determinada ocasião de consumo deve ser substituída por uma ocasião de consumo diferente, por exemplo, se "Antes do café da manhã" foi selecionada erroneamente em vez de "Café da manhã", serão necessários alguns passos para garantir que todos os itens de receita relatados sob a ocasião de consumo original sejam movidos para a nova ocasião de consumo:

- Primeiro, na tela lista rápida, insira a ocasião de consumo nova / correta, no nosso caso "Café da manhã", com seu lugar e hora, pressionando a tecla F5 do teclado ou clicando em "Funções", depois em "Próxima Ocasião";
- Sob esta ocasião de consumo, os mesmos itens de lista rápida precisam ser inseridos manualmente como os já definidos na ocasião de consumo selecionada anteriormente. No nosso exemplo, aqueles que entraram na ocasião de consumo "Antes do café da manhã";
- Em seguida, na tela de "Descrição/quantificação", todos os alimentos/receitas e ingredientes sob a ocasião de consumo original (ou seja, "Antes do café da manhã" precisam ser copiados para cada um dos itens da lista rápida da ocasião de consumo recém-criada (isto é, "Café da manhã") usando a função copiar/colar (CTRL C + CTRL V);
- Somente alimentos / receitas e ingredientes podem ser copiados e colados, e não os itens da lista rápida, que precisam ser inseridos na tela lista rápida. Para terminar, e uma vez que todos os itens de comida / receita foram copiados e colados, na tela da lista rápida, você precisa excluir a ocasião de consumo original (ou seja, "Antes do café da manhã"). Todos os itens da lista rápida anexados, alimentos e receitas e

ingredientes também serão excluídos;

 Depois de finalizadas qualquer correção no modo "EDITAR", indicar a conclusão do procedimento, fazendo o registro em "AÇÃO" do "Relatório de Ações Corretivas".

## 4.2.3 Arquivamento dos bancos de dados atualizados

Quando todas as pendências estiverem corrigidas, recomenda-se que os responsáveis efetuem o *backup* e a exportação do banco de dados atualizado e armazenem os arquivos na pasta "Banco corrigido", como sugerido na Figura 44. Além disso, sugerimos que o armazenando dos arquivos gerados seja feito em no computador utilizado (C:), *pen drive* ou HD externo e Google Drive.

Figura 44 - Sugestão de arquivamento do banco de dados corrigido.

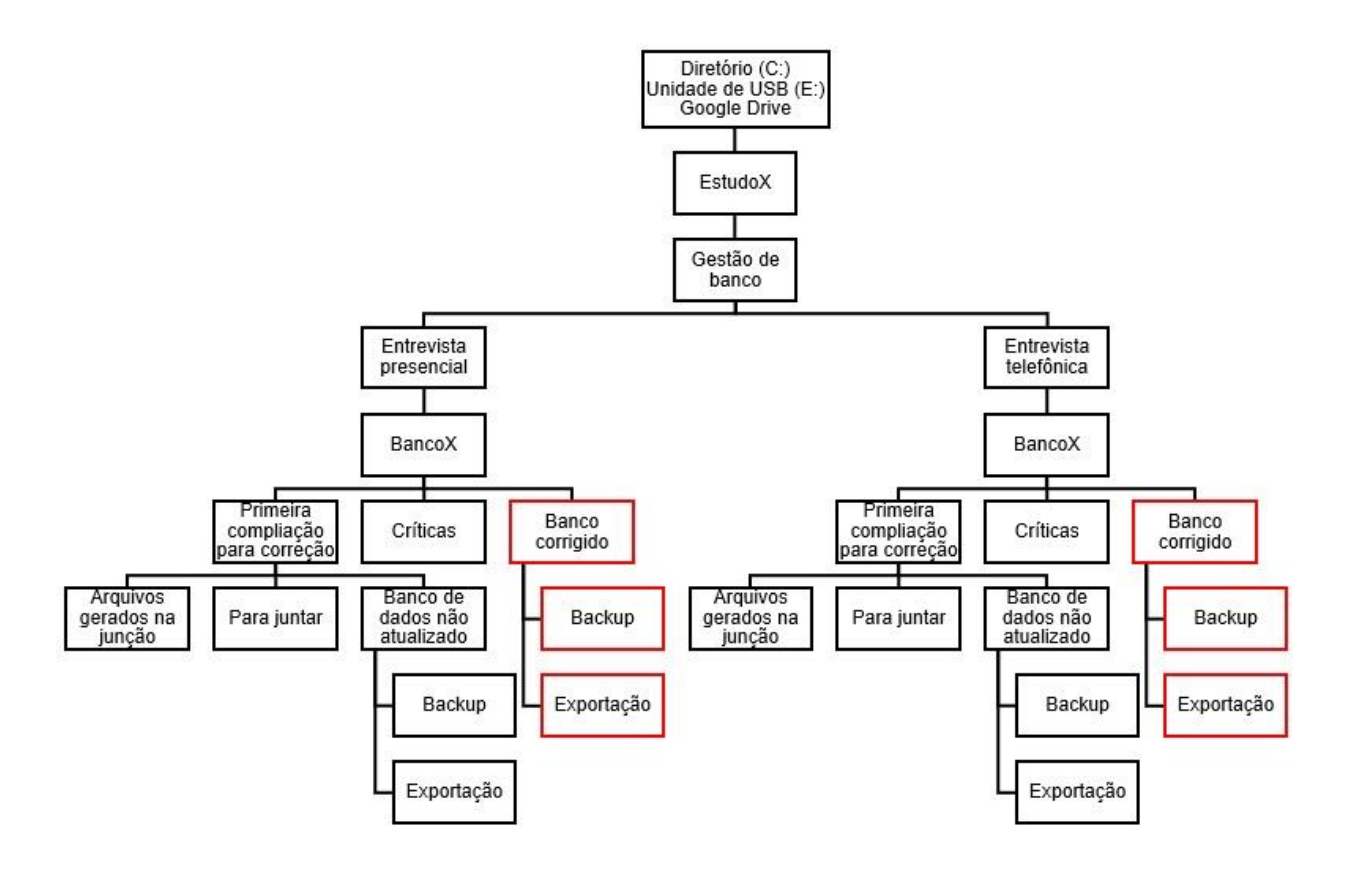

Como controle de qualidade dos procedimentos de crítica e correção das pendências, recomenda-se efetuar a consistência das correções para verificação de possíveis pendências que ainda tenham permanecido no banco de dados:

- Abra o banco "INTERV" exportado após a finalização da etapa de "Edição e correção dos R24h";
- Realize a ordenação ascendente da variável "CONS\_QTY", na tentativa de identificar valores de ingestão ainda não quantificados (-1) e, que, portanto, poderiam ser indicativos da existência de erros nos processos de crítica e correção e/ou na geração automática de notificações pelo *software;*
- Em seguida, ordene de forma descendente a mesma variável com o intuito de identificar valores de ingestão de determinado (s) alimento (s) ou receita (s) muito elevados. Uma vez identificadas as entrevistas com valores extremos de ingestão, procede-se à verificação dos tipos e das quantidades de cada alimento e suas eventuais correções no R24h, seguindo os procedimentos descritos em "Análise crítica de notificações" e "Edição e correção dos R24h";
- Após as eventuais correções, repita os procedimentos descritos acima até não serem identificados pendências ou erros em aberto. Realizar o *backup* e a exportação do banco final, salvando os arquivos nos locais apropriados, conforme sugerido a seguir.

#### 4.3 Formação do banco de dados para devolutiva de resultados

Neste tópico, os procedimentos devem ser, se possível, realizados em três etapas (execução da rotina para formação do banco; devolutiva aos participantes; e arquivamento dos bancos de dados atualizados) por equipes independentes.

#### 4.3.1 Rotina para formação e arquivamento do banco de devolutiva

A rotina que será apresentada neste tópico foi desenvolvida para o *software* Stata, porém, poderá ser adaptada para outros pacotes estatísticos.

 Primeiramente, sugerimos a criação de pastas para padronizar e assegurar o arquivamento dos dados que serão gerados nas próximas etapas, como exemplo da Figura 45. Figura 45 - Sugestão de armazenamento dos arquivos gerados durante a formação do banco de devolutivas.

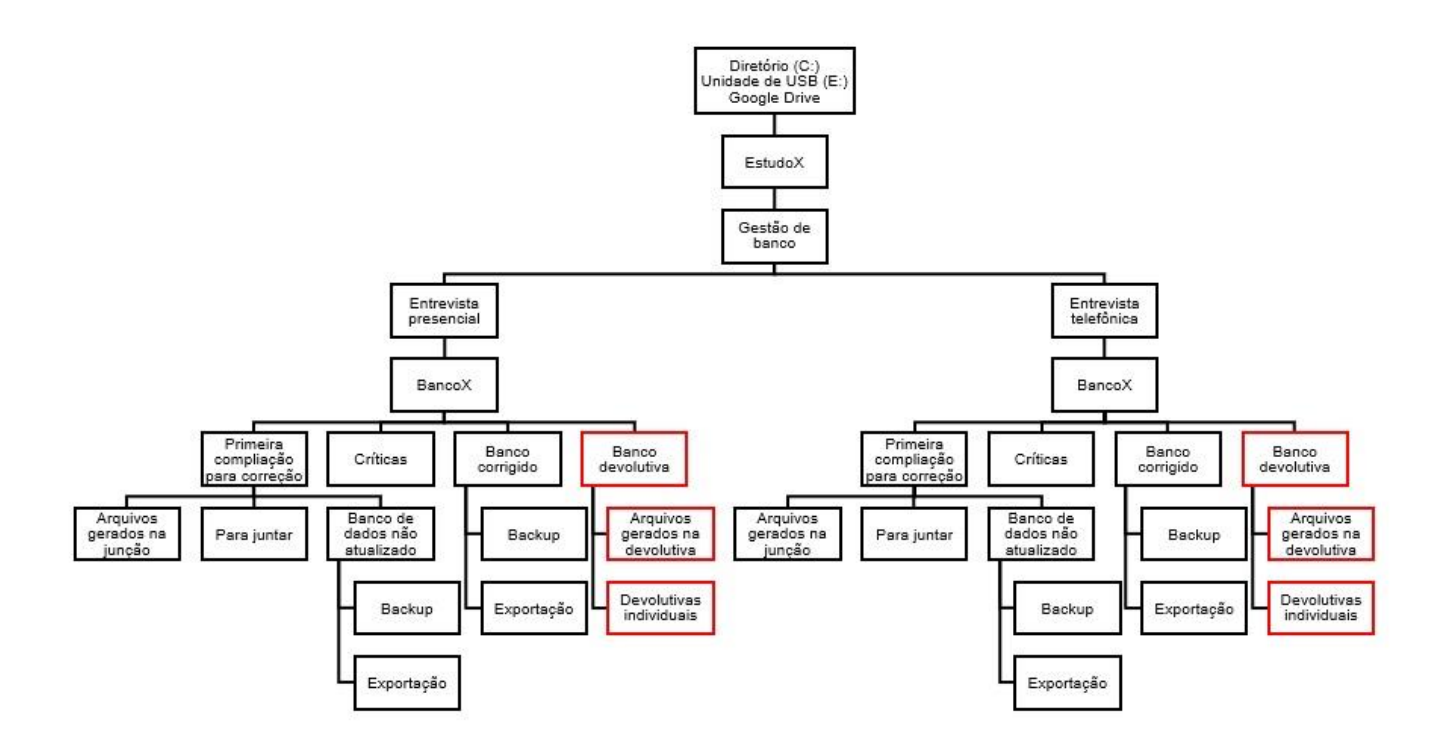

- Após a criação das pastas, localizar os arquivos "INTGI", "INTNUT" e "INTERV" na pasta "Exportação" do banco corrigido que será trabalhado;
- Copiar os três arquivos para pasta "Arquivos gerados na devolutiva" localizada dentro da pasta "Banco devolutiva";
- Abrir o banco do "INTNUT" e "INTGI" no software Microsoft Excel e fazer uma limpeza inicial de qualquer caractere não número da variável codificadora (ID do participante, por exemplo), pois isso pode impedir a execução das próximas etapas;

- Após a limpeza inicial dos arquivos, salvá-los dentro da pasta "Arquivos gerados na devolutiva" (sugestão de nome para os arquivos: "BancoX\_INTNUT" e "BancoX\_INTGI");
- Importar os mesmos arquivos para o software Stata e salvar dentro da pasta "Arquivos gerados na devolutiva" (sugestão de nomes para os arquivos: "BancoX\_INTNUT\_stata" e "BancoX\_INTGI\_stata").

Após a realização das etapas iniciais, é essencial que a consistência dos números de identificação dos participantes (variável *id\_num*) seja feita em cada um dos bancos que serão utilizados, iniciando pelo "INTGI":

- Utilizando o comando "*db joinby*" no *software* Stata, combinar o "BancoX\_INTGI\_stata" com um banco que tenha os nomes e IDs corretos de todos os participantes do estudo;
- Utilizar a variável "id\_num" (original do GloboDiet) como código chave de união dos bancos;
- Criar a variável "\_merge\_uniao" na aba "Options" da janela do comando "db joinby";
- Na linha de comandos do Stata, digitar "tab \_merge\_uniao" (sem aspas) para verificar se ocorreu algum problema durante o pareamento;
- Caso haja problemas de pareamento de IDs, corrigir apenas os que não foram encontrados neste banco. Recomendamos a criação de um "Do- file" no Stata para correções futuras dos IDs problemáticos dos outros bancos que serão utilizados. Salvar o "Do-file" criado na pasta "Arquivos gerados na devolutiva".
Como sugestão para solução dos problemas relacionados aos IDs problemáticos que foram identificados durante a tentativa de pareamento:

- Verificar se já existe algum arquivo encaminhado pela supervisora de campo notificando o cadastro incorreto de algum ID durante a coleta no campo;
- Verificar o nome, sobrenome e data de nascimento do participante para tentar identificar o ID correto;
- Conferir se há alguma observação registrada pelo entrevistador na planilha "Controle de entrevistas".

Em seguida, no mesmo banco, realizar a consistência dos nomes dos participantes para que os participantes recebam suas devolutivas sem erros:

- Na linha de comandos do Stata, executar o comando "edit id\_num nomecompletodoparticipante pat\_name pat\_fname" (sem aspas) para verificar se há erros nos nomes dos participantes um a um;
- Caso identifique erros nos nomes, gerar os comandos de correção no "Dofile" utilizado anteriormente para correção dos IDs problemáticos;
- Após finalizar as correções necessárias, salvar o respectivo banco na pasta "Arquivos gerados na devolutiva" (sugestão de nome para o arquivo: "BancoX\_Conferencia");
- Abrir os bancos "INTGI" e "INTNUT", que foram salvos em Stata, e executar o "Do-file" criado para corrigir os IDs e os nomes dos participantes;

 Salvar os bancos corrigidos na pasta "Arquivos gerados na devolutiva" (sugestão de nomes para os arquivos: "BancoX\_INTGI\_corrigido" e "BancoX\_INTNUT\_corrigido".

Com o banco "INTNUT\_corrigido", realizar a criação de variáveis referentes aos parâmetros que serão apresentados no relatório de devolutiva:

• Excluir a gordura usada durante a cocção:

# Comandos:

drop if type == 6

drop if type == 7

• Somar as linhas pelos códigos dos nutrientes:

# Comandos:

collapse (sum) value, by (ntr\_code id\_num center country)

• Virar o banco, transformado cada linha de nutriente em coluna:

# Comandos:

reshape wide value, i( id\_num ) j( ntr\_code )

• Renomear as variáveis criadas no banco pelo comando "reshape":

# Comandos:

rename value1 energia\_GD\_kcal rename value2 proteinas\_GD\_g rename value3 carboidratos\_GD\_g rename value4 gorduras\_GD\_g rename value5 alcool\_GD\_g

• Criar a variável "kcal":

## Comandos:

gen proteinas\_GD\_kcal= (proteinas\_GD\_g\*4) gen carboidratos\_GD\_kcal = (carboidratos\_GD\_g\*4) gen gorduras\_GD\_kcal = (gorduras\_GD\_g\*9)

• Criar a variável álcool:

# Comandos:

gen alcool\_GD\_comzero\_g= alcool\_GD\_g replace alcool\_GD\_comzero\_g=0 if alcool\_GD\_g==. gen alcool\_GD\_kcal = (alcool\_GD\_comzero\_g\*7)

• Criar a variável "energia", calculada a partir dos macronutrientes:

## Comandos:

gen energia\_calculada\_GD = proteinas\_GD\_kcal + carboidratos\_GD\_kcal + gorduras\_GD\_kcal + alcool\_GD\_kcal

• Verificar a distribuição de energia, macronutrientes e álcool:

# Comandos:

sum energia\_GD\_kcal proteinas\_GD\_kcal carboidratos\_GD\_kcal gorduras\_GD\_kcal alcool\_GD\_kcal, detail

 Comparar energia gerada pelo GloboDiet com a energia calculada a partir dos macronutrientes:

# Comandos:

sum energia\_GD\_kcal energia\_calculada\_GD, detail

• Calcular o percentual de distribuição de macronutrientes e álcool:

# Comandos:

gen per\_ptn= (((proteinas\_GD\_g\*4)\*100)/energia\_calculada\_GD)

gen per\_cho= (((carboidratos\_GD\_g\*4)\*100)/energia\_calculada\_GD)

gen per\_lip= (((gorduras\_GD\_g\*9)\*100)/energia\_calculada\_GD)

gen per\_alc= (((alcool\_GD\_comzero\_g \*7)\*100)/energia\_calculada\_GD)

gen tot= per\_ptn+per\_cho+per\_lip+per\_alc

 Realizar a adequação de macronutrientes com os valores de referência da WHO:

-Comandos para adequação das proteínas:

gen adeq\_ptn=. replace adeq\_ptn=0 if per\_ptn<10 replace adeq\_ptn=1 if per\_ptn>=10 & per\_ptn<=15 replace adeq\_ptn=2 if per\_ptn>15

-Comandos para adequação dos carboidratos:

gen adeq\_cho=.

replace adeq\_cho=0 if per\_cho<55 replace adeq\_cho=1 if per\_cho>=55 & per\_cho<=75 replace adeq\_cho=2 if per\_cho>75

-Comandos para adequação dos lipídeos:

gen adeq\_lip=. replace adeq\_lip=0 if per\_lip<15 replace adeq\_lip=1 if per\_lip>=15 & per\_lip<=30 replace adeq\_lip=2 if per\_lip>30

-Criando os rótulos para as variáveis de adequação

label define adequacao 0 "Abaixo do recomendado" 1 "Parametro recomendado" 2 "Acima do recomendado" label values adeq\_cho adequacao

label values adeq\_ptn adequacao

label values adeq\_lip adequacao

- Após executar todos os comandos necessários para criação das variáveis referentes aos parâmetros da devolutiva, salvar o banco como dentro da pasta "Arquivos gerados na devolutiva" (sugestão de nome para o arquivo: "BancoX\_Parametros");
- Combinar o banco "BancoX\_Parametros" com o banco "BancoX\_INTGI\_corrigido", utilizando o comando "*db joinby*";
- Salvar o banco combinado na pasta "Arquivos gerados na devolutiva" (sugestão de nome para o arquivo: "BancoX\_devolutiva".

Após a finalização das etapas anteriormente descritas, abrir o banco "BancoX\_devolutiva" e criar novas variáveis (idade e sexo) que serão utilizadas na devolutiva:

• Criar a variável idade:

Comandos (parte 1):

sort id\_num

edit int\_date birth\_date

Levar as variáveis "*int\_date*" e "*birth\_date*" para o Excel, modificar o formato da coluna para "*short date*" e renomear as variáveis "data\_nasc" e

"data\_entrev", respectivamente. Copiar e colar as variáveis "data\_nasc" e "data\_enterv" no banco em Stata a ser utilizado ("BancoX\_devolutiva"), verificar se o processo ocorreu sem problemas e continuar a criação das demais variáveis (parte 2):

# Comandos (parte 2):

gen dianiver=date( data\_nasc, "DMY") gen data\_entrev\_final=date( data\_entrev, "DMY") gen idade=( data\_entrev\_final- dianiver)/365.25 gen idade\_int=int(idade)

• Criar a variável nome completo:

# Comando:

gen nome\_completo= pat\_name + " " + pat\_fname

• Criar rótulo para variável sexo:

# Comandos:

label define sexo 1 "Masculino" 2 "Feminino"

label values sex sexo

 Em seguida, ainda no banco "BancoX\_devolutiva", excluir as variáveis que não serão utilizadas:

#### Comandos:

keep id\_num proteinas\_GD\_kcal carboidratos\_GD\_kcal gorduras\_GD\_kcal alcool\_GD\_kcal energia\_calculada\_GD per\_ptn per\_cho per\_lip per\_alc adeq\_ptn adeq\_cho adeq\_lip sex data\_entrev idade\_int nome\_complet

- Após a exclusão das variáveis, salvar o novo banco na pasta "Arquivos gerados na devolutiva" (sugestão de nome para o arquivo: "BancoX\_devolutiva\_limpo");
- No "BancoX\_devolutiva\_limpo", digitar o comando "*edit*" (sem aspas) na linha de comandos do Stata, selecionar todo o banco e colar os valores na aba "Banco de dados" da tabela dinâmica desenvolvida em Excel para padronização das devolutivas. A tabela dinâmica estará disponível publicamente aos interessados em replicar em seus respectivos estudos as etapas apresentadas neste tópico (link: <a href="http://www.fsp.usp.br/geias/index.php/documentos/">http://www.fsp.usp.br/geias/index.php/documentos/</a>);
- Após colar os valores na aba "Banco de dados" da tabela dinâmica, pedir um "refresh" (na opção "Dados" do Excel) para atualizar o banco de dados da tabela dinâmica;
- Checar se as informações foram atualizadas corretamente, verificando a aba "Devolutiva" do mesmo arquivo em Excel;
- Salvar o arquivo em Excel na pasta "Arquivos gerados na devolutiva" (sugestão de nome para o arquivo: "BancoX\_tabela\_dinamica").

Em seguida, após a finalização das etapas anteriores, montar o banco de conferências alimentos para facilitar a verificação da dieta consumida pelos participantes e possíveis inconsistências de valores:

- Abrir o arquivo "INTERV" que foi salvo na pasta "Arquivos gerados na devolutiva" e salvá-lo como "BancoX\_INTERV" na mesma pasta;
- Salvar este banco em Stata como "BancoX\_INTERV" na pasta "Arquivos gerados na formação do banco final";
- Importar o arquivo em Excel "INTERV", que foi salvo na pasta "Arquivos gerados na devolutiva", para o Stata e executar o "*Do-file*" criado para correção dos IDs e nomes dos participantes dos bancos "INTGI" e "INTNUT";
- Na linha de comandos do Stata, digitar o comando "*edit*" (sem aspas), selecionar todo o banco e colar os valores no Excel;
- Salvar o arquivo em Excel na pasta "Arquivos gerados na devolutiva" (sugestão de nome: "BancoX\_conferencia\_alimentos\_devolutiva");
- No banco para conferências dos alimentos que foi formado, adicionar a opção de filtro na primeira linha do banco em Excel;
- Localizar a coluna "Type" (terceira coluna ou C) e selecionar apenas as opções 1, 4 e 5, facilitando a visualização correta dos dados.

## 4.3.2 Devolutiva aos participantes

Com os bancos de dados de devolutiva e tabela dinâmica formados, os responsáveis precisarão gerar os arquivos para cada participante que realizou a entrevista:

 Localizar e abrir o arquivo "BancoX\_tabela\_dinamica" armazenado na pasta "Arquivos gerados na devolutiva";  Com o arquivo aberto, acessar a aba "banco\_dados\_limpo" e verificar se todos os dados estão dispostos corretamente na planilha (Figura 46);

Figura 46 - Dados dispostos corretamente na aba "banco\_dados\_limpo" no Microsoft Excel.

| U          | U         | L         | F          | U       |         | 1       | J       | N                     | L                     | IVI                   |    |
|------------|-----------|-----------|------------|---------|---------|---------|---------|-----------------------|-----------------------|-----------------------|----|
| carboidrat | gorduras_ | alcool_GD | energia_ca | per_ptn | per_cho | per_lip | per_alc | adeq_ptn              | adeq_cho              | adeq_lip              | \$ |
| 547,572    | 784,295   | 0         | 1972,76    | 32,487  | 27,7567 | 39,7563 | 0       | Acima do recomendado  | Abaixo do recomendado | Acima do recomendado  | ſ  |
| 817,356    | 793,664   | 0         | 2095,65    | 23,1255 | 39,0025 | 37,872  | 0       | Acima do recomendado  | Abaixo do recomendado | Acima do recomendado  | ۱  |
| 691,685    | 329,276   | 0         | 1278,16    | 20,1227 | 54,1156 | 25,7617 | 0       | Acima do recomendado  | Abaixo do recomendado | Parâmetro recomendado | ۱  |
| 506,346    | 104,259   | 0         | 709,4      | 13,9266 | 71,3766 | 14,6968 | 0       | Parâmetro recomendado | Parâmetro recomendado | Abaixo do recomendado | F  |
| 680,128    | 310,863   | 410,983   | 1612,04    | 13,0309 | 42,1906 | 19,2839 | 25,4946 | Parâmetro recomendado | Abaixo do recomendado | Parâmetro recomendado | ۱  |
| 1058,01    | 687,335   | 0         | 1903,89    | 8,32739 | 55,571  | 36,1016 | 0       | Abaixo do recomendado | Parâmetro recomendado | Acima do recomendado  | F  |
| 267,147    | 192,144   | 0         | 603,012    | 23,8339 | 44,3021 | 31,864  | 0       | Acima do recomendado  | Abaixo do recomendado | Acima do recomendado  | F  |
| 2028,37    | 1739,62   | 0         | 4919,96    | 23,4142 | 41,2274 | 35,3584 | 0       | Acima do recomendado  | Abaixo do recomendado | Acima do recomendado  | ſ  |
| 848,308    | 743,675   | 336       | 2193,35    | 12,0989 | 38,6763 | 33,9058 | 15,319  | Parâmetro recomendado | Abaixo do recomendado | Acima do recomendado  | F  |
| 721,041    | 602,702   | 0         | 1607,02    | 17,6273 | 44,8683 | 37,5044 | 0       | Acima do recomendado  | Abaixo do recomendado | Acima do recomendado  | F  |
| 583,612    | 570,504   | 0         | 1473,43    | 21,6713 | 39,6092 | 38,7195 | 0       | Acima do recomendado  | Abaixo do recomendado | Acima do recomendado  | F  |
| 568,433    | 594,749   | 0         | 1647,06    | 29,3781 | 34,5121 | 36,1098 | 0       | Acima do recomendado  | Abaixo do recomendado | Acima do recomendado  | ۱  |
| 959,387    | 595,838   | 0         | 1826,51    | 14,8527 | 52,5257 | 32,6216 | 0       | Parâmetro recomendado | Abaixo do recomendado | Acima do recomendado  | F  |
| 458,499    | 983,487   | 0         | 1978,76    | 27,1267 | 23,1711 | 49,7023 | 0       | Acima do recomendado  | Abaixo do recomendado | Acima do recomendado  | F  |
| 1204,08    | 716,752   | 218,969   | 2736,08    | 21,7931 | 44,0076 | 26,1963 | 8,00302 | Acima do recomendado  | Abaixo do recomendado | Parâmetro recomendado | ſ  |
| 1241,16    | 458,256   | 0         | 1971,9     | 13,8184 | 62,9423 | 23,2393 | 0       | Parâmetro recomendado | Parâmetro recomendado | Parâmetro recomendado | F  |
| 1253,82    | 904,064   | 462       | 2987,32    | 12,2999 | 41,9714 | 30,2634 | 15,4654 | Parâmetro recomendado | Abaixo do recomendado | Acima do recomendado  | ſ  |
| 536,816    | 808,384   | 0         | 1694,21    | 20,6003 | 31,6853 | 47,7144 | 0       | Acima do recomendado  | Abaixo do recomendado | Acima do recomendado  | ſ  |
| 1390,85    | 584,077   | 924       | 3186,97    | 9,03815 | 43,6417 | 18,327  | 28,9931 | Abaixo do recomendado | Abaixo do recomendado | Parâmetro recomendado | ۱  |
| 1443,07    | 611,47    | 0         | 2419,41    | 15,0808 | 59,6457 | 25,2736 | 0       | Acima do recomendado  | Parâmetro recomendado | Parâmetro recomendado | F  |
| 605,653    | 482,734   | 0         | 1496,99    | 27,2951 | 40,458  | 32,2469 | 0       | Acima do recomendado  | Abaixo do recomendado | Acima do recomendado  | ۱  |
| 582,469    | 506,154   | 0         | 1429,34    | 23,8372 | 40,751  | 35,4118 | 0       | Acima do recomendado  | Abaixo do recomendado | Acima do recomendado  | F  |
| 535,01     | 716,435   | 0         | 2347,31    | 46,6861 | 22,7924 | 30,5215 | 0       | Acima do recomendado  | Abaixo do recomendado | Acima do recomendado  | F  |
| 1481,39    | 1747,83   | 0         | 3834,06    | 15,7754 | 38,6377 | 45,5869 | 0       | Acima do recomendado  | Abaixo do recomendado | Acima do recomendado  | 1  |

 Na opção "Analisar" do Excel, clicar em "Atualizar" para que todas as informações inseridas na aba "banco\_dados\_limpo" sejam vinculadas à tabela dinâmica (Figura 47);

Figura 47 - Atalho para atualizar a tabela dinâmica com as informações do banco de dados criado.

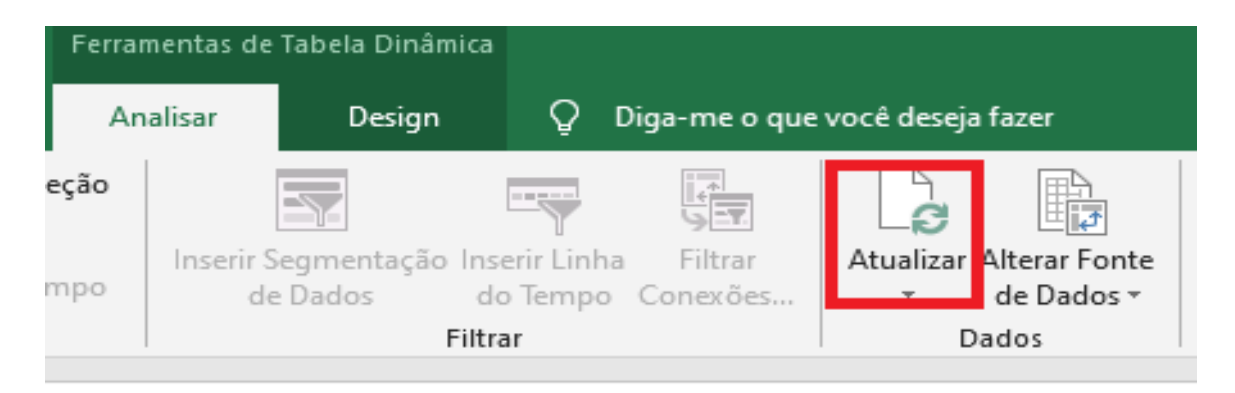

 Com o banco de dados atualizado, fazer uma checagem no campo "id\_num" para verificar se todos os IDs do respectivo banco estão disponíveis na tabela dinâmica (Figura 48);

| Figura 48 - Atalho para checar se os IDs dos participantes | foram atualizados. |
|------------------------------------------------------------|--------------------|
|------------------------------------------------------------|--------------------|

|    |             | A          |              | D        | L C               |
|----|-------------|------------|--------------|----------|-------------------|
| 1  | id_num      |            | (Vários iten | s) 🖓     | r                 |
| 2  |             | Pesquisar  |              | Q        |                   |
| 3  |             |            | 1            | ^        |                   |
| 4  | adeq_cho    | 🗹 1010090  | )            |          | proteinas_GD_kcal |
| 5  | 🗆 Abaixo do | 🗹 1010456  | 5            |          |                   |
| 6  |             | 🗹 1016446  | 5            |          |                   |
| 7  |             | 1024986    | 5            |          |                   |
| 8  |             | 1028491    | 1            |          |                   |
| 9  |             |            | 1            |          |                   |
| 10 |             | 1029568    | 3            |          |                   |
| 11 |             | 1029950    | ,            | ~        |                   |
| 12 |             | Selecionar | Vários Itens |          |                   |
| 13 |             |            |              |          |                   |
| 14 |             | L          | OK           | Cancelar |                   |

- Ainda no campo "id\_num", desmarcar a opção "Tudo" e selecionar os IDs um a um para gerar o relatório de devolutiva aos participantes individualmente;
- Após selecionar o ID de interesse no campo "id\_num", checar na aba "Devolutiva" se as informações daquele participante estão dispostas corretamente (Figura 49);
- Mais detalhes do relatório de devolutiva podem ser observados no Anexo 11 deste material;

Figura 49 - Formulário de devolutiva localizado na aba "Devolutiva" do Excel.

|                                                                                                    |                       |           | X         |                      | AAAA                  |  |  |  |  |
|----------------------------------------------------------------------------------------------------|-----------------------|-----------|-----------|----------------------|-----------------------|--|--|--|--|
| Estudo Longitudinal de Saúde do Adulto ELSA BRASIL                                                       |                       |           |           |                      |                       |  |  |  |  |
| RESULTADOS DO CONSUMO ALIMENTAR                                                                          |                       |           |           |                      |                       |  |  |  |  |
|                                                                                                    | Dados do Participante |           |           |                      |                       |  |  |  |  |
| Nome                                                                                                    | Teste                 |           |           |                      |                       |  |  |  |  |
| Sexo                                                                                                    | Masculino             |           |           |                      |                       |  |  |  |  |
| Idade                                                                                                    | Idade 56 anos         |           |           |                      |                       |  |  |  |  |
| Data da avaliação                                                                                        | 13/12/2018            |           |           |                      |                       |  |  |  |  |
|                                                                                                    |                       |           |           |                      |                       |  |  |  |  |
| Valores                                                                                                  | de Energia, Ca        | arboidrat | tos, Gord | uras, Pro            | teínas e Álcool       |  |  |  |  |
|                                                                                                    |                       |           |           |                      |                       |  |  |  |  |
| Energia                                                                                                  | 1612,0 Kcal           |           | ]         |                      |                       |  |  |  |  |
|                                                                                                    | Quantida              | de        | Recome    | endação <sup>1</sup> | A                     |  |  |  |  |
|                                                                                                    | Kcal                  | %         | Mínimo    | Máximo               | Avallaçau             |  |  |  |  |
| Carboidratos                                                                                             | 680,1                 | 42,2      | 55%       | 75%                  | Abaixo do recomendado |  |  |  |  |
| Gorduras                                                                                                 | 310,9                 | 19,3      | 15%       | 30%                  | Parâmetro recomendado |  |  |  |  |
| Proteínas                                                                                                | 210,1                 | 13,0      | 10%       | 15%                  | Parâmetro recomendado |  |  |  |  |
| Álcool                                                                                                   | 411,0                 | 25,5      |           |                      |                       |  |  |  |  |
| Referência: 1- Population nutrient intake goals for preventing diet-related chronic diseases. WHO; 2003. |                       |           |           |                      |                       |  |  |  |  |

- Após a checagem, salvar cada arquivo gerado na pasta "Devolutivas individuais", como exemplificado na Figura 45;
- Ao salvar, no campo "Nome do arquivo" inserir o nome do participante portador dos dados gerados, e no campo "Tipo" selecionar o formato (dê preferência à extensão .pdf). Repetir este processo para cada ID do banco e salvar seguindo as mesmas recomendações;
- Após a finalização do arquivamento dos relatórios, realizar a devolutiva os participantes utilizando os recursos disponíveis (correios, e-mail, presencialmente, etc.);
- Caso a devolutiva seja encaminhada por e-mail os participantes, esta poderá ser feita seguindo o modelo apresentado no Anexo 12.

Para formação do banco de dados que será utilizado para análises, os responsáveis precisarão:

- Localizar "BancoX\_INTGI\_corrigido" e "BancoX\_INTERV\_corrigido", armazenados na pasta "Arquivos gerados na devoluta";
- Abrir o Stata e combinar os dois arquivos utilizando o comando "db joinby" e considerando a variável de união "id\_num";
- Na linha de comandos do Stata, digitar "keep center id date\_rec int\_num day\_rec spdiet spday int\_date int\_day pat\_name pat\_fname sex height weight birth\_date wu\_recall wu\_next fco\_code tok type hour place\_code foodnum group subgroup1 subgroup2 text name cons\_qty facets\_str" (sem aspas), para manter no banco somente as variáveis de interesse;
- Executar os comandos descritos a seguir para manter apenas os alimentos e quantidades (em gramas) consumidas:

destring type, replace force

drop if type == 1 drop if type == 2 drop if type == 3 drop if type == 8 drop if type == 9 drop if type == . • Excluir a gordura usada durante a cocção utilizando os comandos:

drop if type = 6drop if type = 7

• Ordenar as variáveis utilizando os comandos:

sort id fco\_code tok

order id fco\_code type tok place\_code name text

Ao finalizar a rotina para formação do banco final, salvar o arquivo na pasta "Banco final" (sugestão de nome para o arquivo: "BancoX\_final"), como sugerido no fluxograma da Figura 50. Figura 50 - Sugestão de armazenamento dos arquivos gerados durante a formação do banco de dados finalizado.

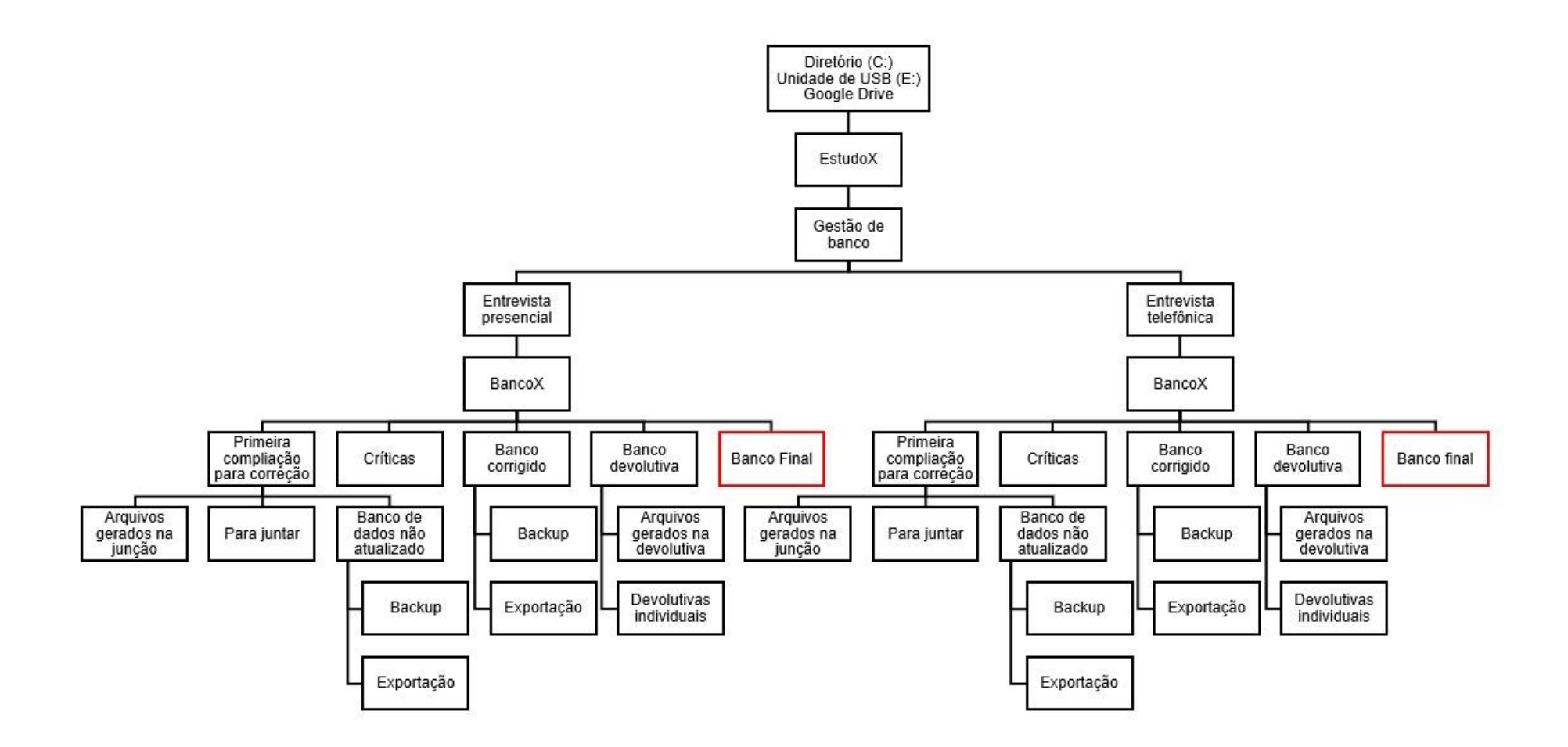

BEL-SERRAT, S. et al. Adapting the standardised computer- and interviewbased 24 h dietary recall method (GloboDiet) for dietary monitoring in Latin America. **Public Health Nutrition**, Oxford, v. 20, p. 2847-2858, 2017.

CRISPIM, S. P. et al. **Manual Fotográfico de Quantificação Alimentar**. Curitiba: UFPR, 2017. 147 p.

DODD, K. W. et al. Statistical methods for estimating usual intake of nutrients and foods: a review of the theory. **Journal of the American Dietetic Association**, New York, v. 106, p. 1640-1650, 2006.

EFSA. General principles for the collection of national food consumption data in the view of a pan-European dietary survey. **EFSA Journal**, Hoboken, v. 7, p. 1-51, 2009.

FISBERG, R. M.; MARCHIONI, D. M. L. **Manual de avaliação de consumo** alimentar em estudos populacionais: a experiência do inquérito de saúde em São Paulo (ISA). São Paulo: Faculdade de Saúde Pública da USP, 2012. Disponível em: <u>http://colecoes.sibi.usp.br/fsp/items/show/2419</u>. Acesso em: 10 jun. 2020.

FISBERG, R. M; VILLAR, B. S. Manual de receitas e medidas caseiras para cálculo de inquéritos alimentares: manual elaborado para auxiliar o processamento de inquéritos alimentares. São Paulo: Signus, 2002. 71 p.

ILLNER, A. K. et al. Feasibility of innovative dietary assessment in epidemiological studies using the approach of combining different assessment instruments. **Public Health Nutrition**, Oxford, v. 14, p. 1055-1063, 2011.

PINHEIRO, A. B. V. et al. **Tabela para avaliação de consumo alimentar em medidas caseiras**. 5. ed. São Paulo: Atheneu, 2004.

SLIMANI, N. et al. Structure of the standardized computerized 24-h diet recall interview used as reference method in the 22 centers participating in the EPIC project. **Computer Methods and Programs in Biomedicine**, Amsterdan, v. 58, p. 251-266, 1999.

SLIMANI, N. et al. The standardized computerized 24-h dietary recall method EPIC-Soft adapted for pan-European dietary monitoring. **European Journal Clinical Nutrition**, London, v. 65, p. 5-15, 2011.

STELUTI, J. et al. Tecnologia em Saúde: versão brasileira do software GloboDiet para avaliação do consumo alimentar em estudos epidemiológicos. **Revista Brasileira de Epidemiologia,** São Paulo, v. 23, 2020.

| Anexo 1 – Modelo da planina Controle de | 1° KZ40 |  |
|-----------------------------------------|---------|--|
|-----------------------------------------|---------|--|

| 1     ID       242     243       244     245       245     246       247     248       240     240 | Nome completo | Entrevistador | 1ª tentativa | Horário_1 | Status - | 08 T                     |           | 1          |              |           |            | -            |           |            |              |           |                |   |
|----------------------------------------------------------------------------------------------------|---------------|---------------|--------------|-----------|----------|--------------------------|-----------|------------|--------------|-----------|------------|--------------|-----------|------------|--------------|-----------|----------------|---|
| 242<br>243<br>244<br>245<br>246<br>247<br>248<br>240                                               |               |               |              |           | otatao   | Z <sup>e</sup> Tentativa | Horário_2 | Status_2 - | 3ª tentativa | Horário_3 | Status_3 👻 | 4ª tentativa | Horário_4 | Status_4 - | 5ª tentativa | Horário_5 | Status_final - | L |
| 243<br>244<br>245<br>246<br>247<br>248<br>240                                                      |               |               |              |           | -        |                          |           | -          |              |           | -          |              |           | -          |              |           |                | E |
| 244<br>245<br>246<br>247<br>248                                                                    |               |               |              |           | *        |                          |           | -          |              |           | ~          |              |           | *          |              |           | 1- Pendente    | 1 |
| 245<br>246<br>247<br>248                                                                           |               |               |              |           | *        |                          |           | -          |              |           | -          |              |           | -          |              |           | 0. Deallanda   | 1 |
| 246<br>247<br>248                                                                                  |               |               |              |           | -        |                          |           | -          |              |           | -          |              |           | -          |              |           | 2- Realizada   | Ĩ |
| 247<br>248                                                                                         |               |               |              |           | -        |                          |           | -          |              |           | -          |              |           | -          |              |           | 3- Recusa      | Î |
| 248                                                                                                |               |               |              |           | *        |                          |           |            |              |           | -          |              |           | *          |              |           | 4- Faleceu     | ĺ |
| 240                                                                                                |               |               |              |           | *        |                          |           | -          |              |           | -          |              |           | *          |              |           |                | ł |
| 249                                                                                                |               |               |              |           | *        |                          |           | -          |              |           | -          |              |           | *          |              |           | *              |   |
| 250                                                                                                |               |               |              |           | -        |                          |           | -          |              |           | -          |              |           | -          |              |           | -              |   |
| 251                                                                                                |               |               |              |           | -        |                          |           | -          |              |           | -          |              |           | -          |              |           | -              |   |
| 252                                                                                                |               |               |              |           | -        |                          |           | -          |              |           | -          |              |           | -          |              |           | -              |   |
| 253                                                                                                |               |               |              |           | -        |                          |           | -          |              |           | -          |              |           | -          |              |           | -              |   |
| 254                                                                                                |               |               |              |           | *        |                          |           | -          |              |           | -          |              |           | *          |              |           | *              |   |
| 255                                                                                                |               |               |              |           | -        |                          |           | -          |              |           | -          |              |           | -          |              |           | -              |   |
| 256                                                                                                |               |               |              |           | -        |                          |           | -          |              |           | -          |              |           | Ψ.         |              |           | -              |   |
| 257                                                                                                |               |               |              |           | -        |                          |           |            |              |           | -          |              |           | *          |              |           | -              |   |
| 258                                                                                                |               |               |              |           | ~        |                          |           | *          |              |           | ~          |              |           | *          |              |           | -              |   |
| 259                                                                                                |               |               |              |           | *        |                          |           | *          |              |           | *          |              |           | *          |              |           | -              |   |
| 260                                                                                                |               |               |              |           | *        |                          |           | Ŧ          |              |           | *          |              |           | *          |              |           | -              |   |
| 261                                                                                                |               |               |              |           | *        |                          |           | •          |              |           | -          |              |           | *          |              |           | -              |   |
| 262                                                                                                |               |               |              |           | *        |                          |           | *          |              |           | -          |              |           | *          |              |           | -              |   |
| 263                                                                                                |               |               |              |           | -        |                          |           | •          |              |           | •          |              |           | *          |              |           | -              |   |
| 264                                                                                                |               |               |              |           | *        |                          |           |            |              |           | -          |              |           | *          |              |           | -              |   |
| 265                                                                                                |               |               |              |           | *        |                          |           | Ŧ          |              |           | -          |              |           | *          |              |           | -              |   |
| 266                                                                                                |               |               |              |           | -        |                          |           |            |              |           | -          |              |           | -          |              |           | -              |   |
| 267                                                                                                |               |               |              |           | -        |                          |           | •          |              |           | -          |              |           | -          |              |           | -              |   |
| 268                                                                                                |               |               |              |           | -        |                          |           | •          |              |           | •          |              |           | -          |              |           | -              |   |
| 269                                                                                                |               |               |              |           | *        |                          |           | *          |              |           | -          |              |           | *          |              |           | -              |   |
| 270                                                                                                |               |               |              |           | ~        |                          |           | *          |              |           | ~          |              |           | *          |              |           | -              |   |
| 271                                                                                                |               |               |              |           | *        |                          |           | v          |              |           | -          |              |           | *          |              |           | -              |   |

|    | A  | В    | С                     | D        | E      | F                       | G           | н        | 1            | J          | К           | L        | м             | N        | 0            | P          | Q              | R               |
|----|----|------|-----------------------|----------|--------|-------------------------|-------------|----------|--------------|------------|-------------|----------|---------------|----------|--------------|------------|----------------|-----------------|
| 1  | ID | Nome | Período da entrevista | Telefone | E-mail | Situação do servidor(a) | 1ªTentativa | Status_1 | 2ª Tentativa | Status_2 🚽 | 3ªTentativa | Status_3 | ✓4º Tentativa | Status_4 | 5° Tentativa | Status_5 👻 | Status_final 👻 | Entrevistador 🚽 |
| 39 |    |      |                       |          |        |                         |             | -        | r            | -          |             |          | -             | -        |              |            |                | -               |
| 40 |    |      |                       |          |        |                         |             |          | -            | -          |             |          | -             |          | ,            |            | 1-Pendente     | -               |
| 41 |    |      |                       |          |        |                         |             |          | -            | -          |             |          | -             |          | ,            |            | 0 Dealizada    | -               |
| 42 |    |      |                       |          |        |                         |             |          | -            | *          |             |          | -             | -        |              | -          | Z-Realizada    | -               |
| 43 |    |      |                       |          |        |                         |             |          | -            | -          |             |          | -             | -        |              | -          | 3-Recusa       | -               |
| 44 |    |      |                       |          |        |                         |             |          | r            |            |             |          | •             | -        | ,            | -          | 4-Incompleta   | -               |
| 45 |    |      |                       |          |        |                         |             |          | r            | *          |             |          | *             |          | ,            | -          | 5-Faleceu      |                 |
| 46 |    |      |                       |          |        |                         |             |          | r            | *          |             |          | •             |          |              | -          |                | -               |
| 47 |    |      |                       |          |        |                         |             |          | r            | Ŧ          |             |          | *             |          |              |            | -              | -               |
| 48 |    |      |                       |          |        |                         |             |          | r            | *          |             |          | *             |          | ·            | -          | *              | -               |
| 49 |    |      |                       |          |        |                         |             |          | r            | *          |             |          | *             |          | ,            | -          | ~              | <b>.</b>        |
| 50 |    |      |                       |          |        |                         |             |          | r            | Ŧ          |             |          | *             |          |              | -          | ~              | <b>.</b>        |
| 51 |    |      |                       |          |        |                         |             |          | r            | Ŧ          |             |          | *             | -        |              |            | -              | -               |
| 52 |    |      |                       |          |        |                         |             |          | r            | Ψ          |             |          | *             |          | •            | -          | *              | •               |
| 53 |    |      |                       |          |        |                         |             |          | r            | *          |             |          | *             |          | r            | -          |                | •               |
| 54 |    |      |                       |          |        |                         |             |          | r            | Ψ          |             |          | *             | -        |              | -          |                | -               |
| 55 |    |      |                       |          |        |                         |             |          | r            | Ψ          |             |          | •             |          |              | -          | -              | -               |
| 56 |    |      |                       |          |        |                         |             |          | r            | -          |             |          | •             |          | -            |            |                | •               |
| 57 |    |      |                       |          |        |                         |             |          | r            | *          |             |          | *             |          | ·            | -          | -              | •               |
| 58 |    |      |                       |          |        |                         |             |          | r            | Ψ          |             |          | *             | -        |              | -          | -              | -               |
| 59 |    |      |                       |          |        |                         |             |          | r            | -          |             |          | •             | -        |              | -          | -              | -               |
| 60 |    |      |                       |          |        |                         |             |          | r            |            |             |          | -             | -        | ·            | -          | -              | -               |
| 61 |    |      |                       |          |        |                         |             |          | r            | <b>.</b>   |             |          | -             | -        | r            | -          | -              | -               |
| 62 |    |      |                       |          |        |                         |             |          | r            |            |             |          | -             | -        | ,            | -          | -              | -               |
| 63 |    |      |                       |          |        |                         |             |          | r            | ~          |             |          | -             | -        |              | -          | -              | -               |
| 64 |    |      |                       |          |        |                         |             |          | r            | -          |             |          | -             | -        |              | -          | -              | -               |
| 65 |    |      |                       |          |        |                         |             |          | r            | -          |             |          | *             | -        | -            | -          | <b>.</b>       | -               |
| 66 |    |      |                       |          |        |                         |             |          | 7            | -          |             |          | *             |          |              | -          | -              | -               |
| 67 |    |      |                       |          |        |                         |             |          | r            | ~          |             |          | v             | -        |              |            | -              | -               |
| 60 |    |      |                       |          |        |                         |             | _        |              | _          |             |          | -             | _        |              | _          | _              | -               |

# Anexo 2 – Modelo da planilha "Controle de 2º R24h".

# **Perguntas Frequentes (FAQ)**

#### 1. Como deve ser incluído o consumo de água ao longo do dia?

É possível incluir separadamente em cada ocasião de consumo alimentar (OCA), conforme o participante for relatando, ou ainda, caso o participante não consiga relatar ao longo do dia, o entrevistador pode registrar todo o volume de água consumido numa única OCA no final da lista rápida.

**Observação:** Registrar em NOTAS que todo o volume de água consumido foi registrado em uma única ocasião devido à dificuldade de o participante relatar ao longo do dia.

## 2. O que devemos considerar nas opções Light, Diet e Zero?

No momento que o participante relatar algum alimento <u>Light, Diet ou Zero</u>, o entrevistador deve preencher as facetas de "conteúdo de açúcar, conteúdo de gordura e conteúdo de sal", quando aplicado para o alimento, de acordo com a tabela a seguir. Lembre-se que as vezes a opção Diet não altera itens da mesma forma como no exemplo do chocolate. Ex: O chocolate Diet não tem açúcar, portanto, é adoçado com adoçante artificial. No entanto, a quantidade de gordura não se altera.

|                           | Light                                                                | Diet                                                        | Zero                                                        |
|---------------------------|----------------------------------------------------------------------|-------------------------------------------------------------|-------------------------------------------------------------|
| Conteúdo<br>de<br>Gordura | teor de gordura<br>reduzido/parcialmente<br>desnatado n.e.           | desnatado/sem gordura<br><u>OU</u><br>baixo teor de gordura | desnatado/sem gordura<br><u>OU</u><br>baixo teor de gordura |
| Açúcar                    | adoçado com açúcar<br><u>E</u><br>adoçado com<br>adoçante artificial | adoçado com adoçante<br>artificial                          | adoçado com adoçante<br>artificial de açúcar                |
| Sal                       | sal/sódio reduzido                                                   | produto dietético com<br>restrição de sódio                 | produto dietético com<br>restrição de sódio                 |

## 3. Como descrever a faceta de "conteúdo de açúcar" para os iogurtes?

- logurte Desnatado: sem açúcar
- logurte Natural/integral: adoçado com açúcar
- Semidesnatado: adoçado com açúcar

# 4. Devemos considerar (descrever/quantificar) o óleo/gordura do modo de preparo?

Nos alimentos simples e complexos não é necessário descrever ou quantificar o óleo. No entanto, no cadastro de novas receitas é necessário descrever e quantificar o óleo/gordura para a faceta "MÉTODO DE COZIMENTO/MODO DE PREPARO" que se utiliza óleo/gordura (ex.: refogado, cozido e assado com gordura, etc.), exceção quando o descritor dessa faceta for "frito em imersão", pois esse descritor já possui uma porcentagem de óleo/gordura que será adicionada pelo software.

## 5. Como descrever os sucos de frutas?

- <u>Suco natural</u> (feito da própria fruta):
  - a. Puro (suco in natura, feito da própria fruta sem adição de água):
    - i. Coado: escolher o sabor> escolher na faceta estado físico "líquido">escolher faceta método de conservação "fresco">escolher as próximas facetas de acordo com o entrevistado;
    - ii. Sem coar: escolher o sabor> escolher na faceta estado físico "líquido com polpa">escolher faceta método de conservação "fresco">escolher as próximas facetas de acordo com o entrevistado
  - <u>Diluído em água</u>: escolher o sabor> escolher na faceta estado físico "batido" >escolher faceta método de conservação "fresco">escolher as próximas facetas de acordo com o entrevistado
- <u>Suco de saquinho (pó)</u>: escolher o sabor> escolher na faceta estado físico "reconstituído a partir de pó" >escolher faceta método de conservação "indefinido">escolher as próximas facetas de acordo com o entrevistado;
- <u>Suco de caixinha (pronto para beber)</u>: escolher o sabor> escolher na faceta estado físico "reconstituído a partir de condensação" >escolher faceta método de conservação "UHT"> escolher na faceta produção de alimentos "comercial">escolher as próximas facetas de acordo com o entrevistado;
- Suco de polpa congelada: escolher o sabor> escolher na faceta estado

físico "reconstituído a partir de condensação" > escolher faceta método de conservação "congelada">escolher as próximas facetas de acordo com o entrevistado;

 <u>Suco a partir de um conteúdo concentrado da fruta (tipo Maguary®)</u>: escolher o sabor> escolher na faceta estado físico "reconstituído a partir de condensação" >escolher faceta método de conservação "pasteurizado"> escolher na faceta produção de alimentos "comercial"> escolher as próximas facetas de acordo com o entrevistado.

# 6. Como devem ser consideradas as medidas caseiras de líquidos (ex. copo, xícaras, taças, etc.)?

Sempre que o entrevistado mencionar que consumiu 1 copo ou xícara ou taça, considerar 7/8 da medida caseira. Só considerar medida inteira (capacidade máxima da medida) no caso de quantificação de ingredientes nas receitas.

# 7. Como calcular as frações das medidas caseiras de líquidos ex. ½ de leite e ½ de café?

# CONSIDERE PARA OS LÍQUIDOS:

## Capacidade máxima de 7/8 para as medidas caseiras

1 unidade de medida caseira= 7/8 da medida Meia unidade de medida caseira= 1/2 da medida Terço de unidade de medida caseira= 1/3 da medida

# CAFÉ COM LEITE:

unidade de medida caseira, meio a meio= 3/8 café e 3/8 leite
unidade de medida caseira, mais café= 4/8 café e 3/8 leite

1 unidade de medida caseira, mais leite= 3/8 café e 4/8 leite 1/2 unidade de medida caseira, meio a meio= 2/8 café e 2/8 leite 1/2 unidade de medida caseira, mais café= 3/8 café e 1/8 leite 1/2 unidade de medida caseira, mais leite= 1/8 café e 3/8 leite

#### 8. Como quantificar o pão de forma integral pelo método "forma"?

Com auxílio do manual fotográfico, pedir ao participante que identifique o formato (retangular ou quadrado) e tamanho (dimensões) do pão; e, em seguida, indique a espessura do pão.

#### 9. Qual a diferença entre chocolate em tablete e chocolate em barra?

Chocolate em tablete são os chocolates em formatos retangulares que podem ser fracionados em retângulos ou quadrados menores. Chocolate em barra são os chocolates que não preveem fracionamento, apresentados em uma única unidade (ex. Twix, Charge, Chokito, etc.).

#### 10. Como descrever biscoito maltado (ex. Piraquê leite maltado)?

Selecionar alimento biscoito amanteigado e incluir a marca.

# 11. O abacate não aparece na lista de substitutos das frutas. Como devo descrever um suco ou vitamina de abacate?

Sucos ou vitaminas a base de abacate devem ser incluídos e descritos como uma receita composta. Assim, deve-se adicionar, descrever e quantificar cada alimento: abacate, leite ou água, e açúcar, quando adoçado.

# 12. Qual medida caseira deve ser utilizada se o entrevistado mencionar um copo/taça de licor?

Não há na lista de medidas caseiras a informação referente a um copo/taça de licor, portanto, deve ser considerado a medida "copo de dose (cachaça e vodka)".

# 13. O doce de abóbora não aparece nas listas de alimentos e receitas. Como devo incluí-lo e descrevê-lo?

Quando o participante souber a receita e o modo de preparo, o entrevistador deverá incluir uma nova receita e descrever os ingredientes, modo de preparo e porções. Todavia, algumas vezes o participante não saberá relatar. Nestes casos, para incluir e descrever o doce de abóbora, deve-se optar pela receita "Doce de abacaxi" que aparece na lista de receitas. Após selecionar a receita e inserir as informações sobre o local de preparo e porção sumida, o entrevistador deverá anotar a quantidade de abacaxi da receita (em gramas), excluir os ingredientes abacaxi e cereja, e adicionar o ingrediente "abóbora pescoço", com a mesma gramatura do abacaxi (que foi excluído).

14. Para a costela/costelinha de porco, o GloboDiet não oferece a opção de quantificação por unidade padrão. Como devo descrevê-la e quantificá-la quando o participante relatar o consumo por unidades?

Neste caso, deve-se considerar que uma unidade média tem 25 g. O entrevistador irá escolher a opção de quantificação por peso e incluir o valor em gramas correspondente ao número de unidades médias relatadas como consumidas pelo participante; e descrever a costelinha como cozida, sem parte não comestível.

#### Exemplo:

1 unidade média = 25 g 2 unidades médias = 50 g 3 unidades médias = 75 g 4 unidades médias = 100 g

# 15. Qual medida caseira deve ser utilizada se o entrevistado mencionar um ovo de codorna?

Não há lista de quantificação por unidade padrão opções de unidade média para ovo de codorna. Então, para quantificar os ovos de codorna em unidades, o entrevistador deverá escolher a opção "unidade padrão", "unidade média (ovo de galinha)", e na opção "outras frações" adequar a quantidade. Sabe-se que, em média, um ovo de codorna equivale a ½ de um ovo de galinha.

#### Exemplo:

1 ovo de codorna = 1/5 ovo de galinha
2 ovos de codorna = 2/5 ovo de galinha
3 ovos de codorna =3/5 ovo de galinha
4 ovos de codorna = 4/5 ovo de galinha
5 ovos de codorna = 1 ovo de galinha

#### 16. Como quantificar adoçante líquido em gotas?

Para quantificar o adoçante líquido, em gotas, o entrevistador deverá escolher a opção "Volume", digitar 1 ml e na opção "Frações" escolher aquela correspondente ao número de gotas relatado, conforme tabela abaixo.

| QUANTIDADE | FRAÇÃO |
|------------|--------|
| 1 GOTA     | 1 / 20 |
| 2 GOTAS    | 1 / 10 |
| 3 GOTAS    | 1/7    |
| 4 GOTAS    | 1 / 5  |
| 5 GOTAS    | 1 / 4  |
| 6 GOTAS    | 3 / 10 |
| 7 GOTAS    | 2/6    |
| 8 GOTAS    | 2/5    |

| 9 GOTAS  | 3/7   |
|----------|-------|
| 10 GOTAS | 1/2   |
| 15 GOTAS | 3 / 4 |
| 20 GOTAS | 1     |

# 17. Como quantificar pitadas de sal / Sazón / pimenta seca ou em pó / canela?

Para quantificar sal/tempero industrializado/pimenta/canela, em pitadas, o entrevistador deverá escolher a opção "Peso", digitar 1 g e na opção "Frações", escolher aquela correspondente ao número de pitadas relatado, conforme tabela abaixo.

| QUANTIDADE | FRAÇÃO |  |  |  |  |
|------------|--------|--|--|--|--|
| 0,5 PITADA | 1 / 6  |  |  |  |  |
| 1 PITADA   | 1/3    |  |  |  |  |
| 2 PITADAS  | 2/3    |  |  |  |  |
| 3 PITADAS  | 1      |  |  |  |  |

# 18. Como quantificar pitadas de orégano?

Para quantificar orégano, em pitadas, o entrevistador deverá escolher a opção "Peso", digitar 1 g e, na opção "Frações", escolher aquela correspondente ao número de pitadas relatado, conforme tabela abaixo.

| QUANTIDADE | FRAÇÃO |
|------------|--------|
| 0,5 PITADA | 1 / 4  |
| 1 PITADA   | 1/2    |
| 2 PITADAS  | 1      |
| 3 PITADAS  | 3/2    |

#### 19. Como quantificar açaí, em bolas?

O entrevistador deverá escolher a opção "Peso" e digitar 80 g.

#### 20. Como quantificar sorvete, em fatias?

O entrevistador deverá escolher a opção "Peso" e digitar 60 g.

#### 21. Como quantificar cebola/cebolinha em conserva?

O entrevistador deverá escolher a opção "Porção", selecionar "1 unidade pequena (80g)" e, na opção "Frações", escolher aquela correspondente ao número de cebolas/cebolinhas informado, conforme tabela abaixo.

| QUANTIDADE | FRAÇÃO |
|------------|--------|
| 1 UNIDADE  | 1 / 4  |
| 2 UNIDADES | 1/2    |
| 3 UNIDADES | 3/4    |
| 4 UNIDADES | 1      |

#### 22. Com quantificar líquidos na Caneca USP Recicla?

Sempre que o entrevistado mencionar que consumiu líquidos na caneca do tipo USP Recicla, considerar a medida caseira "Copo duplo" e a fração 7/8 (271 g). Só considerar medida inteira (capacidade máxima da medida) no caso de quantificação de ingredientes nas receitas.

#### 23. Como quantificar um fio de óleo / azeite?

Considerar a "unidade padrão" e em seguida, 1 fio de óleo (5 ml).

#### 24. Como quantificar uma rodela / fatia de linguiça?

O entrevistador deverá escolher a opção "Unidade padrão", selecionar "1 gomo" e, na opção "Frações", escolher aquela correspondente ao número de fatias / rodelas informadas, conforme tabela abaixo.

| QUANTIDADE         | FRAÇÃO |
|--------------------|--------|
| 1 FATIA / RODELA   | 1 / 6  |
| 2 FATIAS / RODELAS | 1/3    |
| 3 FATIAS / RODELAS | 1/2    |
| 4 FATIAS / RODELAS | 2/3    |
| 5 FATIAS / RODELAS | 4 / 5  |
| 6 FATIAS / RODELAS | 1      |

## 25. Com quantificar uma rodela / fatia de palmito?

O entrevistador deverá escolher a opção "Unidade padrão", selecionar "1 unidade de palmito em conserva" e, na opção "Frações", escolher aquela correspondente ao número de fatias / rodelas informadas, conforme tabela abaixo.

| QUANTIDADE         | FRAÇÃO |
|--------------------|--------|
| 1 FATIA / RODELA   | 1/2    |
| 2 FATIAS / RODELAS | 1      |
| 3 FATIAS / RODELAS | 3/2    |
| 4 FATIAS / RODELAS | 2      |

## 26. Com quantificar uma rodela / fatia de Palmito?

O entrevistador deverá escolher a opção "Unidade padrão", selecionar "1 unidade de palmito em conserva" e, na opção "Frações", escolher aquela correspondente ao número de fatias / rodelas informadas, conforme tabela abaixo.

| QUANTIDADE         | FRAÇÃO |
|--------------------|--------|
| 1 FATIA / RODELA   | 1/2    |
| 2 FATIAS / RODELAS | 1      |
| 3 FATIAS / RODELAS | 3/2    |
| 4 FATIAS / RODELAS | 2      |

27. Como descrever salgadinhos de festa / coquetel (ex. rissoles, coxinha, croquete) quando o entrevistado não souber relatar o tipo de salgado consumido?

Se não o entrevistado não souber identificar o tipo de salgado consumido, considerar "Coxinha de frango, salgadinho" e a "unidade padrão" - 1 unidade pequena (20 g).

28. Para a bisteca bovina / de boi (com osso), o GloboDiet não oferece a opção de quantificação por unidade padrão. Como devo descrevê-la e quantificá-la quando o participante relatar o consumo por unidades?

Neste caso, deve-se considerar que uma unidade média tem 110 g. O entrevistador irá escolher a opção de quantificação por peso e incluir o valor em gramas correspondente ao número de unidades médias relatadas como consumidas pelo participante; e descrever a bisteca como cozida, sem parte não comestível.

#### Exemplo:

¼ unidade média = 28 g ⅓ unidade média = 37 g

 $\frac{1}{2}$  unidade média = 55 g

1 unidade média = 110 g

2 unidades médias = 220 g

# 29. Como quantificar Chás / Iced Tea, em latas, garrafa pet ou garrafa tetra pack?

No GloboDiet, não há lista de marcas comerciais ou de medidas de consumo, em lata ou garrafas, para chás industrializados tipo Feel Good, Lipton, Nestea, Mate Leão, etc. Nesse caso, cadastrar o alimento como chá, adicionar a informação de sabor, optar pela opção comercial, considerar a adição de açúcar (no caso de light ou zero) e entrar o volume equivalente a uma lata (330 ml), embalagem tetra pak individual (200 ml) ou garrafinha = pet asséptico (450 ml).

# 30. Como quantificar palmito juçara (grosso), em fatias?

No GloboDiet, as unidades padrão apresentadas são relativas ao palmito pupunha. Para quantificar fatias de palmito juçara, considerar 1 rodela = 10 g.

# 31. Como cadastrar e quantificar doce folhado, tipo mil folhas?

Escolher a opção de "Doce de massa folhada com cobertura e recheio". Para quantificar, considerar 1 unidade = 50 g.

# 32. Como quantificar biscoito de polvilho, em unidades?

# Considerar:

1 unidade rosca = 3 g.

1 unidade bolinha = 0,5 g (digitar 5 g, escolher "Outra fração" e digitar 1/10)

## 33. Como cadastrar torresmo (pururuca - tipo salgadinho)?

Escolher a opção de "Pele de porco" ou "Pele frita". Para quantificar, considerar as fotos ou unidades padrão apresentadas.

## 34. Como quantificar castanhas, em unidades?

- Para castanha do Brasil/Pará, considerar: 1 unidade média = 4 g.
- Para castanha de caju, considerar: 1 unidade média = 2,5g (digitar 25 g, escolher "Outra fração" e digitar 1/10).

#### 35. Como quantificar Nozes, em unidades?

Considerar 1 unidade = 5 g.

#### 36. Como quantificar panetone/chocotone, em fatias?

#### **Considerar:**

1 fatia média = 45 g. 1 fatia pequena = 25 g. 1 fatia grande = 60 g.

#### 37. Como cadastrar e quantificar água de coco?

Escolher a opção de "Suco n.e.", em seguida, escolher a adição de sabor "coco". Para quantificar, utilizar as medidas padrão apresentadas ou 1 unidade/coco = 340 ml.

38. Para a costela/costelinha de boi "Carne de boi, costela com osso", o GloboDiet não oferece a opção de quantificação por unidade padrão. Como devo descrevê-la e quantificá-la quando o participante relatar o consumo por unidades?

Neste caso, deve-se considerar que uma unidade média tem 40 g. O entrevistador irá escolher a opção de quantificação por peso e incluir o valor em gramas correspondente ao número de unidades médias relatadas como consumidas pelo participante; e descrever a costelinha como cozida, sem parte não comestível.

#### Exemplo:

1 unidade média = 40 g 2 unidades médias = 80 g 3 unidades médias = 120 g 4 unidades médias = 160 g

#### 39. Como cadastrar o doce "Carolinas"?

No software não aparece esta opção de doce. Cadastrar com o nome "profiteroles", que é uma sinonímia.

#### 40. Como quantificar Atum, em lata?

Considerar 1 lata de atum = 135 g.

#### 41. Como cadastrar e quantificar leite achocolatado, tipo "Todinho"?

Digitar "bebida à base de leite não fermentado", selecionar a origem vaca e escolher a adição de sabor "chocolate n.e.". Para quantificar, considerar 1 caixinha e digitar 200 ml.

#### 42. Como cadastrar bolo integral?

Cadastrar como "bolo simples" e na adição de sabor, escolher a opção "outro" e digitar integral.

#### 43. Como quantificar 1 unidade de bolinha de queijo mussarela de búfala?

Considerar 1 unidade = 10 g.

#### 44. Como descrever dados de tapioca?

Escolher a receita "tapioca com queijo". Para a quantificação, uma opção é mostrar ao entrevistado a fotografia de mamão formosa em cubos/pedaços, na página 77 do Manual Fotográfico do GloboDiet.

#### 45. Como descrever antepasto de berinjela com azeitona?

Escolher a receita 122 do GloboDiet (Maionese de Camarão), e excluir os ingredientes: maionese, camarão e batata inglesa. Adicionar o ingrediente berinjela (625 g) e modificar a quantidade de azeitona para 300 g e de azeite para 345 g.

# 46. Como quantificar o leite condensado, quando a quantidade for desconhecida?

Quando o mesmo for adicionado ao leite, suco, iogurte para adoçar a preparação líquida, considerar a mesma proporção de açúcar descrito no Manual do GAC, ou seja, 5%. Quando o mesmo for adicionado a frutas (incluindo o açaí), salada de frutas, gelatina, adicionar 10% de leite condensado a quantidade total da preparação (Manual do GAC).

#### 47. Como quantificar cereais, quando a quantidade for desconhecida?

Em situações onde o entrevistado desconhece a quantidade de cereal adicionado a frutas (incluindo o açaí) e iogurtes, considerar a adição de 8% de cereal, conforme Manual do GAC.

#### 48. Como quantificar molho shoyo na salada?

Em situações onde o entrevistado relata o uso de molho shoyo para tempero da salada, adotar a recomendação de Fisberg (2002) para adição de vinagre/limão nas saladas. Para 1 prato raso de salada (35g), utilizar 4 ml de vinagre. Para quantidades superiores a 1 prato raso utilizar 5 ml de vinagre e para quantidades inferiores a 1 prato raso utilizar 3 ml de vinagre.

## 49. Como quantificar peixe frito tipo piaba ou lambari?

Neste caso, o entrevistador deverá escolher a opção de quantificação por peso e incluir o valor em gramas correspondente a unidades média ou porção relatada como consumidas pelo participante.

# Exemplo:

1 unidade média = 46 g 1 porção = 120 g

# 50. Como inserir café solúvel (tipo Nescafé) no GloboDiet?

Existem duas possibilidades de inserção do café solúvel (tipo Nescafé) no GloboDiet:
Café n.e. > reconstituído a partir do pó > quantificar o copo, xícara ou recipiente que o participante relatar (opção usada quando o participante não souber referir a quantidade de pó adicionado ao líquido).

Se o participante referir que utilizou o Nescafé e ele mesmo diluiu o pó em determinada bebida:

 Café n.e. > em pó > realizar a quantificação utilizando as opções de colher que o *software* fornece (ao utilizar esta opção, não esquecer de adicionar o líquido usado para diluição deste Nescafé, como o leite, por exemplo). Anexo 4 – Cronograma para treinamento do software GloboDiet

#### CRONOGRAMA PARA TREINAMENTO DO SOFTWARE GLOBODIET

#### Dia 1:

- INTRODUÇÃO
- MÓDULO 1 AVALIAÇÃO DO CONSUMO ALIMENTAR (vídeo 1)
- MÓDULO 2 APRESENTAÇÃO DO SOFTWARE (vídeo 2)
- MÓDULO 3 UTILIZAÇÃO DO SOFWARE (vídeos 3 a 6)
- EXERCÍCIOS 1A e 1B

#### Dia 2:

- MÓDULO 3 UTILIZAÇÃO DO SOFTWARE (cont.): vídeos 7 a 10
- EXERCÍCIOS 2A e 2B

#### Dia 3:

- MÓDULO 4 GERENCIAMENTO DAS BASES DE DADOS E ARQUIVOS (vídeos 11 e 12)
- MÓDULO 5 TÉCNICAS DE ENTREVISTA (video 13)
- EXERCÍCIO 3A

Na semana seguinte: Realização da certificação (instruções facultadas após o término do treinamento)

#### INSTRUÇÕES PARA CERTIFICAÇÃO DE APLICAÇÃO DO R24H PELO GLOBODIET NO ELSA-BRASIL

#### Parte 1

-Identificação dos erros no vídeo completo (encaminhar o arquivo na pasta do Drive destinada à etapa de certificação): <u>https://www.youtube.com/watch?v=ebt5vFeIG3M</u>

#### Parte 2

-Prova teórica

#### Parte 3

 a) Gravar três entrevistas, de acordo com as orientações dadas no treinamento e que constam no Manual.

b) Encaminhar os arquivos do "Exportar" (5 arquivos .csv, 1 arquivo .bak e 1 arquivo .xml) para o Centro de São Paulo para avaliação. Pode ser feito por meio do Dropbox ou Google Drive disponibilizado para o treinamento. Salve em uma pasta com seu nome e centro).

 c) Para a avaliação será adotado o "Check list de aplicação do para Recordatório de 24h pelo GloboDiet";

#### Parte 4

a) Inserir a entrevista para o teste de confiabilidade;

b) Encaminhar os arquivos do "Exportar" (5 arquivos .csv, 1 arquivo .bak e 1 arquivo .xml) para o Centro de São Paulo para avaliação. Pode ser feito por meio da mesma pasta do Drive utilizada na Parte 3.

Anexo 6 – Avaliação teórica aplicada aos entrevistadores na etapa de certificação

#### AVALIAÇÃO TEÓRICA CERTIFICAÇÃO PARA COLETA DE DADOS DE ALIMENTAÇÃO PELO GLOBODIET

Nome: Centro: Data: Nota:

1. Qual a importância da coleta de dados da alimentação em um estudo de coorte?

2. Podemos destacar dois métodos de coleta de dados de alimentação como principais, o QFA (questionário de frequência alimentar) e Recordatório de 24h. Qual a principal diferença entre eles?

3. O GloboDiet é uma plataforma padronizada para coleta de dados pelo método Recordatório de 24h, que está estruturado em quatro passos. Quais são eles?

4. A descrição e quantificação de alimentos segue um fluxo de três etapas. Quais são elas?

5. Na descrição de alimentos e receitas, são utilizados facetas e descritores. Para que servem? Dê um exemplo.

6. Para a quantificação dos alimentos e receitas, são sete as possibilidades. Quais são estas? Considerando que um alimento tenha todas estas possibilidades para quantificação, qual a ordem de prioridade para escolha?

7. Qual é o controle de qualidade feito pelo GloboDiet, ao finalizar a entrevista?

8. Qual a diferença entre receitas compostas e mistas? Qual a importância desta distinção para a quantificação?

9. Qual é o fluxo de gerenciamento de dados da entrevista?

10. A atitude do entrevistador é fundamental para o sucesso da entrevista e uma coleta de dados bem-sucedida e completa. Destaque aspectos fundamentais a serem seguidos.

### CHECK-LIST PARA AVALIAÇÃO DOS ENTREVISTADORES GLOBODIET

Nome do entrevistador:

Data da avaliação:

Avaliador:

Centro:

|   | Aspectos a serem observados durante a entrevista                                                                                                    |     |     |     |
|---|----------------------------------------------------------------------------------------------------|-----|-----|-----|
|   |                                                                                                    | Sim | Não | NA* |
| 1 | Ao iniciar a entrevista, o entrevistador<br>apresentou-se ao entrevistado, explicou sobre<br>o objetivo do recordatório alimentar, sinalizou<br>o tempo aproximado de duração da entrevista<br>e lembrou que a entrevista seria gravada. |     |     |     |
| 2 | O entrevistador seguiu o roteiro de entrevista<br>e conduziu todas as questões da forma<br>recomendada, sem nenhuma modificação ou<br>adaptação.                                                                                         |     |     |     |
| 3 | Antes de cadastrar um novo alimento, bebida<br>ou receita, o entrevistador tentou localizar o<br>item na lista de alimentos e receitas, tanto pelo<br>sistema de busca alfabética como pelo<br>sistema alternativo de busca.             |     |     |     |

|   | Aspectos a serem observados durante a entrevista                                                                                                    |     |     |     |
|---|----------------------------------------------------------------------------------------------------|-----|-----|-----|
|   |                                                                                                    | Sim | Não | NA* |
| 4 | Ao descrever e quantificar as receitas mistas,<br>o entrevistador sempre considerou seu "modo<br>de preparo como desconhecido", mantendo<br>as características das receitas previamente<br>cadastrados no GloboDiet, verificando sempre<br>se algum dos seus ingredientes substituíveis<br>necessitava ser modificado, incluído ou<br>excluído.                                     |     |     |     |
| 5 | Ao quantificar os alimentos, bebidas,<br>ingredientes e receitas relatadas, o<br>entrevistador escolheu o melhor método de<br>quantificação para cada item, seguindo a<br>seguinte ordem de prioridade: (1) método de<br>fotos; (2) método de forma; (3) método de<br>medidas caseiras; (4) método de unidade<br>padrão; (5) método de peso e volume; e (6)<br>método desconhecido. |     |     |     |
| 6 | Ao quantificar as bebidas, o entrevistador<br>considerou a capacidade máxima dos<br>recipientes (ex. copos e xícaras) igual a 7/8 do<br>volume total do recipiente.                                                                                                    |     |     |     |
| 7 | Durante a entrevista, o entrevistador evitou<br>selecionar descritores com a terminação<br>"n.e.", procurando obter informações mais                                                                                                    |     |     |     |

|    | Aspectos a serem observados durante a entrevista                                                                                                    |     |     |     |
|----|----------------------------------------------------------------------------------------------------|-----|-----|-----|
|    |                                                                                                    | Sim | Não | NA* |
|    | detalhadas.                                                                                                    |     |     |     |
| 8  | Em nenhum momento da entrevista, o<br>entrevistador manifestou, através de palavras<br>ou expressões, qualquer surpresa,<br>estranhamento ou julgamento em relação aos<br>alimentos, bebidas ou tamanho de porções<br>relatadas.<br>Todas as vezes que o GloboDiet mostrou<br>mensagem de alerta sobre as informações<br>cadastradas, o entrevistador confirmou os<br>valores com o entrevistado e corrigiu os erros |     |     |     |
| 10 | Ao cadastrar descrever ou quantificar um                                                                                                    |     |     |     |
|    | alimento, bebida ou receita, diante de dúvida,<br>o entrevistador inseriu a informação da forma<br>mais detalhada possível e incluiu uma nota<br>para que o supervisor pudesse fazer as<br>correções e complementações necessárias<br>após o término da entrevista.                                                                                                    |     |     |     |

\*Não se aplica

Observações:

#### ENTREVISTA PARA TESTE DE CONFIABILIDADE

#### Dados gerais:

- Nome do entrevistado Maria do Brasil, código de identificação 1215 e data de nascimento 12 de abril de 1975;
- Sexo feminino, altura: 1,80 m e peso: 75 kg;
- Dia relembrando foi o anterior ao dia da entrevista;
- Dieta especial: para emagrecer, cortando calorias por conta própria Dia especial: não;
- Horário que acordou no dia relembrado 6:30;
- Horário que acordou no dia seguinte ao relembrado 7:00.

#### Refeições:

#### Café da manhã:

- Horário: 7:00;
- Local: em casa;
- Café com leite (café de coador, sem adição de açúcar, ½ xícara de chá; leite de vaca integral de caixinha Parmalat sem adição de açúcar e sabor, ½ xícara de chá; açúcar refinado, 1 colher de sobremesa cheia);
- Pão com margarina (2 fatias de pão de forma integral sem adição de sabor torrado marca Wickbold, forma R065 (ver álbum) com espessura de 1.5 cm; margarina, integral, sem sal, Doriana, aplicar para a mesma forma do pão de forma e considerar a espessura da foto P058-1 p.40 do álbum);
- Mamão (1/2 unidade média da parte comestível de mamão papaia fresco e cru).

#### Lanche da manhã:

- Horário: 10:00;
- Período: durante o trabalho;
- Barra de cereal (1 unidade de barra de cereal sabor banana da marca Jasmine).

#### <u>Almoço:</u>

- Horário: 12:45
- Local: self-service
- Arroz (2 colheres de servir cheia de receita de arroz, preparação típica)
- Feijão (receita, feijão (receita típica com caldo e consumiu foto P124-2 p.69 do álbum);
- Salada de alface e tomate (alface crespa parte comestível, cru consumiu foto P774-3 p.66 do álbum; tomate italiano, fresco, com pele e semente e consumiu metade da foto P015-1 p.67 do álbum; sal, marca indefinida, <sup>1</sup>/<sub>2</sub> sachê; azeite de oliva, marca indefinida, 1 fio);
- Frango grelhado (filé de peito de frango sem pele e osso, não sabe a conservação, grelhado na chapa com óleo vegetal, mas não sabe dizer qual tipo ou marca e consumiu a foto P774-5 p.101 do álbum);
- Batata frita (batata frita tipo McDonald's sem adição de nenhum sabor e desconhece o tipo de conservação, frito "mergulhado" em óleo vegetal, mas não sabe dizer qual tipo ou marca e consumiu ¼ da foto P063-1 p.48 do álbum);
- Suco de laranja (1 copo médio descartável suco de laranja sem coar feito da própria fruta);
- Pudim (pudim de leite condensado normal sem marca feito pelo restaurante e consumiu a foto P067-1 p. 82 do álbum).

#### Lanche da tarde:

- Horário: 16:30;
- Local: lanchonete do trabalho;
- Pão de queijo (1 unidade média de pão de queijo sem recheio feito no restaurante do trabalho);
- Coca-Cola Zero (1 lata de coca cola zero tradicional);

#### Jantar:

- Horário: 20:00;
- Local: em casa;
- Sopa de canja de galinha (Consumiu a foto P121-4 p. 126 do álbum da Receita de canja de galinha preparada em casa, excluir ingrediente caldo de frango e adicione batata inglesa 1 unidade foto P914-6 p. 134 do álbum);
- Pão francês (1 unidade de pão francês normal comprado na padaria);
- Suco de maracujá (1 copo de requeijão de suco de maracujá pronto para beber normal, não sabe a marca);
- Chocolate em tablete (8 quadradinhos de chocolate ao leite da marca Arcor de acordo com a foto P926-1c p. 139 do álbum).

Anexo 9 - Modelo de certificado entregue aos entrevistadores

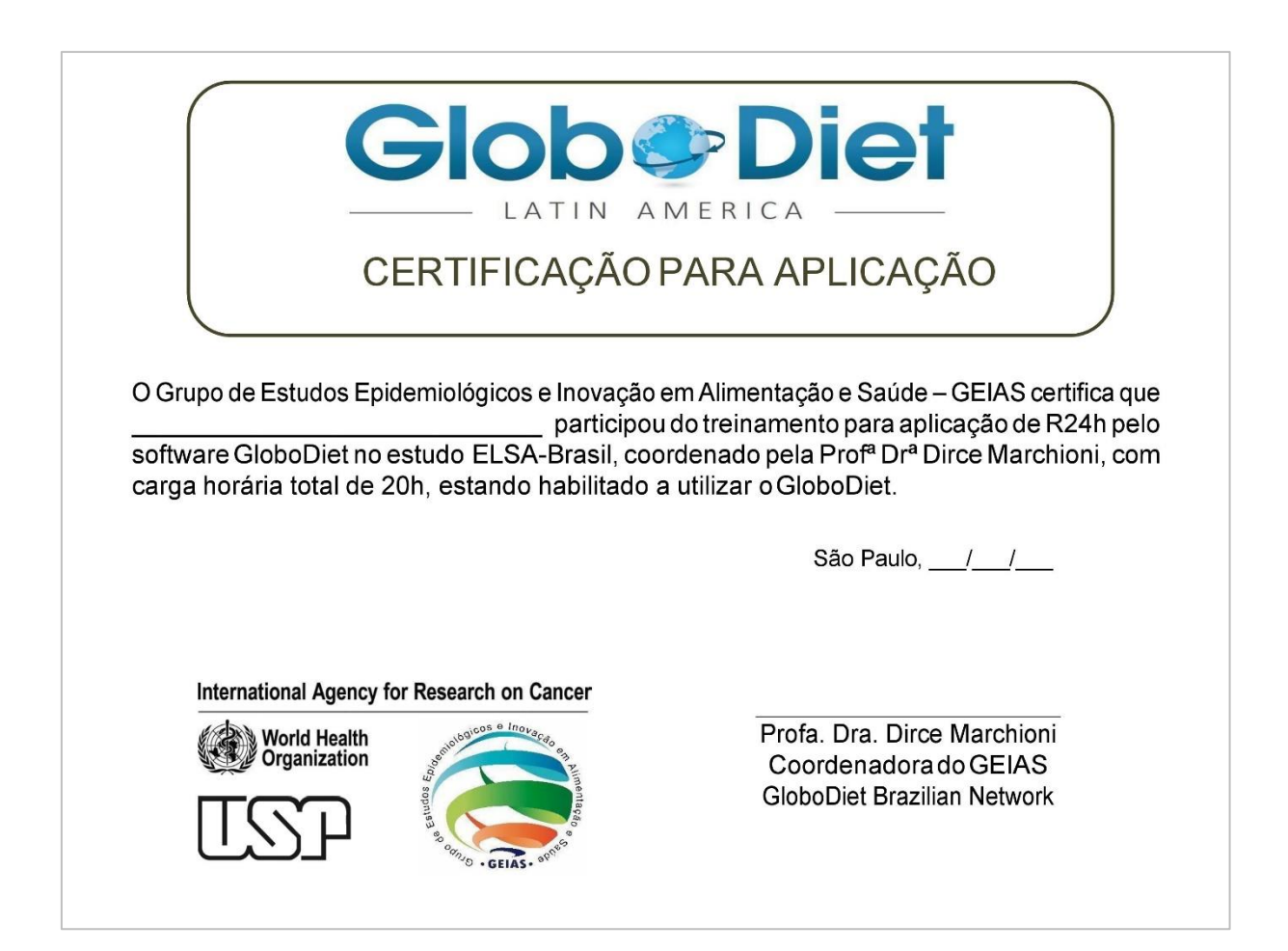

## TRADUÇÃO DO DICIONÁRIO DE VARIÁVEIS GLOBODIET: ARQUIVOS INTGI File, NOTES File e INTERV File

#### 1. Descrição do arquivo INTGI File

Este arquivo contém informações gerais sobre o assunto (por exemplo, ID, sexo, data de nascimento, etc.) e nas entrevistas (dia do relato, dieta especial / dia, etc.).

Nesta tabela, **teremos uma linha / registro por entrevista; A entrevista significa por assunto e dia do recall.** Por exemplo, se um sujeito responder a 2 entrevistas, 2 linhas estarão disponíveis neste arquivo.

| NAME         | LABEL                                                                                      | FOR  | TAN |
|--------------|--------------------------------------------------------------------------------------------|------|-----|
| PRO_CODE     | Nome do projeto (por exemplo,<br>Pancake)                                                  | Char | 255 |
| PRO_LANGUAGE | Idioma usado por essas<br>entrevistas/registros ('cze' para<br>checo, 'nld' para flamengo) | Char | 5   |
| COUNTRY      | Código de país ('BE_' ou 'CZ_')                                                            | Char | 3   |
| CENTER       | Código da região / centro                                                                  | Char | 3   |
| ID_NUM       | Código do assunto                                                                          | Char | 24  |

| NAME        | LABEL                                                                    | FOR  | TAN |
|-------------|--------------------------------------------------------------------------|------|-----|
| DATE_REC    | Data de Recuperação (aaaa-mm-<br>ddhh: mm: ss.nnn)                       | Date |     |
| INT_NUM     | Número de entrevista, e. 1 = primeiro, 2 = segundo                       | Num  | 5   |
| DAY_REC     | Código do dia do relato: valores 1 a<br>7 (por exemplo, 1 = segunda)     | Num  | 1   |
| SPDIET      | Código de dieta especial, veja o<br>Anexo 1                              | Char | 5   |
| SPDAY       | Código Especial do Dia                                                   | Char | 5   |
| COUNTRY_INT | Código de país do entrevistador                                          | Char | 3   |
| CENTER_INT  | Código de região / centro de entrevistador                               | Char | 3   |
| CODE_INT    | Código do entrevistador                                                  | Char | 20  |
| INT_DATE    | Data da entrevista (aaaa-mm-ddhh:<br>mm: ss.nnn)                         | Date |     |
| INT_DAY     | Código de dia de entrevista: valores<br>1 a 7 (por exemplo, 1 = segunda) | Num  | 1   |
| PAT_NAME    | Nome da família                                                          | Char | 100 |
| PAT_FNAME   | Nome                                                                     | Char | 100 |

| NAME       | LABEL                                                     | FOR   | TAN |
|------------|-----------------------------------------------------------|-------|-----|
| SEX        | Gênero (1 = masculino, 2 = feminino)                      | Char  | 1   |
| HEIGHT     | Altura do sujeito em cm                                   | Float |     |
| WEIGHT     | Peso em kg                                                | Float |     |
| BIRTH_DATE | Data de Nascimento (aaaa-mm-<br>ddhh: mm: ss.nnn)         | Date  |     |
| WU_RECALL  | Hora de acordar do dia do recall<br>(hh: mm)              | Char  | 5   |
| WU_NEXT    | Hora de despertar do dia seguinte<br>(hh: mm)             | Char  | 5   |
| RECOMPUTE  | Data da última Recomputação<br>(aaaa-mm-ddhh: mm: ss.nnn) | Date  |     |
| ENERGY_REQ | Requisito de Energia do<br>Assunto (Kcal)                 | Float |     |
| ENERG_CALC | Assunto Energia Calculada (Kcal)                          | Float |     |
| TIME_GI    | Duração da fase "Informações<br>gerais" (hh: mm: ss)      | Char  | 8   |
| TIME_QL    | Duração da fase "Duração da lista<br>rápida" (hh: mm: ss) | Char  | 8   |

| NAME                      | LABEL                                                                                                    | FOR      | TAN     |
|---------------------------|----------------------------------------------------------------------------------------------------|----------|---------|
| TIME_DQ                   | Duração da fase "Descrição /<br>quantificação" (hh: mm: ss)                                                  | Char     | 8       |
| TIME_DS                   | Duração da fase "Suplemento dietético" (hh: mm: ss)                                                          | Char     | 8       |
| TIME_ALL                  | Duração da Entrevista geral (hh:<br>mm: ss)                                                                  | Char     | 8       |
| CAMPOS TÉCNICOS           | utilizados para a comunicação entre                                                                          | o aplica | tivo de |
| gerente de entrevista (IN | /lapp) e o software GloboDiet                                                                                |          |         |
| ITV_ID                    | Identificação sequencial                                                                                     | Num      | 25      |
| VERSION                   | Versão de entrevista (número de<br>retrocesso e reencaminhamento<br>entre o aplicativo IMapp e<br>GloboDiet) | Char     | 255     |
| PRO_COUNTRY               | Código do país do projeto                                                                                    | Char     | 3       |
| PRO_RELEASE               | Código de lançamento do banco de<br>dados GloboDiet                                                          | Date     |         |

#### 2. Descrição de NOTES File (1/2)

Este arquivo contém informações sobre as Notas relatadas durante as entrevistas (por exemplo, tipo de nota, comentários anexados, etc).

Neste arquivo, podemos ter uma ou várias linhas / registros por entrevista ou nenhuma, dependendo das notas inseridas durante a entrevista.

| NAME       | LABEL                                                                                | FORMA | т  |
|------------|--------------------------------------------------------------------------------------|-------|----|
| DB_NAME    | Nome do banco de dados da base<br>de dados de entrevistas exportadas<br>ou atrasadas | Char  | 50 |
| COUNTRY    | Código de país ('BE_' ou 'CZ_')                                                      | Char  | 3  |
| CENTER     | Código da região / centro                                                            | Char  | 3  |
| ID_NUM     | Código do assunto                                                                    | Char  | 24 |
| DATE_REC   | Data de Recuperação (aaaa-mm-<br>ddhh: mm: ss.nnn)                                   | Date  |    |
| FCO_CODE   | Evento de consumo de alimentos (FCO)                                                 | Char  | 2  |
| HOUR       | Hora FCO (por exemplo, 10 ou 1030 durante 10h30)                                     | Char  | 5  |
| PLACE_CODE | Local da FCO                                                                         | Char  | 2  |
| ток        | Código de item de lista rápida<br>(número sequencial)                                | Num   | 5  |
| QLINUM     | Número sequencial dentro do item<br>da lista rápida (QLI)                            | Num   | 5  |
| ING_NUM    | Número sequencial dentro de uma receita mista para ingredientes                      | Num   | 5  |

| NAME      | LABEL                                                                                                    | FORMA | т |
|-----------|----------------------------------------------------------------------------------------------------|-------|---|
| S_ING_NUM | Número sequencial para<br>ingredientes dentro de uma sub-<br>receita                                                                                                    | Num   | 5 |
| TYPE      | Tipo de linha / registro:<br>1 = FCO<br>2 = QLI (item de lista rápida) 2S =<br>QLI para suplemento dietético<br>3 = Receita<br>3S = Receita selecionada como<br>ingrediente de receita: sub-receita<br>(1)<br>4 = comida<br>5 = Alimentos selecionados como<br>receita Ingrediente<br>5S = Alimentos selecionados como<br>sub-receita Ingrediente (1)<br>6 = Gordura durante o cozimento de<br>alimentos<br>7 = Gordura durante o cozimento de<br>ingrediente<br>9 = suplemento dietético<br>Notas:<br>(1): ainda não disponível | Char  | 2 |

| NAME   | LABEL                                                                                                    | FORMA | т |
|--------|----------------------------------------------------------------------------------------------------|-------|---|
| F_TYPE | Tipo de comida apenas para<br>alimentos / ingrediente / gordura<br>(para TYPE> 3):<br>GI Item genérico, SH Shadow, ""<br>não genérico                                                                                                    | Char  | 2 |
| R_TYPE | Tipo de receita apenas para receita<br>ou sub-receita<br>(Para TYPE = 3 ou 3S):<br>1.1 = Abrir - Conhecido<br>1.2 = Abrir - Desconhecido<br>1.3 = abrir com marca<br>2.1 = fechado<br>2.2 = fechado com marca<br>3.0 = comercial<br>4.1 = novo - Conhecido<br>4.2 = novo - Desconhecido<br>Tipo de ingrediente apenas para<br>ingrediente ou sub-receita<br>(Para TYPE = 5 ou 3S ou 5S):<br>1 Corrigido 3 Gordura durante o<br>cozimento<br>2 Substituível A2 Gordura usada | Char  | 3 |
|        | Faceta A3 Leite / líquido usado                                                                                                    |       |   |

| NAME   | LABEL                                                             | FORMA | т |
|--------|-------------------------------------------------------------------|-------|---|
| I_TYPE | Tipo de ingrediente apenas para<br>ingrediente ou sub-receita     | Char  | 2 |
|        | (Para TYPE = 5 ou 3S ou 5S):                                      |       |   |
|        | 1 Corrigido 3 Gordura durante o cozimento                         |       |   |
|        | 2 Substituível A2 Gordura usada<br>Facet A3 Leite / líquido usado |       |   |

## Descrição de NOTES File (2/2)

| NAME        | LABEL                                                                                                    | FORM | AT |
|-------------|----------------------------------------------------------------------------------------------------|------|----|
| I_MODIF (*) | Tipo de modificação feita no Ingrediente<br>(para Tipo = 5 ou 3s ou 5S)<br>0 = nenhuma modificação (padrão)<br>1 = adicionado no modo Nova entrevista<br>2 = apagado no modo Nova entrevista (para<br>ingrediente com quantidades consumidas><br>ponto de corte)<br>3 = Substituído em Novo modo de entrevista<br>4 = adicionado no modo "Editar" entrevista<br>5 = Substituído no modo "Editar" entrevista | Num  | 2  |

| NAME        | LABEL                                                                                                    | FORM | AT. |
|-------------|----------------------------------------------------------------------------------------------------|------|-----|
| R_MODIF (*) | Tipo de modificação feita em Receita ou sub-<br>receita                                                                                                    | Num  | 2   |
|             | (Para TYPE = 3 ou 3S)                                                                                                    |      |     |
|             | 0 = nenhuma modificação (padrão)                                                                                                    |      |     |
|             | <ul> <li>1 = Modificado no Novo modo de entrevista -</li> <li>Não é necessária nenhuma atualização</li> <li>(quando adicionados e ingredientes</li> <li>excluídos disponíveis)</li> </ul>                   |      |     |
|             | 2 = modificado no novo modo de entrevista -<br>Atualização necessária (quando adicionados<br>ou excluídos ingredientes disponíveis e com<br>ingredientes com% de quantidades<br>consumidas> ponto de corte) |      |     |
|             | 3 = Receita modificada no modo editar<br>entrevista. Receita definida com R_Modif = 0<br>no modo Nova entrevista.                                                                                           |      |     |
|             | 4 = Receita modificada no modo editar<br>entrevista. Receita definida com R_Modif = 1<br>no modo Nova entrevista.                                                                                           |      |     |
|             | 5 = Receita modificada no modo editar<br>entrevista. Receita definida com R_Modif = 2<br>em Novo modo de entrevista                                                                                         |      |     |
| FOODNUM     | Código de comida ou receita ou ingrediente                                                                                                    | Char | 5   |
| GROUP       | Grupo de alimentos ou receita ou ingrediente                                                                                                    | Char | 2   |

| NAME            | LABEL                                                                                                    | FORM  | АT  |
|-----------------|----------------------------------------------------------------------------------------------------|-------|-----|
| SUBGROUP1       | Subgrupo de alimentos ou receita ou<br>ingrediente                                                                                                    | Char  | 2   |
| SUBGROUP2       | Sub-subgrupo de alimentos ou ingredientes                                                                                                    | Char  | 2   |
| LABEL           | FCO ou rótulo do item da lista rápida ou<br>nome do alimento / receita / ingrediente ou<br>valor em branco                                                                     | Char  | 255 |
| CONS_QTY        | Quantidade consumida em gramas (depois de ter aplicado fatores de conversão)                                                                                                   | Float |     |
| Q_METHOD        | Método de quantificação:<br>G = Gram, V = Volume, P = Foto,<br>U = Unidade Padrão, S = Porção Padrão H =<br>HHM<br>A = Formas W = Fração inteira da receita? =<br>Desconhecido | Char  | 1   |
| МАХ             | Valor máximo excedido: 0 = Não, 1 = Sim                                                                                                    | Num   | 1   |
| QLI_EMPTY       | Item vazio da lista rápida (0 = Não, 1 = Sim)                                                                                                    | Num   | 1   |
| NOTE_TYPE       | Tipo de Nota (atribuição automática)                                                                                                    | Char  | 5   |
| NOTE_STATU<br>S | Estado da arte da nota (por exemplo, Novo,<br>em curso, sem ação necessária,, feito)                                                                                           | Char  | 3   |
| NOTES           | Texto de nota relatado                                                                                                    | Memo  |     |

| NAME | LABEL                                               | FORMAT |
|------|-----------------------------------------------------|--------|
| DATE | Data da última atualização da nota (aaaa-<br>mm-dd) | Date   |

#### 3 Descrição de INTERV File (1/3)

Este arquivo contém informações sobre os alimentos / receitas / ingredientes / suplementos relatados com descrições de consumo detalhadas (por exemplo, código alimentar, nome, descrição, quantidade consumida ...). As variáveis que são recalculadas são escritas em azul e sinalizadas (\$).

Neste arquivo, **temos várias linhas / registros por entrevista** e esse número de linhas depende do número de itens relatados durante a entrevista.

| NAME     | LABEL                                             | FORMAT |    |
|----------|---------------------------------------------------|--------|----|
| COUNTRY  | Código de país ('BE_' ou 'CZ_')                   | Char   | 3  |
| CENTER   | Código da região / centro                         | Char   | 3  |
| ID_NUM   | Código do assunto                                 | Char   | 24 |
| DATE_REC | Data de Recuperação (aaaa-mm-ddhh:<br>mm: ss.nnn) | Date   |    |
| FCO_CODE | Evento de consumo de alimentos (FCO)              | Char   | 2  |
| HOUR     | Hora FCO (por exemplo, 10 ou 1030 durante 10 h30) | Char   | 5  |

| NAME       | LABEL                                                                    | FORMA | r |
|------------|--------------------------------------------------------------------------|-------|---|
| PLACE_CODE | Local da FCO                                                             | Char  | 2 |
| ток        | Código de item de lista rápida (número sequencial)                       | Num   | 5 |
| QLINUM     | Número sequencial dentro do item da lista<br>rápida (QLI)                | Num   | 5 |
| ING_NUM    | Número sequencial dentro de uma receita<br>mista para ingredientes       | Num   | 5 |
| S_ING_NUM  | Número sequencial para ingredientes dentro de uma sub-receita            | Num   | 5 |
| ТҮРЕ       | Tipo de linha / registro:                                                | Char  | 2 |
|            | 1 = FCO                                                                  |       |   |
|            | 2 = QLI (item de lista rápida)                                           |       |   |
|            | 2S = QLI para suplemento dietético                                       |       |   |
|            | 3 = Receita                                                              |       |   |
|            | 3S = Receita selecionada como ingrediente<br>de receita: Sub-receita (1) |       |   |
|            | 4 = comida                                                               |       |   |
|            | 5 = Alimentos selecionados como receita<br>Ingrediente                   |       |   |
|            | 5S = Alimentos selecionados como sub-<br>receita Ingrediente (1)         |       |   |

| NAME   | LABEL                                                                                                    | FORMA | FORMAT |  |
|--------|----------------------------------------------------------------------------------------------------|-------|--------|--|
|        | 6 = Gordura durante o cozimento de alimentos                                                                                                    |       |        |  |
|        | 7 = Gordura durante o cozimento de<br>ingrediente                                                                                                    |       |        |  |
|        | A2 = faceta usada em gordura                                                                                                    |       |        |  |
|        | A3 = tipo de faceta de leite / líquido usada                                                                                                    |       |        |  |
|        | 8 = Gordura / Molho / Adoçantes (2)                                                                                                    |       |        |  |
|        | 9 = suplemento dietético                                                                                                    |       |        |  |
|        | Notas:                                                                                                    |       |        |  |
|        | (1): ainda não disponível                                                                                                    |       |        |  |
|        | <ul> <li>(2): linhas / registros com Type = '8' não<br/>devem ser usados para análises de dados<br/>porque as quantidades consumidas<br/>relatadas são redundantes com outras<br/>linhas / registros.</li> </ul> |       |        |  |
| F_TYPE | Tipo de comida apenas para alimentos /<br>ingrediente / gordura (para TYPE> 3):<br>GI Item genérico, SH Sino nímio, "" não<br>genérico                                                                           | Char  | 2      |  |

| NAME   | LABEL                                                              | FORMA | ſ |
|--------|--------------------------------------------------------------------|-------|---|
| R_TYPE | Tipo de receita apenas para receita ou sub-<br>receita             | Char  | 3 |
|        | (Para TYPE = 3 ou 3S):                                             |       |   |
|        | 1.1 = abrir - Conhecido                                            |       |   |
|        | 1.2 = abrir – Desconhecido                                         |       |   |
|        | 1.3 = abrir com marca                                              |       |   |
|        | 2.1 = fechado                                                      |       |   |
|        | 2.2 = fechado com marca                                            |       |   |
|        | 3.0 = estritamente comercial                                       |       |   |
|        | 4.1 = novo - Conhecido                                             |       |   |
|        | 4.2 = novo - Desconhecido                                          |       |   |
| I_TYPE | Tipo de ingrediente apenas para<br>ingrediente ou sub-receita      | Char  | 2 |
|        | (Para TYPE = 5 ou 3S ou 5S):                                       |       |   |
|        | 1 Corrigido 3 Gordura durante o cozimento                          |       |   |
|        | 2 Substituível A2 Gordura usada Faceta<br>A3 Leite / líquido usado |       |   |

## Descrição de INTERV File (2/3)

| NAME                | LABEL                                                                                                    | FORMA        | т      |
|---------------------|----------------------------------------------------------------------------------------------------|--------------|--------|
| NAME<br>R_MODIF (*) | LABELTipo de modificação feita em Receita ou<br>sub-receitas(Para TYPE = 3 ou 3S)0 = nenhuma modificação (padrão)1 = modificado no Novo modo de entrevista<br>- Não é necessária nenhuma atualização<br>(quando adicionados e ingredientes<br>                                                                                                    | FORMA<br>Num | T<br>1 |
|                     | <ul> <li>disponíveis e com ingredientes com% de quantidades consumidas&gt; ponto de corte)</li> <li>3 = Receita modificada no modo editar entrevista. Receita definida com R_Modif = 0 no modo Nova entrevista.</li> <li>4 = Receita modificada no modo editar entrevista. Receita definida com R_Modif = 1 no modo Nova entrevista.</li> <li>5 = Receita modificada no modo editar entrevista. Receita definida com R_Modif = 2 em Novo modo de entrevista</li> </ul> |              |        |

| NAME        | LABEL                                                                                                    | FORMA | Т   |
|-------------|----------------------------------------------------------------------------------------------------|-------|-----|
| I_MODIF (*) | Tipo de modificação feita no Ingrediente<br>(para Tipo = 5 ou 3s ou 5S)                                                | Num   | 1   |
|             | 0 = nenhuma modificação (padrão)                                                                                       |       |     |
|             | 1 = adicionado no modo Nova entrevista                                                                                 |       |     |
|             | 2 = apagado no modo Nova entrevista (para<br>ingrediente com quantidades consumidas><br>ponto de corte)                |       |     |
|             | 3 = substituído em Novo modo de entrevista                                                                             |       |     |
|             | 4 = adicionado no modo editar entrevista                                                                               |       |     |
|             | 5 = Substituído no modo Editar entrevista                                                                              |       |     |
| FOODNUM     | Comida ou receita ou ingrediente ou código de suplemento                                                               | Char  | 5   |
| GROUP       | Grupo de alimentos ou receita ou ingrediente                                                                           | Char  | 2   |
| SUBGROUP1   | Subgrupo de alimentos ou receita ou ingrediente                                                                        | Char  | 2   |
| SUBGROUP2   | Sub-subgrupo de alimentos ou ingredientes                                                                              | Char  | 2   |
| DS_CLASSIF  | Código de classificação de suplemento dietético                                                                        | Char  | 20  |
| ТЕХТ        | FCO ou rótulo do item da lista rápida ou<br>etiqueta de descrição de alimentos / receita<br>/ ingrediente / suplemento | Char  | 255 |

| NAME                           | LABEL                                                                                                    | FORMA | FORMAT |  |
|--------------------------------|----------------------------------------------------------------------------------------------------|-------|--------|--|
| NAME                           | Receita ou alimento ou ingrediente ou suplemento Nome                                                                                                    | Char  | 100    |  |
| FACETS_STR<br>( <sup>+</sup> ) | Sequência de facetas / códigos de descritores delimitados por vírgulas (ffdd, ffdd, ffdd,, por exemplo, "0401,0304")                                                                                  | Char  | 255    |  |
| BRANDNAME                      | Marca                                                                                                    | Char  | 100    |  |
| STATUS                         | Variável de controle:<br>" = Não descrito e não quantificado<br>1 = descrito e quantificado<br>2 = descrito, mas não quantificado<br>3 = receita a ser completada, o ingrediente<br>deve ser revisado | Char  | 1      |  |
| CONS_QTY (\$)                  | Quantidade consumida em gramas (depois de ter aplicado fatores de conversão).                                                                                                    | Float |        |  |
| ESTIM_QTY (\$)                 | Quantidade estimada (antes de ter aplicado fatores de conversão)                                                                                                    | Float |        |  |
| Q_METHOD                       | Método de quantificação:<br>G = Gram, V = Volume, P = Foto,<br>U = Unidade Padrão, S = Porção Padrão H<br>= HHM                                                                                       | Char  | 1      |  |

| NAME    | LABEL                                                       | FORMAT |   |
|---------|-------------------------------------------------------------|--------|---|
|         | A = Formas W = Fração inteira da receita?<br>= Desconhecido |        |   |
| QM_CODE | Foto série ou HHM ou forma ou STDU ou<br>Código STDP        | Char   | 4 |

## Descrição de INTERV File (3/3)

| NAME     | LABEL                                                                                                    | FOR   | MAT |
|----------|----------------------------------------------------------------------------------------------------|-------|-----|
| QUNIT    | Unidade (G = grama, V = volume) da<br>quantidade selecionada para o método<br>Foto, Unidade Std, Porção Std | Char  | 1   |
| NGRAMS   | Quantidade em grama / ml anexada ao método selecionado                                                      | Float |     |
| PROPORT  | Proporção / fração da quantidade selecionada                                                                | Char  | 5   |
| HHMFRACT | Fracção HHM reportada para método HHM                                                                       | Char  | 5   |
| R_FRACT  | Fração de receita para o método da "fração total da receita"                                                | Char  | 5   |

| NAME           | LABEL                                                                          | FORMAT |   |
|----------------|--------------------------------------------------------------------------------|--------|---|
| RAWCOOKED      | Variável indicando se a quantidade foi estimada crua ou cozida                 | Char   | 1 |
| CONSRAWCO      | 1 = cru 2 = Cozido ou Não aplicável                                            | Char   | 1 |
| CONVER (\$)    | Coeficiente de cru para cocção                                                 | Float  |   |
| EDIB           | Variável indicando se a quantidade foi estimada com / sem parte não comestível | Char   | 1 |
| EDIB_CSTE (\$) | Coeficiente das peças não comestíveis                                          | Float  |   |
| DENSITY (\$)   | Coeficiente de densidade                                                       | Float  |   |
| FATLEFTO (\$)  | Código Fat Left-Over (F = Falso, T = Verdadeiro)                               | Log    | 1 |
| FATL_PCT (\$)  | Porcentagem de gordura esquerda                                                | Float  |   |
| PCT_CONS (\$)  | Porcentagem "como estimado" para<br>Ingredientes de Receita                    | Float  |   |
| PCT_ESTIM (\$) | Percentagem "como Consumida" para<br>Ingredientes de Receita                   | Float  |   |
| R_COOKED (\$)  | Coeficiente de cru para cocção usado para calcular quantidades brutas          | Float  |   |
| R_EDIB (\$)    | Coeficiente de peça não comestível usado para calcular quantidades brutas      | Float  |   |

| NAME         | LABEL                                                                                                    | FORMAT |    |
|--------------|----------------------------------------------------------------------------------------------------|--------|----|
| RAW_Q (\$)   | Quantidade bruta sem parte não comestível<br>(-1 significa falta, não pode ser calculada)                                                             | Float  |    |
| RAW_Q_W (\$) | Quantidade bruta com parte não comestível<br>(-1 significa falta, não pode ser calculada)                                                             | Float  |    |
| MAX (\$)     | Valor máximo excedido: 0 = Não, 1 = Sim                                                                                                    | Num    | 1  |
| SUPPL        | <ul> <li>1 = Alimento / ingrediente assimilado como<br/>suplemento,</li> <li>0 = Alimento / ingrediente não assimilado<br/>como suplemento</li> </ul> | Num    | 1  |
| ITEM_SEQ     | Item Número sequencial da tabela de composição de alimentos GloboDiet                                                                                 | Num    | 30 |

(\*) Definição: Uma receita é considerada como modificada somente quando pelo menos um de seus ingredientes importantes (com quantidade> 5% da porção inteira da receita) foi adicionado ou excluído durante a entrevista.

(+) Na variável FACETS\_STR, estão disponíveis 4 códigos adicionais:

- 1201 é usado quando uma marca ou nome de produto foi inserido (marca nova) durante a entrevista.

 1299 é usado quando uma marca ou nome de produto foi selecionado da lista disponível.

 - 1501 é usado quando uma ou várias gorduras foram selecionadas durante a entrevista para descrever o alimento / ingrediente. Esta informação de gordura está disponível no arquivo INTERV como registro (s) anexado ao alimento / ingrediente descrito com TYPE = 'A2'. Veja p16 parte g. - 1601 é usado quando um ou vários líquidos foram selecionados durante a entrevista para descrever o alimento / ingrediente. Esta informação líquida está disponível no arquivo INTERV como registro (s) anexado ao alimento / ingrediente descrito com TYPE = 'A3'. Veja p16 parte g.

As variáveis R\_MODIF e I\_MODIF estão disponíveis nas tabelas INTERV e NOTES para identificar se uma receita e seus ingredientes anexados foram modificados e principalmente para identificar se as atualizações são necessárias para uma receita.

Por exemplo, uma receita com \_Type = 1.2 (abrir desconhecido) e com R\_Modif = 2 (modificado - atualização necessária) deve ser verificada e atualizada porque pelo menos um de seus ingredientes importantes (com quantidade> 5% de toda a parte da receita) foi adicionado ou apagado durante a entrevista. Neste caso, as quantidades de todos os ingredientes anexados podem ser afetadas e devem ser verificadas.

#### Anexo 11 – Modelo de devolutiva entregue aos participantes

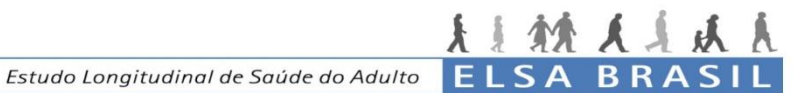

#### **RESULTADOS DO CONSUMO ALIMENTAR**

| Dados do Participante |  |  |  |  |  |
|-----------------------|--|--|--|--|--|
| Nome                  |  |  |  |  |  |
| Sexo                  |  |  |  |  |  |
| Idade                 |  |  |  |  |  |
| Data da avaliação     |  |  |  |  |  |

Valores de Energia, Carboidratos, Gorduras, Proteínas e Álcool

| Energia      | Kcal       |   |                           | - 2014 |           |
|--------------|------------|---|---------------------------|--------|-----------|
|              | Quantidade |   | Recomendação <sup>1</sup> |        | Avaliação |
|              | Kcal       | % | Mínimo                    | Máximo | Avallação |
| Carboidratos |            |   | 55%                       | 75%    |           |
| Gorduras     |            |   | 15%                       | 30%    |           |
| Proteínas    |            |   | 10%                       | 15%    |           |
| Álcool       |            |   |                           |        |           |

Referência: 1- Population nutrient intake goals for preventing diet-related chronic diseases. WHO; 2003.

Orientações Gerais e Recomendações

Dez passos para uma alimentação adequada e saudável do "Guia Alimentar Para a População Brasileira" 1- Fazer de alimentos in natura ou minimamente processados a base da alimentação 2- Utilizar óleos, gorduras, sal e açúcar em pequenas quantidades ao temperar e cozinhar alimentos e criar preparações culinárias 3- Limitar o consumo de alimentos processados 4- Evitar o consumo de alimentos ultraprocessados 5- Comer com regularidade e atenção, em ambientes apropriados e, sempre que possível, com companhia 6- Fazer compras em locais que ofertem variedades de alimentos in natura ou minimamente processados 7- Desenvolver, exercitar e partilhar habilidades culinárias 8- Planejar o uso do tempo para dar à alimentação o espaço que ela merece 9- Dar preferência, quando fora de casa, a locais que servem refeições feitas na hora 10-Ser crítico quanto a informações, orientações e mensagens sobre alimentação veiculadas em propagandas comerciais O Guia completo está disponível no site do Ministério da Saúde: http://bvsms.saude.gov.br/bvs/publicacoes/guia\_alimentar\_populacao\_brasileira\_2ed.pdf

#### **Outras Informações**

\* É importante ressaltar que um único dia da alimentação não reflete o seu consumo habitual de alimentos.

Elaborado e Analisado pelo:

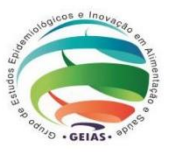

# Prezado participante do Estudo ELSA-Brasil (INSERIR NOME DO PARTICIPANTE)

Segue em anexo neste e-mail o resultado da análise da sua dieta referente à coleta da primeira medida (presencial) do Recordatório Alimentar de 24 horas realizado no Hospital Universitário da USP na data (INSERIR A DATA DE REALIZAÇÃO DA PRIMEIRA MEDIDA DO R24H).

Lembramos que a análise de um único dia da alimentação não reflete o seu consumo habitual de alimentos.

Agradecemos a sua participação!